# Flexi Soft Gateways

Hardware

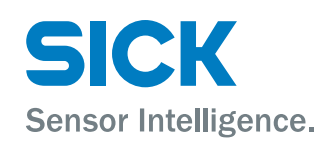

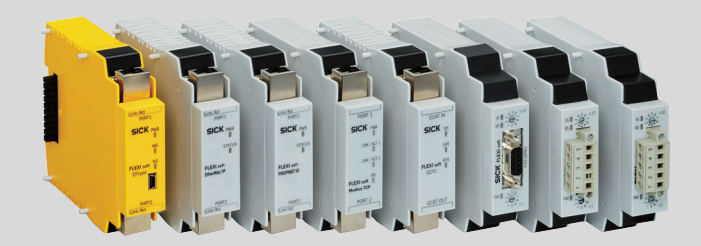

#### **Described product**

Flexi Soft Gateways Hardware

#### Manufacturer

SICK AG Erwin-Sick-Str. 1 79183 Waldkirch Germany

#### Legal information

This work is protected by copyright. Any rights derived from the copyright shall be reserved for SICK AG. Reproduction of this document or parts of this document is only permissible within the limits of the legal determination of Copyright Law. Any modification, abridgment or translation of this document is prohibited without the express written permission of SICK AG.

The trademarks stated in this document are the property of their respective owner.

© SICK AG. All rights reserved.

#### **Original document**

This document is an original document of SICK AG.

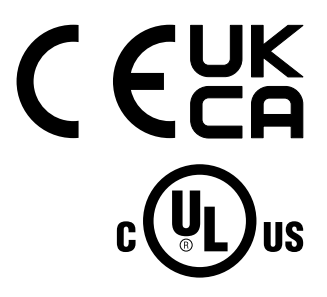

## Contents

| 1 | Abo  | It this document                                     |  |  |  |
|---|------|------------------------------------------------------|--|--|--|
|   | 1.1  | Purpose of this document                             |  |  |  |
|   | 1.2  | Scope                                                |  |  |  |
|   | 1.3  | Target groups of these operating instructions        |  |  |  |
|   | 1.4  | Further information                                  |  |  |  |
|   | 1.5  | Symbols and document conventions                     |  |  |  |
| 2 | Safe | ty information10                                     |  |  |  |
|   | 2.1  | General safety notes 1                               |  |  |  |
|   | 2.2  | Intended use 1                                       |  |  |  |
|   | 2.3  | Inappropriate use 1                                  |  |  |  |
|   | 2.4  | Security information 1                               |  |  |  |
|   | 2.5  | Requirements for the qualification of personnel 1    |  |  |  |
| 3 | Proc | uct description                                      |  |  |  |
|   | 3.1  | Device variants 1                                    |  |  |  |
|   | 3.2  | Ethernet gateways 1                                  |  |  |  |
|   |      | 3.2.1 Firmware versions 1                            |  |  |  |
|   |      | 3.2.2 The FXO-GENT EtherNet/IP™ gateway 1            |  |  |  |
|   |      | 3.2.3 The FXO-GMOD Modbus TCP gateway 1              |  |  |  |
|   |      | 3.2.4 The FXO-GPNT PROFINET IO gateway 1             |  |  |  |
|   |      | 3.2.5 The FXO-GETC EtherCAT gateway 1                |  |  |  |
|   |      | 3.2.6 Features shared by all the Ethernet gateways 2 |  |  |  |
|   | 3.3  | Fieldbus gateways 2                                  |  |  |  |
|   |      | 3.3.1 The FX0-GPRO PROFIBUS DP gateway 2             |  |  |  |
|   |      | 3.3.2 The FXO-GCAN CANopen gateway 2                 |  |  |  |
|   |      | 3.3.3 The FX0-GDEV DeviceNet gateway 2               |  |  |  |
|   | 3.4  | Safe gateways 2                                      |  |  |  |
|   |      | 3.4.1 The FX3-GEPR EFI-pro gateway 2                 |  |  |  |
| 4 | Μοι  | nting2                                               |  |  |  |
|   | 4.1  | Mounting procedure                                   |  |  |  |
| 5 | Elec | rical installation2                                  |  |  |  |
|   | 5.1  | Requirements for the electrical installation work 2  |  |  |  |
|   | 5.2  | Ethernet gateways                                    |  |  |  |
|   | 5.3  | The FX0-GPRO PROFIBUS DP gateway                     |  |  |  |
|   | 5.4  | The FXO-GCAN CANopen gateway 2                       |  |  |  |
|   | 5.5  | The FX0-GDEV DeviceNet gateway                       |  |  |  |
|   | 5.6  | The FX3-GEPR EFI-pro gateway                         |  |  |  |
| 6 | Con  | iguration                                            |  |  |  |
|   | 6.1  | Configuring the FXO-GENT EtherNet/IP™ gateway        |  |  |  |
|   | 6.2  | Configuring the FXO-GMOD Modbus TCP gateway          |  |  |  |
|   | 6.3  | Configuring the FXO-GPNT PROFINET IO gateway         |  |  |  |
|   |      |                                                      |  |  |  |

|    | 6.4  | Configuri | ing the FXO-GETC EtherCAT gateway              | 37 |
|----|------|-----------|------------------------------------------------|----|
|    | 6.5  | Configuri | ing the FXO-GPRO PROFIBUS DP gateway           | 37 |
|    |      | 6.5.1     | Configuring the gateway for PROFIBUS           | 38 |
|    | 6.6  | Configuri | ing the FXO-GCAN CANopen gateway               | 41 |
|    |      | 6.6.1     | Configuring the gateway for CANopen            | 42 |
|    | 6.7  | Configuri | ing the FXO-GDEV DeviceNet gateway             | 45 |
|    |      | 6.7.1     | Configuring the gateway for DeviceNet          | 47 |
|    | 6.8  | Configuri | ing the FX3-GEPR EFI-pro gateway               | 50 |
|    | 6.9  | Changing  | g the Telnet password                          | 51 |
| 7  | Com  | mission   | ing                                            | 52 |
|    | 7.1  | Thorough  | n check during commissioning and modifications | 52 |
| 8  | Oper | ation     |                                                | 53 |
|    | 8.1  | Status si | gnals of the FXO-GENT EtherNet/IP™ gateway     | 53 |
|    | 8.2  | Status si | gnals of the FXO-GMOD Modbus TCP gateway       | 53 |
|    | 8.3  | Status si | gnals of the FXO-GPNT PROFINET IO gateway      | 54 |
|    | 8.4  | Status si | gnals of the FXO-GETC EtherCAT gateway         | 54 |
|    | 8.5  | Status si | gnals of the FXO-GPRO PROFIBUS DP gateway      | 55 |
|    | 8.6  | Status si | gnals of the FXO-GCAN CANopen gateway          | 55 |
|    | 8.7  | Status si | gnals of the FXO-GDEV DeviceNet gateway        | 56 |
|    | 8.8  | Status si | gnals of the FX3-GEPR EFI-pro gateway          | 56 |
| 9  | Main | itenance  |                                                | 58 |
|    | 9.1  | Regular t | thorough check                                 | 58 |
| 10 | Trou | bleshoot  | ing                                            | 59 |
|    | 10.1 | The FXO-  | GENT EtherNet/IP™ gateway                      | 59 |
|    | 10.2 | The FXO-  | GMOD Modbus TCP gateway                        | 60 |
|    | 10.3 | The FXO-  | GPNT PROFINET IO gateway                       | 62 |
|    | 10.4 | The FXO-  | GETC EtherCAT gateway                          | 63 |
|    | 10.5 | The FXO-  | GPRO PROFIBUS DP gateway                       | 64 |
|    | 10.6 | The FXO-  | GCAN CANopen gateway                           | 65 |
|    | 10.7 | The FXO-  | GDEV DeviceNet gateway                         | 67 |
|    | 10.8 | The FX3-  | GEPR EFI-pro gateway                           | 69 |
| 11 | Deco | ommissi   | oning                                          | 72 |
|    | 11.1 | Removal   |                                                | 72 |
|    | 11.2 | Disposal  |                                                | 73 |
| 12 | Tech | nical da  | ta                                             | 74 |
|    | 12.1 | Data she  | et                                             | 74 |
|    | 12.2 | Technica  | I data for gateways                            | 75 |
|    |      | 12.2.1    | EtherNet/IP™, Modbus TCP, PROFINET IO          | 75 |
|    |      | 12.2.2    | EtherCAT                                       | 76 |
|    |      | 12.2.3    | PROFIBUS DP                                    | 76 |
|    |      | 12.2.4    | CANopen                                        | 76 |

|    | 12.2.5 DeviceNet                    | 77 |
|----|-------------------------------------|----|
|    | 12.2.6 EFI-pro                      | 77 |
|    | 12.3 Dimensional drawings           | 79 |
| 13 | Ordering information                | 32 |
| 14 | List of abbreviations               | 33 |
| 15 | ۸nnex ٤                             | 35 |
|    | 15.1 Conformities and certificates  | 85 |
|    | 15.1.1 EU declaration of conformity | 85 |
|    | 15.1.2 UK declaration of conformity | 85 |
| 16 | List of figures 8                   | 36 |
| 17 | List of tables                      | 37 |

## **1** About this document

## 1.1 Purpose of this document

These operating instructions contain the information needed during the life cycle of the Flexi Soft gateways.

These operating instructions must be made available to all people who work with the Flexi Soft gateways and the Flexi Soft Designer configuration software.

For the Flexi Soft system, there are operating instructions and mounting instructions, each covering clearly defined fields of application.

Table 1: Overview of the Flexi Soft documentation

| Document type               | Title                                                                   | Contents                                                                                                    | Purpose                                                                                                    | Part number |
|-----------------------------|-------------------------------------------------------------------------|----------------------------------------------------------------------------------------------------|----------------------------------------------------------------------------------------------------|-------------|
| Operating instruc-<br>tions | Flexi Soft Modular<br>Safety Controller<br>Hardware                     | Description of the Flexi Soft<br>modules and their functions                                                                                                    | Instructions for technical<br>personnel working for the<br>machine manufacturer or<br>operator on the safe mount-<br>ing, electrical installation,<br>and maintenance of the<br>Flexi Soft safety controller                                      | 8012999     |
| Operating instruc-<br>tions | Flexi Soft in the<br>Flexi Soft Designer<br>Configuration software      | Description of the software-<br>based configuration of the<br>Flexi Soft safety control-<br>ler along with important<br>diagnostics functions and<br>detailed notes on identifying<br>and rectifying errors | Instructions for technical<br>personnel working for the<br>machine manufacturer or<br>operator on the safe config-<br>uration and commissioning,<br>as well as the safe opera-<br>tion, of the Flexi Soft safety<br>controller                    | 8012998     |
| Operating instruc-<br>tions | Safety Designer<br>Configuration software                               | Description of the installa-<br>tion and general basic princi-<br>ples of operation                                                                                                    | To provide technical person-<br>nel working for the machine<br>manufacturer/operator with<br>instructions so that they can<br>use the Safety Designer con-<br>figuration software                                                                 | 8018178     |
| Operating instruc-<br>tions | Flexi Soft in the<br>Safety Designer<br>Configuration software          | Description of the software-<br>based configuration of the<br>Flexi Soft safety control-<br>ler along with important<br>diagnostics functions and<br>detailed notes on identifying<br>and rectifying errors | Instructions for technical<br>personnel working for the<br>machine manufacturer or<br>operator on the safe config-<br>uration and commissioning,<br>as well as the safe opera-<br>tion, of the Flexi Soft safety<br>controller                    | 8013926     |
| Operating instruc-<br>tions | Flexi Soft Gateways<br>Hardware                                         | Description of the Flexi Soft gateways and their functions                                                                                                    | To provide technical person-<br>nel working for the machine<br>manufacturer/operator with<br>instructions so that they can<br>safely carry out the mount-<br>ing, electrical installation,<br>and maintenance work for<br>the Flexi Soft gateways | 8012662     |
| Operating instruc-<br>tions | Flexi Soft Gateways in<br>Flexi Soft Designer<br>Configuration software | Description of the software-<br>based configuration of the<br>Flexi Soft gateway, informa-<br>tion about data exchange in<br>networks as well as about<br>the status, planning, and<br>associated mapping   | To provide technical person-<br>nel working for the machine<br>manufacturer/operator with<br>instructions so that they can<br>safely configure and com-<br>mission the Flexi Soft gate-<br>ways                                                   | 8012483     |

| Document type               | Title                                                                            | Contents                                                                                                    | Purpose                                                                                                    | Part number |
|-----------------------------|----------------------------------------------------------------------------------|----------------------------------------------------------------------------------------------------|----------------------------------------------------------------------------------------------------|-------------|
| Operating instruc-<br>tions | Flexi Soft Gateways in the<br>Safety Designer<br>Configuration software          | Description of the software-<br>based configuration of the<br>Flexi Soft gateway, informa-<br>tion about data exchange in<br>networks as well as about<br>the status, planning, and<br>associated mapping | To provide technical person-<br>nel working for the machine<br>manufacturer/operator with<br>instructions so that they can<br>safely configure and com-<br>mission the Flexi Soft gate-<br>ways                                                                                                    | 8018170     |
| Operating instruc-<br>tions | Flexi Loop<br>safe series connection<br>Hardware                                 | Description of the Flexi Loop<br>safe series connection and<br>its functions                                                                                                    | To provide technical person-<br>nel working for the machine<br>manufacturer/operator with<br>instructions so that they can<br>safely carry out the mount-<br>ing, electrical installation,<br>and maintenance work for<br>the Flexi Loop safe series<br>connection                                                  | 8015834     |
| Operating instruc-<br>tions | Flexi Loop in the<br>Flexi Soft Designer<br>configuration software               | Description of how to config-<br>ure and set the parameters<br>for the Flexi Loop safe series<br>connection using software                                                                                | To provide technical person-<br>nel working for the machine<br>manufacturer/operator with<br>instructions so that they can<br>safely configure and com-<br>mission the Flexi Loop safe<br>series connection                                                                                                    | 8014521     |
| Operating instruc-<br>tions | Flexi Loop in Safety Designer<br>Configuration software                          | Description of how to config-<br>ure and set the parameters<br>for the Flexi Loop safe series<br>connection using software                                                                                | To provide technical person-<br>nel working for the machine<br>manufacturer/operator with<br>instructions so that they can<br>safely configure and com-<br>mission the Flexi Loop safe<br>series connection                                                                                                    | 8018174     |
| Mounting instruc-<br>tions  | Flexi Soft FX3-EBX3 and<br>FX3-EBX4 Encoder/Motor<br>Feedback Connection Boxes   | Description of FX3-EBX3 and<br>FX3-EBX4 encoder/motor<br>feedback connection boxes                                                                                                    | To provide technical person-<br>nel working for the machine<br>manufacturer/operator with<br>instructions so that they can<br>safely carry out the mount-<br>ing, electrical installation,<br>commissioning, and mainte-<br>nance work for FX3-EBX3<br>and FX3-EBX4 encoder/<br>motor feedback connection<br>boxes  | 8015600     |
| Mounting instruc-<br>tions  | Flexi Soft FX3-EBX1 Opti-<br>mized Dual Encoder/Motor<br>Feedback Connection Box | Description of the FX3-EBX1<br>optimized dual encoder/<br>motor feedback connection<br>box                                                                                                    | To provide technical person-<br>nel working for the machine<br>manufacturer/operator with<br>instructions so that they<br>can safely carry out the<br>mounting, electrical installa-<br>tion, commissioning, and<br>maintenance work for the<br>FX3-EBX1 optimized dual<br>encoder/motor feedback<br>connection box | 8019030     |

## 1.2 Scope

## Product

These operating instructions apply to all Flexi Soft gateways.

7

#### **Document identification**

Document part number:

- This document: 8012664
- Available language versions of this document: 8012662

You can find the current version of all documents at www.sick.com.

## **1.3** Target groups of these operating instructions

Some sections of these operating instructions are intended for certain target groups. However, the entire operating instructions are relevant for intended use of the product.

Table 2: Target groups and selected sections of these operating instructions

| Target group                                                                                                    | Sections of these operating instructions                                          |
|----------------------------------------------------------------------------------------------------|-----------------------------------------------------------------------------------|
| Project developers (planners, developers, designers)                                                                             | "Configuration", page 32<br>"Technical data", page 74                             |
| Installers                                                                                                    | "Mounting", page 25                                                               |
| Electricians                                                                                                    | "Electrical installation", page 27                                                |
| Safety experts (such as CE authorized repre-<br>sentatives, compliance officers, people who<br>test and approve the application) | "Configuration", page 32<br>"Commissioning", page 52<br>"Technical data", page 74 |
| Operators                                                                                                    | "Operation", page 53<br>"Troubleshooting", page 59                                |
| Maintenance personnel                                                                                                    | "Maintenance", page 58<br>"Troubleshooting", page 59                              |

## **1.4** Further information

#### www.sick.com

The following information is available via the Internet:

- Other language versions
- Data sheets and application examples
- CAD data for drawings and dimensional drawings
- Certificates (such as the EU declaration of conformity)
- Guide for Safe Machinery (six steps to a safe machine)

The following files are also available for download from this site:

- EDS file for the FX0-GENT for EtherNet/IP™
- GSDML file for the FX0-GPNT for PROFINET IO
- GSD file for the FX0-GPR0 for PROFIBUS DP
- EDS file for the FXO-GCAN for CANopen
- EDS file for the FXO-GDEV for DeviceNet
- ESI file for the FXO-GETC for EtherCAT
- EDS file for the FX3-GEPR for EFI-pro

## **1.5** Symbols and document conventions

The following symbols and conventions are used in this document:

#### Warnings and other notes

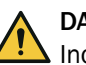

## DANGER

Indicates a situation presenting imminent danger, which will lead to death or serious injuries if not prevented.

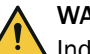

## WARNING

Indicates a situation presenting possible danger, which may lead to death or serious injuries if not prevented.

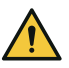

## CAUTION

Indicates a situation presenting possible danger, which may lead to moderate or minor injuries if not prevented.

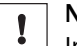

## NOTICE

Indicates a situation presenting possible danger, which may lead to property damage if not prevented.

## i NOTE

Highlights useful tips and recommendations as well as information for efficient and trouble-free operation.

#### Instructions to action

- ► The arrow denotes instructions to action.
- 1. The sequence of instructions for action is numbered.
- 2. Follow the order in which the numbered instructions are given.
- ✓ The check mark denotes the result of an instruction.

#### LED symbols

These symbols indicate the status of an LED:

- O The LED is off.
- The LED is flashing.
- The LED is illuminated continuously.

9

## 2 Safety information

## 2.1 General safety notes

#### Integrating the product

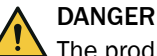

The product can not offer the expected protection if it is integrated incorrectly.

- Plan the integration of the product in accordance with the machine requirements (project planning).
- Implement the integration of the product in accordance with the project planning.

#### Mounting and electrical installation

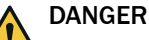

Death or severe injury due to electrical voltage and/or an unexpected startup of the machine

- Make sure that the machine is (and remains) disconnected from the voltage supply during mounting and electrical installation.
- Make sure that the dangerous state of the machine is and remains switched off.

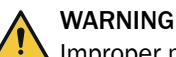

Improper mounting or use

The target safety-related level may not be achieved in the event of non-compliance.

- When mounting, installing, and using the Flexi Soft safety controller, remember to observe all applicable standards and directives.
- Observe the relevant national and international legal provisions for the installation and use of the Flexi Soft safety controller, its commissioning, and technical inspections repeated at regular intervals.
- The manufacturer and operator of the machine on which the Flexi Soft safety controller is used are responsible for liaising with the relevant authorities about all applicable safety regulations/rules and for ensuring compliance with these.
- ► The notes, in particular the test notes, in these operating instructions (e.g. regarding use, mounting, installation, or integration into the machine controller) must always be observed.
- The thorough checks must be carried out by qualified safety personnel or specially qualified and authorized personnel, and must be recorded and documented by a third party to ensure that the tests can be reconstructed and retraced at any time.

#### Configuration

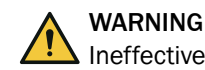

Ineffectiveness of the protective device due to incorrect configuration

The dangerous state may not be stopped or not be stopped in a timely manner in the event of non-compliance.

The target safety-related level may not be achieved in the event of non-compliance.

- Check whether the configured safety application monitors the machine or plant as intended and if the safety of the configured application is maintained at all times. This must be ensured in every operating mode and secondary application. Document the results of this thorough check.
- Check the safety function again after any change to the configuration.
- Observe the testing information in the operating instructions for the connected protective devices.

#### **Repairs and modifications**

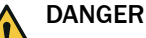

Improper work on the product

A modified product may not offer the expected protection if it is integrated incorrectly.

Apart from the procedures described in this document, do not repair, open, manipulate or otherwise modify the product.

## 2.2 Intended use

The Flexi Soft gateways can only be operated in conjunction with a Flexi Soft system.

Different firmware and software versions are required depending on the configuration software used:

- With Flexi Soft Designer: The main module used must have a firmware version of at least V1.11.0; the Flexi Soft Designer configuration software must be at least V1.3.0.
- With Safety Designer: The main module used must have a firmware version of at least V4.00.0; the Safety Designer configuration software must be at least V1.6.x.

The product is only suitable for use in industrial environments.

The product must only be used within the limits of the prescribed and specified technical specifications and operating conditions at all times.

Incorrect use, improper modification or manipulation of the product will invalidate any warranty from SICK; in addition, any responsibility and liability of SICK for damage and secondary damage caused by this is excluded.

#### **UL** applications

In UL applications, the Flexi Soft system must be operated with a class 2 voltage supply or a class 2 transformer in accordance with UL 1310 or UL 1585.

The Flexi Soft gateways do not have their own voltage supply.

## 2.3 Inappropriate use

The Flexi Soft gateways (FXO-Gxxx) do not support any of the security mechanisms that are required for communication within a safety network. The Flexi Soft gateways (FXO-Gxxx) are therefore not suitable for operation on a safety fieldbus. These Flexi Soft gateways only generate non-safety-related fieldbus data (status bytes) for control and diagnostic purposes.

The target safety-related level may not be achieved in the event of non-compliance.

▶ Never operate Flexi Soft gateways (FXO-Gxxx) on a safety fieldbus.

With the Flexi Soft gateways (FXO-Gxxx), it is possible to integrate non-safety-related data into the logic editor in such a way as to impair the safety function of the Flexi Soft system.

The dangerous state may not be stopped or not be stopped in a timely manner in the event of non-compliance.

- ► Do not use the Flexi Soft gateways (FXO-Gxxx) for safety-related applications.
- Before integrating a gateway into a Flexi Soft system, have this source of danger thoroughly checked by a safety specialist.

#### Exception: The FX3-GEPR EFI-pro gateway

The FX3-GEPR EFI-pro gateway also allows safety-related data to be exchanged.

#### 2.4 Security information

Security advisories exist for these devices.

Observe the security advisories under: www.sick.com/psirt

#### 2.5 Requirements for the qualification of personnel

The product must be configured, installed, connected, commissioned, and serviced by qualified safety personnel only.

#### **Project planning**

You need safety expertise to implement safety functions and select suitable products for that purpose. You need expert knowledge of the applicable standards and regulations.

#### Mounting, electrical installation and commissioning

You need suitable expertise and experience. You must be able to assess if the machine is operating safely.

#### Configuration

You need suitable expertise and experience. You must be able to assess if the machine is operating safely.

#### **Operation and maintenance**

You need suitable expertise and experience. You must be instructed in machine operation by the machine operator. For maintenance, you must be able to assess if the machine is operating safely.

## 3 Product description

The Flexi Soft gateways enable the Flexi Soft system to send data to external fieldbus systems for control and diagnostic purposes, and also to receive data from them.

## i NOTE

In these operating instructions, data exchange between the Flexi Soft system and the respective network is always viewed from the perspective of the network master (PLC). Consequently, data sent to the network by the Flexi Soft system is referred to as "input data" and data received from the network is referred to as "output data".

You can configure the Flexi Soft gateways using either the Flexi Soft Designer or the Safety Designer configuration software. This must be installed on a computer that is connected to the main module via the RS-232 or USB interface or to an Ethernet gateway via Ethernet TCP/IP.

The safety-related logic of the Flexi Soft system functions independently of the gateway. However, this is not the case if the Flexi Soft system has been configured in such a way that non-safety-related information from the fieldbus is integrated into the logic editor. In this case, availability problems may occur if the gateway is switched off.

An individual Flexi Soft gateway can only be operated on one Flexi Soft system. It does not have its own voltage supply. Two Flexi Soft gateways can be operated on one system at the same time.

The gateways are housed in a 22.5 mm wide surface-mounted housing for standard 35 mm rails in accordance with EN 60715 (DIN mounting rail).

Ordering information: see "Ordering information", page 82.

## 3.1 Device variants

#### Important information

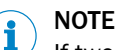

If two computers establish TCP/IP connections to the same Flexi Soft main module of a Flexi Soft Ethernet gateway in parallel (e.g., via port 9000), the Flexi Soft main module will only communicate via the most recently established connection. As a result, the second computer will establish a further connection without closing the ones already established. There comes a point when too many connections to the computers are open via the gateway and the only messages being exchanged on those computers are messages for maintaining these connections (known as keep-alive messages). This causes the Flexi Soft system to switch to the "Serious error" state.

#### **Device variants**

| Gateway                | Network type                                                                                      | Ethernet TCP/IP socket interface | TCP/IP configuration interface <sup>1)</sup>                 |
|------------------------|---------------------------------------------------------------------------------------------------|----------------------------------|--------------------------------------------------------------|
| FXO-GENT               | EtherNet/IP™ with explicit messaging                                                              | Client/server                    | TCP port 9000<br>UDP port 30718                              |
| FX0-GMOD               | Modbus TCP with mas-<br>ter and slave operation                                                   | Client/server                    | TCP port 9000<br>UDP port 30718                              |
| FXO-GPNT               | PROFINET IO slave, con-<br>formance class A                                                       | Client/server                    | TCP port 9000<br>UDP port 30718                              |
| FXO-GETC               | EtherCAT slave                                                                                    | -                                | TCP port 9000 and<br>UDP port 30718 via<br>EoE <sup>2)</sup> |
| FXO-GPRO               | PROFIBUS DP slave                                                                                 | -                                | -                                                            |
| FXO-GCAN               | CANopen slave                                                                                     | -                                | -                                                            |
| FXO-GDEV               | DeviceNet slave                                                                                   | -                                | -                                                            |
| FX3-GEPR <sup>2)</sup> | EFI-pro master and slave<br>operation<br>EtherNet/IP™ CIP<br>Safety™ master<br>EtherNet/IP™ slave | -                                | TCP port 2122<br>UDP port 30718                              |

Table 3: Device variants and their main features

1) The TCP/IP communication interface of the FX0-GETC gateway can only be used with the Flexi Soft Designer configuration software.

The TCP/IP configuration interface is not available in Safety Designer for FX0-GENT, FX0-GPNT and FX0-GMOD from version 1.7.0.

- 2) The TCP/IP configuration interface for the FX0-GETC will only be available if EoE (Ethernet over EtherCAT) has been configured in advance.
- 3)) To configure the FX3-GEPR, version V1.4.0.75 or higher of the Safety Designer configuration software is required. Flexi Soft systems that include an FX3-GEPR cannot be configured with the Flexi Soft Designer configuration software.

#### **Complementary information**

You will find the date of manufacture of a device in the S/N field on the type label in the format yywwnnnn (yy = year, ww = calendar week, nnnn = sequential serial number in the calendar week).

## 3.2 Ethernet gateways

This chapter describes the following Flexi Soft gateways:

- The FXO-GENT EtherNet/IP<sup>™</sup> gateway
- The FXO-GMOD Modbus TCP gateway
- The FXO-GPNT PROFINET IO gateway
- The FXO-GETC EtherCAT gateway

#### 3.2.1 Firmware versions

The FXO-GENT, FXO-GMOD, and FXO-GPNT Ethernet gateways and the FXO-GDEV Device-Net gateway are available with a variety of firmware versions. In order to add a gateway to a Flexi Soft system in the configuration software, you have to select the appropriate step of the respective gateway.

Table 4: Firmware versions of the Ethernet gateways

| Firmware version | Step |
|------------------|------|
| V1.xx.x          | 1.xx |
| V2.xx.x          | 2.xx |

| Firmware version | Step |  |
|------------------|------|--|
| ≥ V3.00.0        | 3.xx |  |

## i) NOTE

- You will find the firmware version on the device type label.
- When you use the configuration software to read in a Flexi Soft system, the firmware version of the devices is detected automatically.

#### 3.2.2 The FXO-GENT EtherNet/IP™ gateway

#### Important information

#### 

Flexi Soft EtherNet/IP<sup>TM</sup> gateways with firmware version V1.xx.x only support Ether-Net/IP<sup>TM</sup> explicit messaging (class 3). Implicit messaging (class 1) is not supported. Flexi Soft EtherNet/IP<sup>TM</sup> gateways with a firmware version  $\geq$  V2.00.0 support both EtherNet/IP<sup>TM</sup> implicit messaging (class 1) and explicit messaging (class 3).

#### Description

The FXO-GENT features an integrated 3-port switch for the Ethernet connection. There are two RJ45 female connectors ready for connection. The switch allows you to connect the FXO-GENT to another Ethernet component (e.g., to a computer) without having to break the Ethernet network connection.

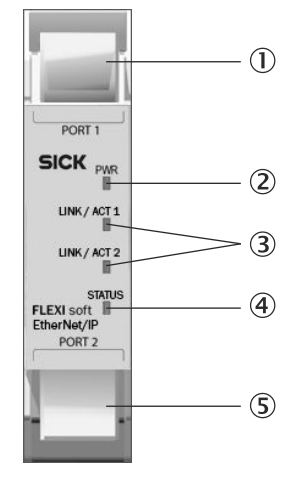

Figure 1: Interfaces and status indicators on the FXO-GENT with firmware V1.xx.x or V2.xx.x

- ① PORT1, RJ45 female Ethernet connector
- 2 PWR LED (voltage supply)
- (3) LINK/ACT 1 and 2 LEDs (network activity for Ethernet ports 1 and 2)
- ④ STATUS LED
- (5) PORT2, RJ45 female Ethernet connector

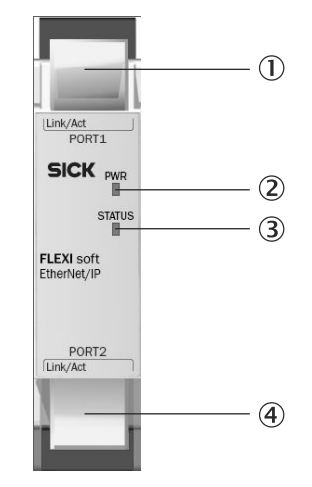

Figure 2: Interfaces and status indicators on the FX0-GENT with firmware ≥ V3.00.0

- ① PORT1, RJ45 female Ethernet connector with Link/Act LED
- 2 PWR LED (voltage supply)
- ③ STATUS LED
- ④ PORT2, RJ45 female Ethernet connector with Link/Act LED

## 3.2.3 The FXO-GMOD Modbus TCP gateway

#### Important information

#### 

To configure a FX0-GMOD with firmware  $\geq$ V3.00.0, Flexi Soft Designer Version 1.9.7 or Safety Designer Version 2023.02 is required.

#### Description

The Flexi Soft Modbus TCP gateway supports:

- Modbus TCP with client and server operation
- Ethernet TCP/IP socket interface, polling, and auto-update function
- With a firmware version ≥ V2.01.0: Data can also be read out in words.

The FXO-GMOD features an integrated 3-port switch to enable connection to the Ethernet network. There are two RJ45 female connectors ready for connection. The switch allows you to connect the FXO-GMOD to another Ethernet component (e.g., to a computer) without having to break the Ethernet network connection.

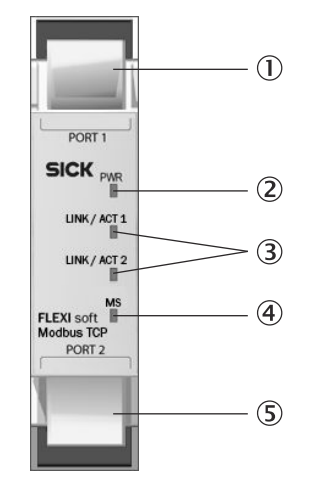

Figure 3: Interfaces and status indicators on the FXO-GMOD with firmware V1.xx.x or V2.xx.x

- 1 PORT1, RJ45 female Ethernet connector
- 2 PWR LED (voltage supply)
- ③ LINK/ACT 1 and 2 LEDs (network activity for Ethernet ports 1 and 2)
- ④ MS LED (module status)
- ⑤ PORT2, RJ45 female Ethernet connector

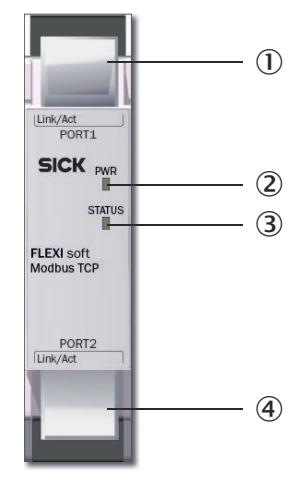

Figure 4: Interfaces and status indicators on the FX0-GMOD with firmware  $\ge$  V3.00.0

- ① PORT1, RJ45 female Ethernet connector with Link/Act LED
- 2 PWR LED (voltage supply)
- ③ STATUS LED
- ④ PORT2, RJ45 female Ethernet connector with Link/Act LED

#### 3.2.4 The FXO-GPNT PROFINET IO gateway

#### Important information

#### 

FX0-GPNT with firmware  $\geq$  V3.00.0 supports only network class 1. PROFINET devices with network class 2 and higher are not supported.

#### Description

The FXO-GPNT supports

- PROFINET IO, conformance class A
- LLDP

- SNMP
- MIB-II
- Fast integrated switching
- Auto MDI
- Auto-negotiation
- Cyclical I/O communication

As of firmware version ≥ V3.00.0, the FX0-GPNT also supports

- PROFINET IO, conformance class B
- Netload class 1
- MRP client

The FXO-GPNT features an integrated 3-port switch for the Ethernet connection. There are two RJ45 female connectors ready for connection. The switch allows you to connect the FXO-GPNT to another Ethernet component (e.g., to a computer) without having to break the Ethernet network connection.

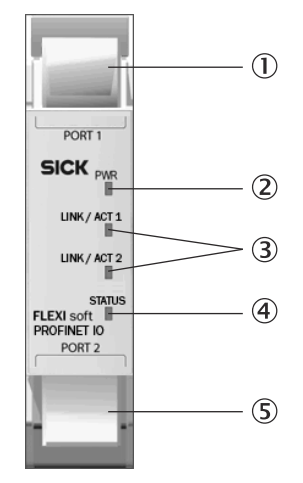

Figure 5: Interfaces and status indicators on the FXO-GPNT with firmware V1.xx.x or V2.xx.x

- ① PORT1, RJ45 female Ethernet connector
- ② PWR LED (voltage supply)
- ③ LINK/ACT 1 and 2 LEDs (network activity for Ethernet ports 1 and 2)
- ④ STATUS LED
- (5) PORT2, RJ45 female Ethernet connector

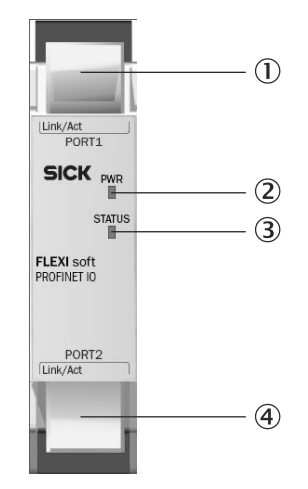

Figure 6: Interfaces and status indicators on the FX0-GPNT with firmware  $\geq$  V3.00.0

- ① PORT1, RJ45 female Ethernet connector with Link/Act LED
- 2 PWR LED (voltage supply)
- ③ STATUS LED
- ④ PORT2, RJ45 female Ethernet connector with Link/Act LED

### 3.2.5 The FXO-GETC EtherCAT gateway

#### Description

The FXO-GETC is an EtherCAT slave device. It supports the following services, which are mandatory to enable the full range of functions:

- Flexi Soft system configuration and diagnostics via TCP/IP, tunneled in EtherCAT via the EoE (Ethernet over EtherCAT) protocol
- CoE (CAN application layer over EtherCAT)
- Station diagnostics via CoE object 10F3h

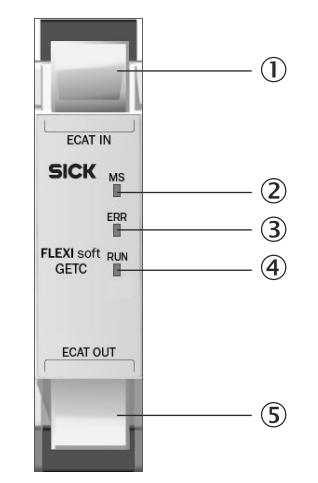

Figure 7: Interfaces and status indicators on the FXO-GETC

- RJ45 EtherCAT input with Link/Act LED
- ② MS LED (module status)
- ③ ERR LED (EtherCAT error)
- ④ RUN LED (EtherCAT running)
- (5) RJ45 EtherCAT output with Link/Act LED

#### 3.2.6 Features shared by all the Ethernet gateways

#### 3.2.6.1 TCP/IP configuration interface

The Flexi Soft Ethernet gateways feature a TCP/IP configuration interface for configuring the Flexi Soft system via Ethernet TCP/IP. The interface works in parallel with Ethernet TCP/IP or other Ethernet protocols.

#### 

The TCP/IP communication interface of the FXO-GETC gateway can only be used with the Flexi Soft Designer configuration software.

The TCP/IP configuration interface is not available in Safety Designer for FXO-GENT, FXO-GPNT and FXO-GMOD from version 1.7.0.

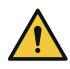

## WARNING

Configuration, diagnostics or operation errors due to several simultaneous configuration connections

The dangerous state may not be stopped or not be stopped in a timely manner in the event of non-compliance.

Dot not establish concurrent configuration connections to a Flexi Soft system. This applies regardless of the configuration software used and the selected interface (RS-232, Ethernet, USB).

## NOTE

i

Remote TCP/IP connections with excessive signal propagation times can be unstable. Signal propagation times > 300 ms may result in the connection being terminated.

- Take account of signal propagation times in the case of remote TCP/IP connections.
- ▶ Use the ping command to check the signal propagation time to the gateway.
- Make sure that the connection is fast enough or change the routing (if possible).

Or:

- Use a piece of remote maintenance software such as TeamViewer to control the local computer that has the configuration software installed on it and is connected locally to the Flexi Soft system.
- Or:
- Contact SICK Support.

#### 3.2.6.2 Ethernet TCP/IP socket interface

The FXO-GENT, FXO-GMOD, and FXO-GPNT Ethernet gateways each support four TCP/IP socket interfaces. This enables multiple applications to communicate with the gateway via Ethernet TCP/IP at the same time. The number of possible connections depends on the firmware version of the gateway.

Table 5: Number of possible TCP/IP connections

| Firmware version | Number of connections possible per socket | Total number of possible con-<br>nections |
|------------------|-------------------------------------------|-------------------------------------------|
| V1.xx.x          | 1 per socket                              | 4                                         |
| ≥ V2.00.0        | 6 per socket                              | 24                                        |

The specific network interface for the relevant gateway (e.g., Modbus TCP) functions in parallel. As a result, the TCP/IP socket configuration is not affected by the configuration or operation of this interface and continues to be executed regardless.

## 3.3 Fieldbus gateways

This chapter describes the following fieldbus gateways:

- The FX0-GPR0 PR0FIBUS DP gateway
- The FXO-GCAN CANopen gateway
- The FXO-GDEV DeviceNet gateway

## 3.3.1 The FXO-GPRO PROFIBUS DP gateway

### Description

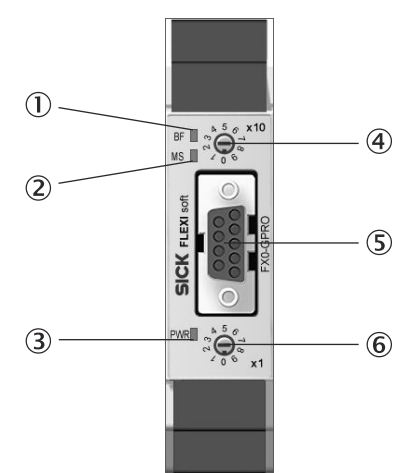

Figure 8: Interfaces and status indicators on the FXO-GPRO

- ① BF LED (bus fault)
- ② MS LED (module status)
- ③ PWR LED (voltage supply)
- (4) Address switch 1
- (5) PROFIBUS connection
- 6 Address switch 2

#### 3.3.2 The FXO-GCAN CANopen gateway

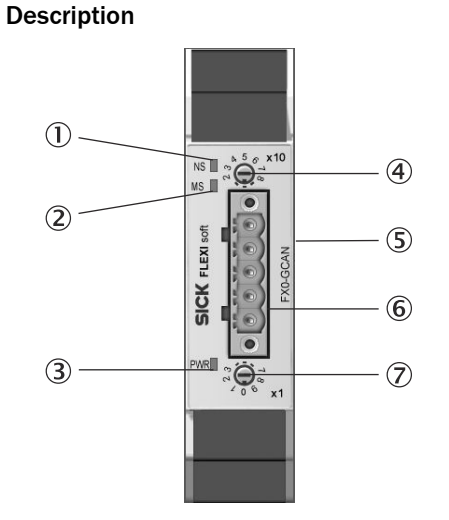

Figure 9: Interfaces and status indicators on the FXO-GCAN

- ① NS LED (network status)
- 2 MS LED (module status)
- ③ PWR LED (voltage supply)
- (4) Address switch 1
- (5) DIP switches for setting the data transmission rate
- 6 CANopen connection
- ⑦ Address switch 2

### 3.3.3 The FXO-GDEV DeviceNet gateway

## Description

**DeviceNet implementation characteristics** 

- Group 2 server (fragmented)
- Acknowledge handling
- I/O messaging (polled or change of state/cyclic, also fragmented)
- Data transmission rate can be set via DIP switches (125 kbit/s, 250 kbit/s, 500 kbit/s)

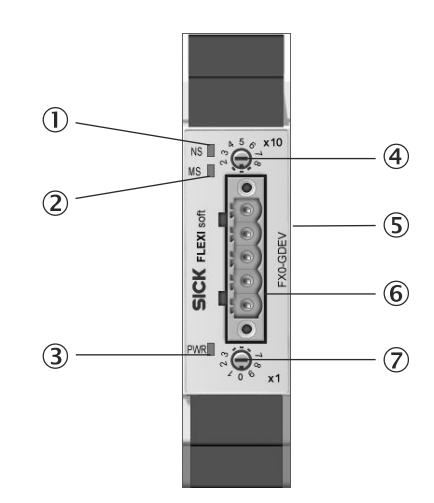

Figure 10: Interfaces and status indicators on the FXO-GDEV

- ① NS LED (network status)
- 2 MS LED (module status)
- 3 PWR LED (voltage supply)
- ④ Address switch 1
- (5) DIP switches for setting the data transmission rate
- 6 DeviceNet connection
- ⑦ Address switch 2

## 3.4 Safe gateways

- This chapter describes the following safe Flexi Soft gateway:
- The FX3-GEPR EFI-pro gateway

### 3.4.1 The FX3-GEPR EFI-pro gateway

#### Overview

The FX3-GEPR EFI-pro gateway can be used for EtherNet/IP<sup>™</sup> with the CIP Safety<sup>™</sup> profile.

#### Important information

## I) NOTE

- Only one FX3-GEPR can be connected to each main module.
- An FX3-CPUx main module with firmware version V4.00.0 (step 4.xx) or higher is required.
- Version V1.4.0.75 or higher of the Safety Designer configuration software is required.
- The FX3-GEPR cannot be configured with the Flexi Soft Designer configuration software.
- The gateway is to be connected only to internal Ethernet networks without exiting a facility and being subjected to telecommunication network voltages (TNVs).

### NOTICE

I

The USB interface is not suitable for continuous operation.

Only use the USB interface during configuration and diagnostics.

### Description

The Flexi Soft EFI-pro gateway supports the following operating modes:

- EFI-pro originator and target
- EtherNet/IP™ CIP Safety™ originator and target
- EtherNet/IP™ target

The FX3-GEPR features an integrated 3-port switch to enable connection to the Ethernet network. There are two RJ45 female connectors ready for connection. The switch allows you to connect the FX3-GEPR to another Ethernet component (e.g., to a computer) without having to interrupt the Ethernet network connection.

In addition, the FX3-GEPR features its own USB communication interface. This interface can be used to configure and diagnose the Flexi Soft system.

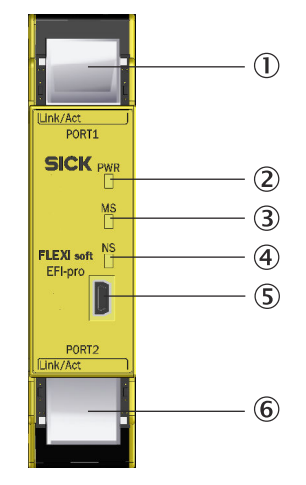

Figure 11: Interfaces and status indicators on the FX3-GEPR

- ① PORT1, RJ45 female Ethernet connector with Link/Act LED
- 2 PWR LED (voltage supply)
- ③ MS LED (module status)
- (4) NS LED (network status)
- (5) USB configuration interface
- 6 PORT2, RJ45 female Ethernet connector with Link/Act LED

#### **Complementary information**

For information on EFI-pro, CIP, and CIP Safety™, please refer to the operating instructions for the configuration software.

## 4 Mounting

## 4.1 Mounting procedure

#### Overview

Assignment of the modules:

- The FX3-CPUx main module is located on the far left.
- You can use up to two gateways per safety controller. Mount the two optional gateways directly to the right of the main module.
- Mount all other expansion modules to the right of the gateway in any sequence.
- Mount any additional relay modules (UE410-2RO or UE410-4RO) to the right of the expansion modules.

#### Important information

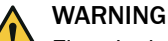

Electrical voltage

There is a risk of injury from electrocution while connecting the devices.

• Disconnect the power for the entire plant/machine.

#### Prerequisites

- The safety controller must be protected against condensation and conductive contamination, e.g. in an IP54 control cabinet.
- Mount the modules in accordance with EN 50274.
- Mount the modules on a 35 mm mounting rail in accordance with IEC 60715.
- The mounting rail is connected to the functional earth.
- Mounting in a vertical orientation (on a horizontal mounting rail). figure 12
- There is at least 50 mm of space for air circulation above and below the module.
- There is at least 25 mm of space in front of the module (front side). More space may be needed depending on the connections.
- Implement suitable measures to prevent any foreign bodies from entering the connector openings.
- Take suitable ESD protection measures.

#### Procedure

- 1. Attach module to mounting rail (①).
- 2. Ensure the grounding clip (②) is seated flush against the DIN mounting rail so that it is secure and can conduct electricity effectively.
- Press the module into place on the DIN mounting rail in the direction of the arrow (③).
- $\checkmark$  The module engages with an audible click.

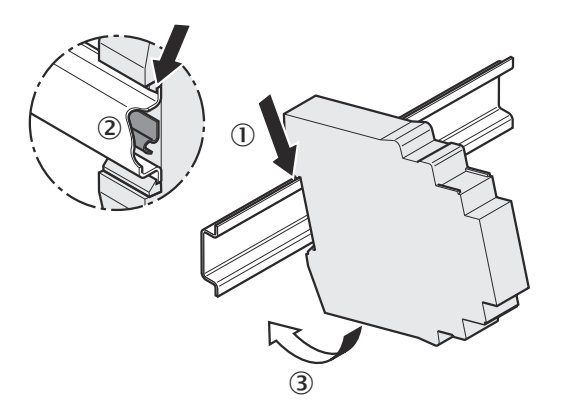

Figure 12: Mounting the module on the DIN mounting rail

- 4. Slide the modules together one by one (as indicated by the arrows) until the side-mounted plug connector engages.
- 5. Mount the end pieces on the left- and right-hand sides.

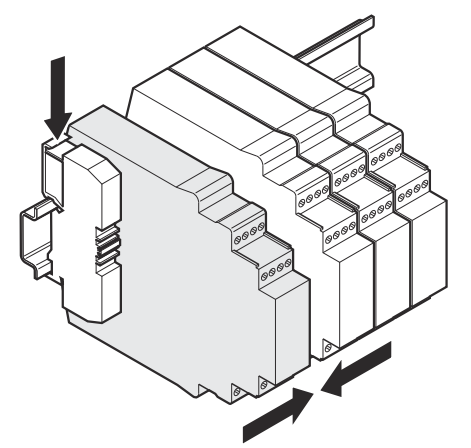

Figure 13: Attaching the end pieces

### **Complementary information**

The modules are interconnected via a FLEXBUS+ plug connector, which is integrated into the housing. Before removing a module from the mounting rail, slide the modules approx. 10 mm apart.

#### 5 **Electrical installation**

#### 5.1 Requirements for the electrical installation work

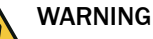

Electrical voltage

There is a risk of injury from electrocution while connecting the devices.

Disconnect the power for the entire plant/machine.

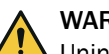

WARNING

Unintended start of the plant/machine

The plant/machine could inadvertently start while you are connecting the devices.

Disconnect the power for the entire plant/machine.

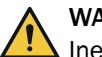

#### WARNING

Ineffectiveness of the protective device due to non-compliance with safety standards The target safety-related level may not be achieved in the event of non-compliance.

Observe the relevant safety standards (e.g. EN 62061, or EN ISO 13849-1) for ► all the safety-related parts of the plant (wiring, connected sensors and control devices, configuration, external device monitoring).

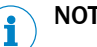

## NOTE

- The Flexi Soft gateways meet the EMC requirements stipulated by generic standard EN 61000-6-2 for the industrial sector.
- To achieve full EMC safety, you must connect the DIN mounting rail to functional earth (FE).
- The Flexi Soft gateways are supplied with voltage via the system plug and the internal FLEXBUS+ bus.
- The external voltage supply for the devices must be capable of bridging short-term power outages of 20 ms as specified in EN 60204-1, for example.
- The voltage supply and all connected signals must meet the requirements for extra-low voltages with safe separation (SELV, PELV) as specified in EN 60664 and EN 50178 (Electronic equipment for use in power installations).

Electrical installation

- Carry out the electrical installation work in conformity with EN 60204-1.
- Connect the shielding of all fieldbus and Ethernet cables to the functional earth (FE) directly at the control cabinet entry point.
- Make sure that all the Flexi Soft system modules, the connected protective devi-► ces (e.g., the EFI-enabled devices), and the voltage supplies are all connected to the same ground. The ground of the RS-232 interface is connected internally to the ground of the main module's voltage supply (A2).

#### 5.2 Ethernet gateways

The FX0-GENT, FX0-GMOD, FX0-GPNT, and FX0-GETC Ethernet gateways have an integrated 3-port switch for the Ethernet connection. Each Ethernet gateway features two RJ45 female connectors.

#### Cabling requirements

- Type: 100Base-TX
- RJ45 connections
- Twisted pair Ethernet cable, maximum length 100 m in accordance with EN 50173
- Use of wire pairs 1/2 and 3/6
- Shielded cables recommended

### 5.3 The FXO-GPRO PROFIBUS DP gateway

#### Pin assignment

The connection to the PROFIBUS DP fieldbus is established via a 9-pin D-SUB female connector.

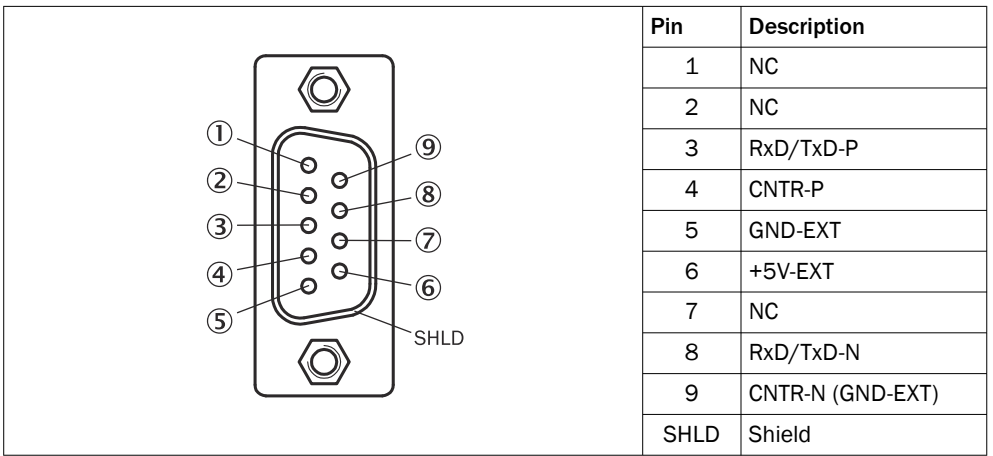

Table 6: Pin assignment of the D-SUB female connector on the FXO-GPRO

#### Bus cable

The bus topology for PROFIBUS DP is a linear structure consisting of a shielded, twowire twisted-pair cable with active bus termination at both ends. The bus lengths can range from 100 m with a speed of 12 Mbit/s up to 1,200 m with a speed of 94 kbit/s.

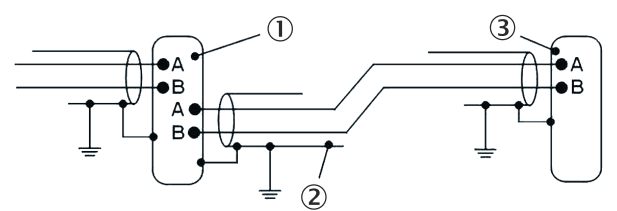

Figure 14: The FXO-GPRO bus cable

- 1 PROFIBUS user, gray
- 2 Shielded bus cable
- ③ PROFIBUS termination, yellow (with integrated terminating resistors)

#### **Cable parameters**

The characteristics of the bus cable are defined in EN 50170 as cable type A.

Table 7: Cable parameters for the FXO-GPRO

| Characteristic              | Value                                           |
|-----------------------------|-------------------------------------------------|
| Impedance                   | 135 165 $\Omega$ (with a frequency of 3 20 MHz) |
| Capacitance per unit length | < 30 pF/m                                       |
| Loop resistance             | ≤ 110 Ω/km                                      |

| Characteristic     | Value                  |
|--------------------|------------------------|
| Wire diameter      | > 0.64 mm              |
| Wire cross-section | > 0.34 mm <sup>2</sup> |

With these cable parameters, the following maximum lengths of cable are permitted for each bus section based on the data transmission rate:

Table 8: Maximum length of cable in accordance with the data transmission rate of the FXO-GPRO

| Data transmission rate [kbit/s] | Maximum length of cable [m] |
|---------------------------------|-----------------------------|
| 9.6/19.2/93.75                  | 1200                        |
| 187.5                           | 1000                        |
| 500                             | 400                         |
| 1500                            | 200                         |
| 12,000                          | 100                         |

## 5.4 The FXO-GCAN CANopen gateway

## Pin assignment

The connection to the CANopen fieldbus is established by means of a 5-pin female open-style connector.

Table 9: Female open-style connector and pin assignment on the FXO-GCAN

|   | Pin | Description   |                                    |  |  |
|---|-----|---------------|------------------------------------|--|--|
|   | 5   | -             | -                                  |  |  |
|   | 4   | H CAN_H       | CAN high                           |  |  |
| 3 | 3   | DR (CAN_SHLD) | Shielding connection<br>(optional) |  |  |
|   | 2   | L CAN_L       | CAN low                            |  |  |
|   | 1   | -             | -                                  |  |  |

#### Bus cable

CANopen is based on a linear topology involving shielded, two-wire twisted-pair cables and terminating resistors at both ends of the bus. The shielding is connected to ground at both ends. Depending on the length of the network, the transmission rate ranges between 125 kbit/s and 1,000 kbit/s. The length of the network can range from 20 m with a speed of 1,000 kbit/s up to 500 m with a speed of 125 kbit/s.

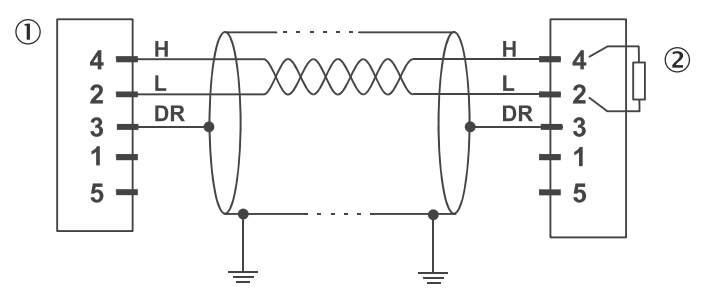

Figure 15: CANopen bus cable

- Node
- ② 120 Ω terminating resistor

**i** NOTE

It is not necessary to connect a voltage supply (pins 1 and 5) to the FXO-GCAN.

The following maximum lengths of cable are possible based on the data transmission rate:

Table 10: Maximum length of cable in accordance with the data transmission rate of the FX0-GCAN  $% \left( \mathcal{A}^{A}\right) =\left( \mathcal{A}^{A}\right) \left( \mathcal{A}^{A}\right) \left( \mathcal{A}^{A}\right)$ 

| Data transmission rate [kbit/s] | Maximum length of cable [m] |
|---------------------------------|-----------------------------|
| 125                             | 500                         |
| 250                             | 250                         |
| 500                             | 100                         |
| 800                             | 40                          |
| 1000                            | 20                          |

### 5.5 The FXO-GDEV DeviceNet gateway

#### Pin assignment

The connection to the DeviceNet fieldbus is established by means of a 5-pin female open-style connector.

|   | Pin | Description   |                                    |  |
|---|-----|---------------|------------------------------------|--|
|   | 5   | V+ (24 V)     | Voltage supply                     |  |
| 4 | 4   | H CAN_H       | DeviceNet high                     |  |
| 3 | 3   | DR (CAN_SHLD) | Shielding connection<br>(optional) |  |
| 1 | 2   | L CAN_L       | DeviceNet low                      |  |
|   | 1   | V– (GND)      | GND/0 V                            |  |

Table 11: Female open-style connector and pin assignment on the FXO-GDEV

#### Bus cable

DeviceNet is based on CAN. Consequently, it is a two-wire bus system with all the stations connected to it in parallel. Short stubs are also possible. The H and L signal lines must be terminated by a 120  $\Omega$  resistor at both ends of the bus. The shielding must be connected so that it runs continuously along the entire length of the bus and it must be grounded at one point. We recommend using a twisted-pair cable with two twisted and shielded wire pairs. The 24 V supply voltage is connected to the second wire pair.

Depending on the length of the network, the transmission rate ranges between 125 kbit/s and 500 kbit/s. The length of the network can range from 100 m with a speed of 500 kbit/s up to 500 m with a speed of 125 kbit/s.

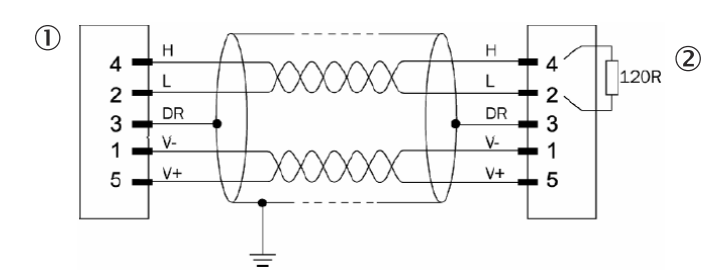

Figure 16: DeviceNet bus cable

- 1 Node
- ② 120 Ω terminating resistor

The following maximum lengths of cable are possible based on the type of cable used and the data transmission rate set:

Table 12: Maximum lengths of cables for the FXO-GDEV

| Length of cable                                            | 125 kbit/s | 250 kbit/s | 500 kbit/s |
|------------------------------------------------------------|------------|------------|------------|
| Total length with thick cable ( $\geq 0.34 \text{ mm}^2$ ) | 500 m      | 250 m      | 100 m      |
| Total length with thin cable                               | 100 m      | 100 m      | 100 m      |
| Total length with flat cable                               | 380 m      | 200 m      | 75 m       |
| Maximum stub length                                        | 6 m        | 6 m        | 6 m        |
| Maximum length of all stubs                                | 156 m      | 78 m       | 39 m       |

### 5.6 The FX3-GEPR EFI-pro gateway

The FX3-GEPR features an integrated 3-port switch to enable connection to an Ethernet network. It has two RJ45 female connectors.

#### **Cabling requirements**

- Type: 100Base-TX
- RJ45 connections
- Twisted pair Ethernet cable (Cat 5 cable or higher), maximum length 100 m in accordance with EN 50173
- Use of wire pairs 1/2 and 3/6
- Shielded cables recommended

#### Network topology

The FX3-GEPR can be operated in the following Ethernet topologies:

- Star
- Linear
- Device level ring (DLR) with additional ring supervisor

## 6 Configuration

## 6.1 Configuring the FXO-GENT EtherNet/IP<sup>™</sup> gateway

#### Electronic data sheet (EDS file)

Before you can use the FXO-GENT in the network configuration tool, you must install the EDS file in the tool hardware catalog.

#### 

There are different versions of the EDS file and the firmware version of the FXO-GENT determines which one should be used.

Table 13: Versions of the EDS file for the FXO-GENT

| Firmware version of the FX0-GENT | EDS file                                                                | Functionality                                                                       |
|----------------------------------|-------------------------------------------------------------------------|-------------------------------------------------------------------------------------|
| V1.xx.x                          | SICK_FX0_GENT_1.00.eds                                                  | EtherNet/IP™ explicit<br>messaging (class 3)                                        |
| V2.xx.x                          | SICK_FX0_GENT_with_lcon_2.06.eds<br>SICK_FX0_GENT_without_lcon_2.06.eds | EtherNet/IP™ implicit<br>messaging (class 1)<br>and explicit messaging<br>(class 3) |
| ≥ V3.00.0                        | SICK_FX0_GENT_with_lcon_3.01.eds                                        | EtherNet/IP™ implicit<br>messaging (class 1)<br>and explicit messaging<br>(class 3) |

The EDS files and the device symbol for integration into a PLC can be found in the following locations:

- On the FXO-GENT product page of the SICK website www.sick.com
- In the configuration software program directory on the computer
- ► Follow the instructions for installing EDS files provided by the online help system or the user manual for the EtherNet/IP<sup>TM</sup> configuration tool.

#### **Further information**

For further information on configuring the gateway, please refer to the operating instructions for the configuration software.

## 6.2 Configuring the FX0-GMOD Modbus TCP gateway

#### **Further information**

For further information on configuring the gateway, please refer to the operating instructions for the configuration software.

## 6.3 Configuring the FXO-GPNT PROFINET IO gateway

The steps described below are necessary to configure communication between the PLC and the gateway.

#### 

This documentation does not cover how to set up the PROFINET IO network in the network configuration tool. Nor does it deal with the other components of the automation system project within this tool. It is assumed that the PROFINET IO project has already been set up in the configuration software. The examples shown here relate to configurations that have been created using the SIEMENS SIMATIC Manager software.

#### Step 1: Install the generic station description

Before you can use the FXO-GPNT in the network configuration tool, you must install the generic station description (GSDML file) in the tool hardware catalog.

## i NOTE

There are different versions of the GSDML file and the firmware version of the FX0-GPNT determines which one should be used.

| Table 14: | Versions o | f the ( | SSDML | file for | the l | FXO- | GPNT |
|-----------|------------|---------|-------|----------|-------|------|------|
|           |            |         |       |          |       |      |      |

| Firmware version of the FXO-GPNT | GSDML file                                  | Functionality                                                  |
|----------------------------------|---------------------------------------------|----------------------------------------------------------------|
| ≤ V2.06.0                        | GSDML-V2.1-SICK-FLEXI-<br>SOFT-20111025.xml |                                                                |
| ≥ V2.08.0                        | GSDML-V2.3-SICK-FLEXI-<br>SOFT-20170102.xml | Also contains error mes-<br>sages for FX3-ANAO and<br>FX3-MOCx |

The GSDML file and the device symbol for integration into a PLC that supports PROFI-NET can be found in the following locations:

- On the FXO-GPNT product page of the SICK website www.sick.com
- In the configuration software program directory on the computer
- Follow the instructions for installing GSDML files provided by the online help system or the user manual for the PROFINET configuration tool.

If you are using SIEMENS SIMATIC Manager – HW Config, the gateway will subsequently appear in the hardware catalog under >>PROFINET IO > Additional Field Devices > Gateway > FlexiSoft.

#### Step 2: Add the gateway to the project

To make the system data of the Flexi Soft system available in the process image of the PLC, you must first add the gateway to the hardware configuration. The procedure that should be followed depends on the hardware configuration software for the PLC that is being used. For further information, please see the documentation for the relevant software.

The following example shows how to add the gateway to a project in the SIEMENS SIMATIC Manager software.

Drag and drop the device into the Ethernet PROFINET IO network. Example:

| HW (             | Config - [SIMATIC 300(1                                | ) (Configuration) Profinet             | ]         |                 |                     |          |                                     |
|------------------|--------------------------------------------------------|----------------------------------------|-----------|-----------------|---------------------|----------|-------------------------------------|
| un <u>S</u> tati | on <u>E</u> dit <u>I</u> nsert <u>P</u> LU <u>V</u> ie | ew Uptions <u>W</u> indow <u>H</u> elp |           |                 |                     |          | <u>_8×</u>                          |
| 🗋 🗋 🗃            | 🔓 🗳 🖏 🎒 🖿                                              | 🕞 🛍 🋍 🚯 🗔 📍                            | 🖁 💦       |                 |                     |          |                                     |
| Ĺ                |                                                        |                                        |           |                 |                     |          |                                     |
| I                |                                                        |                                        |           |                 |                     |          |                                     |
| I                |                                                        |                                        |           |                 |                     |          | Eind: Mt Mi                         |
|                  |                                                        |                                        |           |                 |                     |          | Profile: Standard                   |
| -                | MILIB                                                  |                                        |           |                 |                     |          |                                     |
|                  | (0) 011                                                |                                        |           |                 |                     |          | PBDEIBLIS-PA                        |
| L It             | 2 📓 CPU 315-2 PN                                       | /DP                                    |           |                 |                     |          | E W PROFINET IO                     |
|                  | AT MPI/DP                                              |                                        |           |                 |                     |          | 🚊 🦲 Additional Field Devices        |
|                  | 12 PN-10                                               |                                        |           | Ethernet(1): PR | OFINET-IO-System (1 | 001      | 🖻 🧰 Gateway                         |
|                  | <2 P1 Port 1                                           |                                        |           |                 |                     | 00,      | 🖻 🧰 FlexiSoft                       |
|                  | }                                                      |                                        |           |                 |                     |          | E m FX0-GPNT v1.0                   |
| 1 14             |                                                        |                                        |           | N OLEV          | OC DN               |          | E⊷ 💼 FX0-GPNT v2.1                  |
|                  | 5                                                      |                                        |           |                 |                     |          | Input modules                       |
|                  | <u>;</u>                                               |                                        |           |                 |                     |          | Input Data Block 1                  |
| L L              | ·                                                      | <b>▼</b>                               |           |                 |                     |          | Input Data Block 2                  |
| I –              |                                                        |                                        |           |                 |                     |          | Input Data Block 3                  |
| I                |                                                        |                                        |           |                 |                     |          | Input Data Block 4                  |
| I                |                                                        |                                        |           |                 |                     |          | Dutout modules                      |
| I                |                                                        |                                        |           |                 |                     | -        | Output Mediates Output Data Block 1 |
| •                |                                                        |                                        |           |                 |                     |          | Output Data Block 2                 |
|                  |                                                        |                                        |           |                 |                     |          | Output Data Block 3                 |
|                  | (1) FX0GPNT                                            |                                        |           |                 |                     |          | - 🚺 Output Data Block 4             |
|                  |                                                        |                                        |           |                 |                     |          | 🔤 🚺 Output Data Block 5             |
| Slot             | Module 🛛                                               | Order number                           | I Address | Q address       | Diagnostic addr     | Co       | 🕀 🧰 PROFINET IO Proxy               |
| 0                | FXOGPNT                                                | 1044074                                |           |                 | 204.3"              |          | E SICK                              |
| X7 -             | FX0-GFNT v2.1                                          |                                        |           |                 | 2042**              | <u> </u> | E General                           |
|                  | Font 7                                                 |                                        |           |                 | 28/47*              | <u> </u> |                                     |
| 1 1              | //2011∠<br>Inventi Dista Blash 1                       |                                        | 250, 207  |                 | 221411"             | <u> </u> |                                     |
| $\frac{1}{2}$    | Input Data Block 1                                     |                                        | 206207    |                 |                     | <u> </u> | Gateway                             |
| 2                | Input Data Block 2                                     |                                        | 280273    | -               |                     | <u> </u> |                                     |
| 4                | Input Data Block 4                                     |                                        | 292 303   |                 |                     |          | E Network Components                |
| 5                | Input Data Block 5                                     |                                        | 304305    |                 |                     |          | F Sensors                           |
| 6                | Output Data Block 1                                    |                                        |           | 256265          |                     |          | E SIMATIC 300                       |
| 7                | Output Data Block 2                                    |                                        |           | 266275          |                     |          | E SIMATIC 400                       |
| 8                | Output Data Block 3                                    |                                        |           | 276285          |                     |          | PROFINET IO-System                  |
| 9                | Output Data Block 4                                    |                                        |           | 286295          |                     |          |                                     |
| 10               | Output Data Block 5                                    |                                        |           | 296305          |                     |          |                                     |
|                  |                                                        |                                        |           |                 |                     |          |                                     |
|                  |                                                        |                                        |           |                 |                     |          |                                     |

Figure 17: PROFINET IO gateway in PROFINET IO HW Config

Once the device has been added to the automation network, the next step is to configure which cyclic data sets are to be used and where these are to be addressed in the memory. For additional information about this, please refer to the operating instructions for the configuration software.

#### Step 3: Configure the gateway properties

- Double-click the hardware symbol representing the gateway.
- Configure the update time for cyclic I/O data exchange. Click the IO Cycle tab and select the required time interval from the Update time pull-down menu.

| Properties - FX0-GPNT_v2.1 (X | 1)                           |                 | × |
|-------------------------------|------------------------------|-----------------|---|
| General Addresses 10 Cycle    |                              |                 |   |
| Update Time                   |                              |                 | - |
| <u>M</u> ode:                 |                              |                 |   |
| Update time (ms):             | <u>Factor</u> = 64 v ×       | Send clock [ms] |   |
| _ Watchdog Time               |                              |                 |   |
| Number of accepted update     | cycles with missing IO data: | 3               |   |
| Watchdog time [ms]:           |                              | 192.000         |   |
|                               |                              |                 | - |
|                               |                              |                 |   |
|                               |                              |                 |   |
|                               |                              |                 |   |
|                               |                              |                 |   |
| OK                            |                              | Cancel Help     | > |

Figure 18: Configuring the FXO-GPNT update time

#### Step 4: Assign the device name

The PLC will only be able to communicate with the FXO-GPNT if the PLC software and the gateway both refer to the gateway by the same name.

Determining the PROFINET IO device name for the gateway

- Double-click the hardware symbol representing the gateway.
- Select the **General** tab.
- Enter the desired device name.

| Properties - FX0GPNT    | ×                                                               |
|-------------------------|-----------------------------------------------------------------|
| General                 |                                                                 |
| Short description:      | FX0GPNT                                                         |
| R                       | Flexi Soft PROFINET IO Gateway                                  |
| Order No. / Firmware:   | 1044074 / V1.5                                                  |
| Family:                 | FlexiSoft                                                       |
| <u>D</u> evice name     | FXOGENT                                                         |
| GSD file:               | GSDML-V2.1-SICK-FLEXISOFT-20090909.xml<br>Change Release Number |
| ⊢ Node in PROFINET IO   | ) System                                                        |
| De <u>v</u> ice number: | 1 PROFINET-IO-System (100)                                      |
| IP address:             | 192.168.0.2 <u>E</u> thernet                                    |
| Assign IP address       | via IO controller                                               |
| <u>C</u> omment:        |                                                                 |
|                         | A.<br>V                                                         |
| ОК                      | CancelHelp                                                      |

Figure 19: Entering the device name for the FXO-GPNT

## **i** NOTE

The format you use for the device name must correspond to the specifications of the PROFINET IO standard.

Assigning the device name to the gateway

- ► Select PLC > Ethernet > Assign device name. The Assign device name dialog box opens.
- In the list of available devices, select the SICK gateway that you want to assign the device name to.
- Click the Assign name button.
| Assign device        | name                                   |                        |                             | ×                                                                 |
|----------------------|----------------------------------------|------------------------|-----------------------------|-------------------------------------------------------------------|
| <u>D</u> evice name: | FX0GPNT                                |                        | Device type: FlexiSoft      |                                                                   |
| Avajlable devid      | ces:                                   |                        |                             |                                                                   |
| IP address           | MAC address                            | Device type            | Device name                 | Assign name                                                       |
| 10.4.209.54          | 00-06-77-02-01-55<br>00-06-77-02-01-7D | FlexiSoft<br>FlexiSoft | gpnt<br>                    | Node flashing test Duration (seconds): 3 Flashing on Eleshing off |
| □ <u>S</u> how only  | devices of the same                    | type 🔲 Dis <u>p</u> l  | ay only devices without nam | es                                                                |
| <u>U</u> pdat        | e <u>E</u>                             | xport                  |                             |                                                                   |
| <u>C</u> lose        | ]                                      |                        |                             | Help                                                              |

Figure 20: Assigning the device name for the FXO-GPNT

#### **Further information**

For further information on configuring the gateway, please refer to the operating instructions for the configuration software.

### 6.4 Configuring the FXO-GETC EtherCAT gateway

#### EtherCAT slave information (ESI file)

Before you can use the FXO-GETC in the network configuration tool, you must install the ESI file in the tool hardware catalog.

The ESI file and the device symbol for integration into a PLC that supports EtherCAT can be found in the following locations:

- On the FXO-GETC product page of the SICK website www.sick.com
- In the configuration software program directory on the computer
- Follow the instructions for installing ESI files provided by the online help system or the user manual for the EtherCAT configuration tool.

#### **Further information**

For further information on configuring the gateway, please refer to the operating instructions for the configuration software.

### 6.5 Configuring the FXO-GPRO PROFIBUS DP gateway

#### Setting the PROFIBUS DP address

The PROFIBUS DP address can be set via the address switches on the gateway or by using the configuration software.

Setting the PROFIBUS DP address using the address switches on the gateway

Use the address switches on the front of the device to set the PROFIBUS DP address. Then switch the Flexi Soft system off and back on again.

Table 15: PROFIBUS DP address switches on the FXO-GPRO

| Switch | Function                                                                                                    |
|--------|----------------------------------------------------------------------------------------------------|
| × 10   | Address switch 1<br>Rotary switch with 10 positions for setting the PROFIBUS DP address for the<br>gateway (tens)  |
| × 1    | Address switch 2<br>Rotary switch with 10 positions for setting the PROFIBUS DP address for the<br>gateway (units) |

#### 

- The hardware address switches can be used to set an address ranging from 1 to 99.
- With the configuration software, an address can be set ranging from 3 to 125. You can only set the PROFIBUS DP address using the configuration software if the hardware address setting on the gateway is "00". For further information on setting the PROFIBUS DP address using the configuration software, please refer to the operating instructions for the configuration software.
- The PROFIBUS master is not able to overwrite the PROFIBUS DP address.
- When an address setting is changed, it only takes effect once the Flexi Soft system has been switched off and back on again.
- In online mode, you can use the configuration software to read out the address that has been set on the PROFIBUS DP gateway.

#### Data transmission rate

The data transmission rate is set automatically.

The maximum data transmission rate is 12 Mbit/s.

#### 6.5.1 Configuring the gateway for PROFIBUS

#### 

This documentation does not cover how to set up the PROFIBUS DP network in the network configuration tool. Nor does it deal with the other components of the automation system project within this tool. It is assumed that the PROFIBUS project has already been set up in the configuration software, e.g., SIEMENS SIMATIC Manager. The examples shown here relate to configurations that have been created using the SIEMENS SIMATIC Manager software.

The steps described below are necessary to configure communication between the PLC and the gateway.

#### Step 1: Install the generic station description

Before you can use the FXO-GPRO in the network configuration tool, you must install the generic station description (GSD) file in the tool hardware catalog.

## NOTE

i

There are two different versions of the GSD file and the firmware version of the FXO-GPRO determines which one should be used.

Table 16: Versions of the GSD file for the FXO-GPRO

| Firmware version of the FXO-GPRO | GSD file     | Functionality |
|----------------------------------|--------------|---------------|
| V1.00.0 V1.29.0                  | SICK0C18.gsd | DP-V0 slave   |
| ≥ V1.30.0                        | SIC_0C18.gsd | DP-V1 slave   |

FX0-GPRO gateways with a firmware version  $\geq$  V1.30.0 also work in conjunction with GSD file **SICK0C18.gsd** but if this file is used they will only support DP-VO slave functions.

FX0-GPRO gateways with a firmware version of V1.00.0 to V1.29.0 do not work in conjunction with GSD file **SIC\_0C18.gsd**.

#### 

I&M data can only be read in DP-V1 slave mode. This can be controlled by a class 1 or class 2 master.

The GSD file and the device symbol for integration into a PLC that supports PROFIBUS can be found in the following locations:

- On the FX0-GPR0 product page of the SICK website: www.sick.com
- In the configuration software program directory on the computer
- ► Follow the instructions for installing GSD files provided by the online help system or the user manual for the PROFIBUS configuration tool.

When using SIEMENS SIMATIC Manager – HW Config, the gateway will subsequently appear in the hardware catalog under >>**PROFIBUS DP** > **Additional Field Devices** > **Gateway** > **SICK** > **Flexi Soft**.

#### Step 2: Add the gateway to the project

To make the system data of the Flexi Soft system available in the process image of the PLC, you must first add the gateway to the hardware configuration. The procedure that should be followed depends on the hardware configuration software for the PLC that is being used. For further information, please see the documentation for the relevant software.

The following example shows how to add the gateway to a project in the SIEMENS SIMATIC Manager software.

In the SIEMENS SIMATIC Hardware Manager, you will find the gateway listed in the hardware catalog under >>PROFIBUS DP > Additional Field Devices > Gateway > SICK > Flexi Soft.

Drag and drop the gateway into the PROFIBUS network.

Example:

| <b>B</b> U HW | / Config - [SI                                     | MATIC 300(1) (Configuration) Pro | fibus]    |                                       |                 |     |                                                           | - 🗆 ×         |
|---------------|----------------------------------------------------|----------------------------------|-----------|---------------------------------------|-----------------|-----|-----------------------------------------------------------|---------------|
| 🛄 <u>S</u> t  | 📲 Station Edit Insert PLC View Options Window Help |                                  |           |                                       |                 |     | - 8 ×                                                     |               |
|               | 2 °~ 🖬 🖪                                           |                                  | 98 12     |                                       |                 |     |                                                           |               |
|               | <b>~</b> • · ~ 4                                   |                                  | - 68 45   |                                       |                 |     |                                                           |               |
| L .           |                                                    |                                  |           |                                       |                 | -   | :                                                         |               |
|               |                                                    |                                  |           |                                       |                 |     | Eind:                                                     | м† м <b>i</b> |
|               | )) UR                                              |                                  |           |                                       |                 |     | Profile: Standard                                         | -             |
| 1             |                                                    |                                  |           |                                       |                 |     |                                                           |               |
| 2             | S CPU 3                                            | 15-2 PN/DP                       |           |                                       |                 |     | PROFIBUS DP                                               |               |
| XI            | MPI/DI                                             | ·   -                            |           |                                       |                 |     | Additional Field Devices                                  |               |
| X2            | PN-IO                                              |                                  | PRUF      | IBUS(T): DP-M                         | astersystem [1] |     | Switching Devices                                         |               |
| 3             | FI For                                             |                                  |           |                                       |                 |     |                                                           |               |
| 4             |                                                    |                                  |           | (4) F>                                | OGPF            |     | AS-I                                                      |               |
| 5             |                                                    |                                  |           |                                       |                 |     | 📕 📄 💼 sick                                                |               |
| 6             |                                                    |                                  |           | i i i i i i i i i i i i i i i i i i i |                 |     | 🖻 🧰 FlexiSoft                                             |               |
| 7             |                                                    |                                  |           |                                       |                 |     | E- 🚡 FX0GPRO                                              |               |
|               |                                                    | _                                |           |                                       |                 |     | - Universal module                                        |               |
|               |                                                    |                                  |           |                                       |                 |     | Input/ Output Data Bloc                                   | k1            |
|               |                                                    |                                  |           |                                       |                 |     | Input/ Uutput Data Bloc                                   | ж2            |
|               |                                                    |                                  |           |                                       |                 |     | Input/ Output Data Bloc                                   | ко            |
|               |                                                    |                                  |           |                                       |                 | -   | Input/ Output Data Bloc                                   | * 4<br>* 5    |
| 4             |                                                    |                                  |           |                                       |                 | •   |                                                           |               |
|               |                                                    |                                  |           |                                       |                 | _   | DP/RS232C Link                                            |               |
| -             | 🔿 (4) FX0G                                         | PRO                              |           |                                       |                 |     | 🖭 🚡 DP/DP Coupler, Release 2                              |               |
|               |                                                    |                                  |           |                                       |                 | _   | 😟 🛅 Compatible PROFIBUS DP Slaves                         |               |
| Slot          | DPID                                               | Order Number / Designation       | I Address | Q Address                             | Comment         |     | CiR-Object                                                |               |
| 1             | 193                                                | Input/ Output Data Block 1       | 011       | 011                                   |                 | -   | ⊡ Closed-Loop Controller                                  |               |
| 2             | 193                                                | Input/ Output Data Block 2       | 1223      | 1223                                  |                 | - 1 | Configured Stations                                       |               |
| 3             | 193                                                | Input/ Output Data Block 3       | 2430      | 2430                                  |                 | - 1 |                                                           |               |
| 5             | 193                                                | Input/ Output Data Block 4       | 48 49     | 48 49                                 |                 | -   | DP/PA Link                                                |               |
| <u> </u>      | 1 100                                              | inpus output output of the       | 4040      | 4040                                  |                 | - 1 |                                                           |               |
|               |                                                    |                                  |           |                                       |                 |     | 😟 🧰 ET 200B                                               | _             |
|               |                                                    |                                  |           |                                       |                 |     | ET 2000                                                   | -             |
|               |                                                    |                                  |           |                                       |                 |     | Field devices defined via device database files as DP sla | aves 🕹        |
|               |                                                    |                                  |           |                                       |                 |     |                                                           |               |
|               |                                                    |                                  |           |                                       |                 |     |                                                           |               |
| J<br>Pross F  | 1 to get Hole                                      |                                  |           |                                       |                 |     | JI                                                        | Cha           |
| riess F       | n to get neip.                                     |                                  |           |                                       |                 |     |                                                           | ung //        |

Figure 21: PROFIBUS DP gateway in PROFIBUS HW Config

#### 

The universal module does not support data exchange of any kind. Please only select input/output data blocks 1 through 5.

#### Step 3: Configure the operating data transmitted by the FXO-GPRO

The GSD file of the FXO-GPRO provides input and output data blocks (virtual I/O device modules) that contain operating data. These five blocks have to be projected in a DP configurator in their natural numerical order (1, 2, 3, 4, 5). No other order is possible.

| B <mark>NHW Config [SIMATIC 300(1) (Configuration) Profibus]</mark><br>BN <sub>III</sub> <u>Station</u> <u>E</u> dit <u>Insert</u> <u>PLC</u> <u>View</u> <u>Options</u> <u>Window</u> <u>H</u> elp                                                                                                    | _ [] × |
|----------------------------------------------------------------------------------------------------|--------|
| D 😂 🐎 🖩 🗞 🎒 🗈 🖻 💼 🏜 🎒 🗊 🞞 💥 😥                                                                                                    |        |
| Image: Section of the section of the sectio |        |

Figure 22: Example of a PROFIBUS DP configuration in the SIEMENS SIMATIC Manager software

# i) NOTE

- Depending on what PLC you are using, further modules may be displayed (e.g., "universal module"). These modules are not required and should be ignored.
- Data blocks 1 to 4 each contain 12 bytes while data block 5 contains 2 bytes.
- The content of the data blocks can be freely selected but it is pre-configured.

#### **Further information**

For further information on configuring the gateway, please refer to the operating instructions for the configuration software.

## 6.6 Configuring the FXO-GCAN CANopen gateway

### Setting the CANopen address and data transmission rate

The CANopen address and the data transmission rate can be set using the switches on the gateway or by using the configuration software.

Setting the CANopen address using the address switches on the gateway

Use the address switches on the front of the device to set the CANopen address. Then switch the Flexi Soft system off and back on again.

| Table 17: CANop | en address | switches on | the FX0-GCAN |
|-----------------|------------|-------------|--------------|
|-----------------|------------|-------------|--------------|

| Switch | Function                                                                                                    |
|--------|----------------------------------------------------------------------------------------------------|
| × 10   | Address switch 1<br>Rotary switch with 10 positions for setting the CANopen address<br>for the gateway (tens)  |
| × 1    | Address switch 2<br>Rotary switch with 10 positions for setting the CANopen address<br>for the gateway (units) |

Setting the data transmission rate using the DIP switches

 Use the DIP switches on the device to set the data transmission rate. Then switch the Flexi Soft system off and back on again.

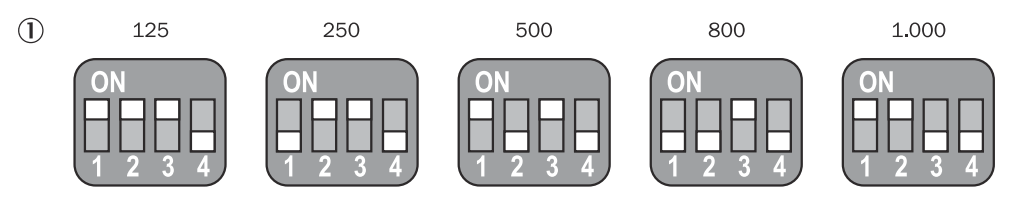

Figure 23: DIP switch settings on the FXO-GCAN

Data transmission rate in kbit/s

#### Table 18: DIP switch settings on the FXO-GCAN

| Data transmission rate [kbit/s] | DIP 1 | DIP 2 | DIP 3 | DIP 4 |
|---------------------------------|-------|-------|-------|-------|
| 125                             | ON    | ON    | ON    | OFF   |
| 250                             | OFF   | ON    | ON    | OFF   |
| 500                             | ON    | OFF   | ON    | OFF   |
| 800                             | OFF   | OFF   | ON    | OFF   |
| 1.000                           | ON    | ON    | OFF   | OFF   |

#### 

- All other DIP switch settings result in a data transmission rate of 125 kbit/s.
- If you set the CANopen address switches on the device to "00", the DIP switch settings will be ignored. Instead, the settings in the configuration software will be used for the CANopen address and data transmission rate.

#### 

- The hardware address switches can be used to set a CANopen address ranging from 1 to 99.
- With the configuration software, a CANopen address can be set ranging from 1 to 127. You can only set the CANopen address using the configuration software if the hardware address setting on the gateway is "00". For further information on setting the CANopen address using the configuration software, please refer to the operating instructions for the configuration software.
- The CANopen master is not able to overwrite the CANopen address.
- If you use the configuration software to set the CANopen address and the data transmission rate, the settings will take effect as soon as the configuration is transferred (i.e., without having to switch the Flexi Soft system off and on first). Exception: If the Flexi Soft system is in the "Bus Off" state, the Flexi Soft system has to be switched off and back on again for the changes to take effect.

### 6.6.1 Configuring the gateway for CANopen

#### 

This documentation does not cover how to set up the CANopen network in the network configuration tool. Nor does it deal with the other components of the automation system project within this tool. It is assumed that the CANopen project has already been set up in the configuration software, e.g., CoDeSys 2.x from 3S Software. The examples shown here relate to configurations that have been created using CoDeSys 2.3.

The steps described below are necessary to configure communication between the PLC and the gateway.

#### Step 1: Install the electronic data sheet (EDS file)

Before you can use the FXO-GCAN in the network configuration tool, you must install the electronic data sheet (EDS file) in the tool hardware catalog.

The EDS file and the device symbol for integration into a PLC can be found in the following locations:

- On the FX0-GCAN product page of the SICK website: www.sick.com
- In the configuration software program directory on the computer
- ► Follow the instructions for installing EDS files provided by the online help system or the user manual for the CANopen configuration tool.

Example – Installing the EDS file with CoDeSys 2.3

• Open the window for editing the **PLC configuration**.

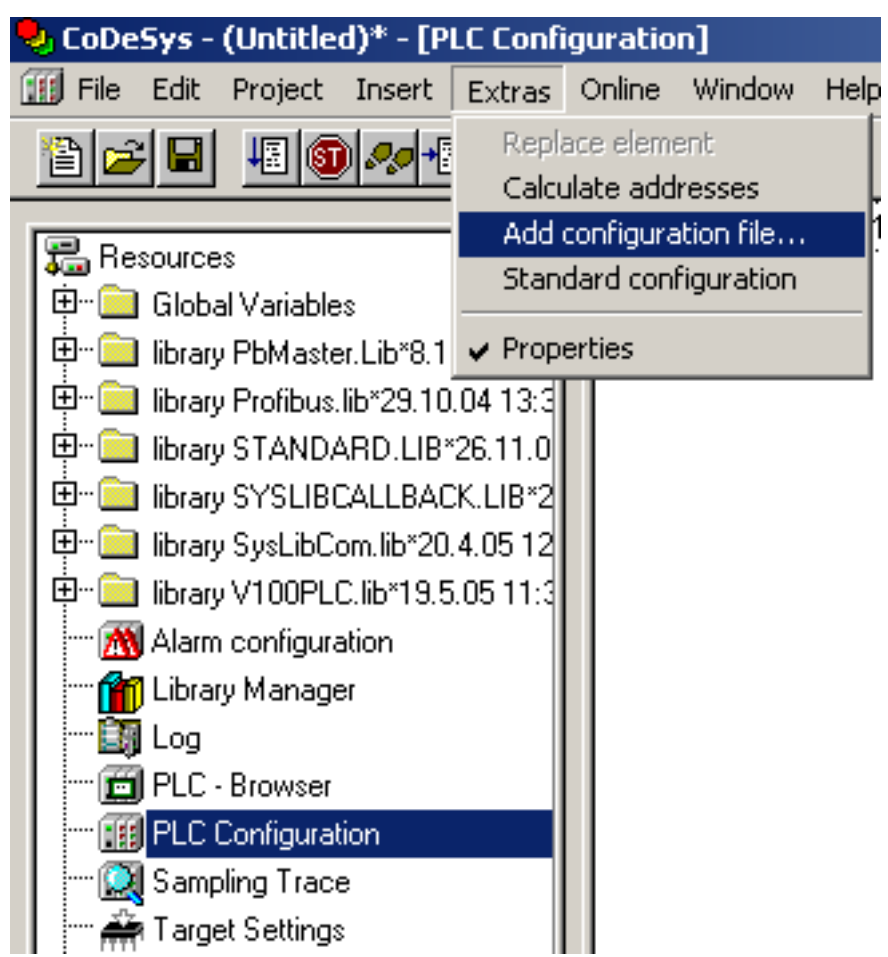

Figure 24: CoDeSys window for editing the PLC configuration

- ► Go to the Extras menu and select the Add configuration file... command. A file selection window opens.
- Select the EDS file for the FXO-GCAN and click the **Open** button.

#### Step 2: Add the gateway to the controller

To make the system data of the Flexi Soft system available in the process image of the PLC, you must add the gateway to the hardware configuration. The procedure that should be followed depends on the hardware configuration software for the PLC that is being used. For further information, please see the documentation for the relevant software.

Example – Adding the gateway with CoDeSys 2.3

- Open the window for editing the PLC configuration and select the controller.
- Right-click the controller or open the **Insert** menu.
- Select the CAN master... command from either of the two menus under Append subelement. A CAN master is appended to the controller.

| ⊡Ventura PL( | N 100            | <b>™</b> ▲[] | (                           |           |
|--------------|------------------|--------------|-----------------------------|-----------|
|              | Insert Element   |              | is l                        |           |
| Element      | Append Subelem   | nent 🕨 🕨     | CanDevice                   |           |
|              | Replace element  |              | CanMaster                   |           |
|              | Calculate addres | sses         | DP Master                   |           |
|              |                  |              | xRemanenteDaten             | dresses.  |
|              | Cut              | Ctrl+X       |                             | _urcsses. |
|              | Сору             | Ctrl+C       | Check for overlapping add   | dresses:  |
|              | Paste            | ⊂trl+∀       |                             |           |
|              | Delete           | Del          | Save configuration files in | project:  |
|              |                  |              |                             |           |

Figure 25: Appending a CAN master with CoDeSys 2.3

- ▶ Right-click the CAN master or select the CAN master and open the Insert menu.
- Select the FX0-GCAN00000 (EDS)... command from either of the two menus under Append subelement to append the FX0-GCAN to the CAN master.

| ed)* - [PLC Configuration] |                                     |  |  |  |  |  |
|----------------------------|-------------------------------------|--|--|--|--|--|
| Insert Extras (            | Online Window Help                  |  |  |  |  |  |
| Insert Element             | ► 1.1 (ca)*                         |  |  |  |  |  |
| Append Subeler             | ment 🔸 KDT634CAN (EDS)              |  |  |  |  |  |
|                            | □·······V Motion Control 684 (EDS)  |  |  |  |  |  |
| 1                          | CanControl 691 I/O DI16 (EDS)       |  |  |  |  |  |
|                            | CanControl 691 I/O DO24 SUB-D (EDS) |  |  |  |  |  |
| ter.Lib*8.10.04 10:        | CanControl 691 I/O DI8DO8 (EDS)     |  |  |  |  |  |
| s.lib*29.10.04 13:3        | CanControl 691 I/O DI8DIO8 (EDS)    |  |  |  |  |  |
| )ARD.LIB*26.11.0           | CanControl 691 I/O (EDS)            |  |  |  |  |  |
| 3CALLBACK.LIB*2            | Ventura Remote IO CAN (EDS)         |  |  |  |  |  |
| Com.lib*20.4.0512          | DME (EDS)                           |  |  |  |  |  |
| LC.lib*19.5.05 11:3        | OLM100 (EDS)                        |  |  |  |  |  |
| ration                     | FX0-GCAN00000 (EDS)                 |  |  |  |  |  |

Figure 26: Appending the FXO-GCAN with CoDeSys 2.3

#### Step 3: Select and configure process data objects (PDOs)

Once you have added the device to the automation network, you must configure which process data objects are to be used and how they should be transmitted.

Example – Defining the PDO transmission type with CoDeSys 2.3

In the window for editing the PLC configuration, select the FXO-GCAN. Then click the Send PDO mapping tab.

| ation]                                                                                                    |                                    |                                                                                                    |
|----------------------------------------------------------------------------------------------------|------------------------------------|----------------------------------------------------------------------------------------------------|
| ine Window Help                                                                                                    |                                    | _ 8                                                                                                    |
|                                                                                                    |                                    |                                                                                                    |
| <ul> <li>→Ventura PLC 100</li> <li>internelOs(SLOT)</li> <li>CanMaster[VAR]</li> <li>FX0-GCAN00000 (EDS) [VA</li> <li>WAQB2 Can-Output</li> <li>WB2 Can-Input</li> </ul> | CAN parameters Receive PD0-Mapping | Send PD0-Mapping         Service Data Objects         Module         Image: Control of the service data Objects         Module         Image: Control of the service data Objects         Module         Image: Control of the service data Objects         Module         Image: Control of the service data Objects         Module         Image: Control of the service data Objects         Module         Image: Control of the service data Objects         Module         Image: Control of the service data Objects         Module         Image: Control of the service data Objects         Module         Image: Control of the service data Objects         Module         Image: Control of the service data Objects         Module         Image: Control of the service data Objects         Module         Image: Control of the service data Objects         Module         Image: Control of the service data Objects         Module         Image: Control of the service data Objects         Image: Control of the service data Objects         Image: Control of the service data Objects         Image: Control of the service data Objects         Image: Control of the service data Objects         Image: Control of the service data Objects         Image: Control of the service data Objects         Image: Control of the service data Objects         Image: Control of the service data Objects         Image: Control of the service data Objects         Image: Control of the service data Objects         Image: Control of the service data Objects         Image: Control of the service data Objects         Image: Control of the service dataObjects |

Figure 27: Configuring PDOs with CoDeSys 2.3

 Select one of the PDOs displayed (e.g., PDO1) and click the Properties button. The PDO properties dialog window opens.

| PDO properties - 0   | x1800                                                           | ×      |
|----------------------|-----------------------------------------------------------------|--------|
| COB-ID-              | \$NodelD+0x180                                                  |        |
| Inhibit Time(100us): | 0                                                               | Canaal |
|                      |                                                                 |        |
| CMS Priority Group:  | 0                                                               |        |
| Transmission Type:   | asynchronous - device profile specific 💌                        |        |
| Number of Syncs:     | cyclic - synchronous<br>synchronous - BTB only                  |        |
| <u>E</u> vent-Time:  | asynchronous - RTR only<br>asynchronous - manufacturer specific |        |
|                      | asynchronous - device profile specific                          |        |

Figure 28: PDO properties dialog window in CoDeSys 2.3

- ► From the drop-down list, select the transmission type required for the PDO, enter the event time in milliseconds, and click OK.
- Repeat these steps for the other sender and receiver PDOs.

### **Further information**

For further information on configuring the gateway, please refer to the operating instructions for the configuration software.

## 6.7 Configuring the FXO-GDEV DeviceNet gateway

### Setting the DeviceNet address and data transmission rate

The DeviceNet address and the data transmission rate can be set using the switches on the gateway or by using the configuration software.

Setting the DeviceNet address using the address switches on the gateway

Use the address switches on the front of the device to set the DeviceNet address.
 Then switch the Flexi Soft system off and back on again.

| Switch | Function                                                                                                    |
|--------|----------------------------------------------------------------------------------------------------|
| × 10   | Address switch 1<br>Rotary switch with 10 positions for setting the DeviceNet address<br>for the gateway (tens)  |
| × 1    | Address switch 2<br>Rotary switch with 10 positions for setting the DeviceNet address<br>for the gateway (units) |

Setting the data transmission rate using the DIP switches

Use the DIP switches on the device to set the data transmission rate. Then switch the Flexi Soft system off and back on again.

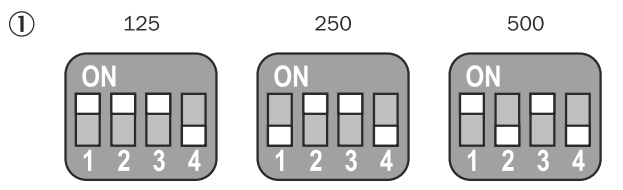

Figure 29: DIP switch settings on the FXO-GDEV

Data transmission rate in kbit/s

Table 20: DIP switch settings on the FXO-GDEV

| Data transmission rate [kbit/s] | DIP 1 | DIP 2 | DIP 3 | DIP 4 |
|---------------------------------|-------|-------|-------|-------|
| 125                             | ON    | ON    | ON    | OFF   |
| 250                             | OFF   | ON    | ON    | OFF   |
| 500                             | ON    | OFF   | ON    | OFF   |

# NOTE

- All other DIP switch settings result in a data transmission rate of 125 kbit/s.
- If you set the DeviceNet address switches on the device to "00", the DIP switch settings will be ignored. Instead, the settings in the configuration software will be used for the DeviceNet address and data transmission rate.

# i) NOTE

- The hardware address switches can be used to set a DeviceNet address ranging from 1 to 63.
- The configuration software can be used to set a DeviceNet address ranging from 0 to 63. You can only set the DeviceNet address using the configuration software if the hardware address setting on the gateway is "00". For further information on setting the DeviceNet address using the configuration software, please refer to the operating instructions for the configuration software.
- The DeviceNet master is not able to overwrite the DeviceNet address.
- If you use the configuration software to set the DeviceNet address and the data transmission rate, the settings will take effect as soon as the configuration is transferred (i.e., without having to switch the Flexi Soft system off and on first). Exception: If the Flexi Soft system is in the "Bus Off" state, the device has to be switched off and back on again for the changes to take effect.

#### Resetting the stored data to the default settings

There are two ways to reset the data stored in the device to the default settings:

- Via the address switches on the module: The module must be offline. Use the • address switches to set the address to 99. The NS LED flashes 🗶 green (2 Hz). After ten seconds, the configuration data is reset to the default settings and the memory is rebooted.
- Via DeviceNet: Send a reset command to the device:
  - Reset command 05h to identity object (class ID = 1) 0
  - Instance 1 (instance ID = 1) 0
  - Vendor ID 1 (attribute ID = 1) 0
  - The following reset types are supported:

0: Reset the values to the start-up state. The stack is reset but the parameter configuration is retained.

1: Reset the values to the as-delivered state. The stack is reset and the parameter configuration is reset to the preset values.

The reset command is sent as a reset parameter byte. Unless the reset parameter is expressly set to 1, the preset value of 0 will be sent.

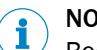

### NOTE

Because the DeviceNet address and data transmission rate are set via the address switches or the configuration software, these settings remain unchanged in the event of a reset.

The DeviceNet configuration software usually offers a reset function as well.

#### 6.7.1 Configuring the gateway for DeviceNet

i

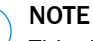

This documentation does not cover how to set up the DeviceNet network in the network configuration tool. Nor does it deal with the other components of the automation system project within this tool. It is assumed that the DeviceNet project has already been set up in the configuration software. The examples shown here relate to configurations that have been created using the DeviceNetManager™ software from Allen-Bradley.

To set up DeviceNet communication between the gateway and the higher-level controller, you must complete the following steps:

#### Step 1: Install the electronic data sheet (EDS file)

Before you can use the FXO-GDEV in the network configuration tool, you must install the electronic data sheet (EDS file) in the tool hardware catalog.

The EDS file and the device symbol for integration into a PLC that supports DeviceNet can be found in the following locations:

- On the FXO-GDEV product page of the SICK website: www.sick.com
- In the configuration software program directory on the computer
- Follow the instructions for installing EDS files provided by the online help system ► or the user manual for the DeviceNet configuration tool.

#### Step 2: Determine the communication type

Select how the gateway and higher-level controller should communicate with one ► another ("Polled" or "Change of State/Cyclic").

| Edit I/O Parameters : 01, FXO-GDEV | <u>? ×</u>                 |
|------------------------------------|----------------------------|
| Strobed:                           | Change of State / Cyclic   |
| Input Size: 0 👘 Bytes              | C Change of State C Cyclic |
| Use Output Bit: 🗖                  | Input Size: D 🔄 Bytes      |
| Polled:                            | Output Size: D 📑 Bytes     |
| Input Size: 50 📑 Bytes             | Heartbeat Rate: 250 🔤 msec |
| Output Size: 10 📑 Bytes            | Advanced                   |
| Poll Rate: Every Scan 💌            |                            |
| 0K   Cmml                          | Destruction Circu          |
|                                    | Restore I/U Sizes          |

Figure 30: Example of how to configure the communication type with the DeviceNetManager™ software from Allen-Bradley

### Step 3: Select the data to be transmitted

 Select the input and output data sets for transmission between the gateway and controller.

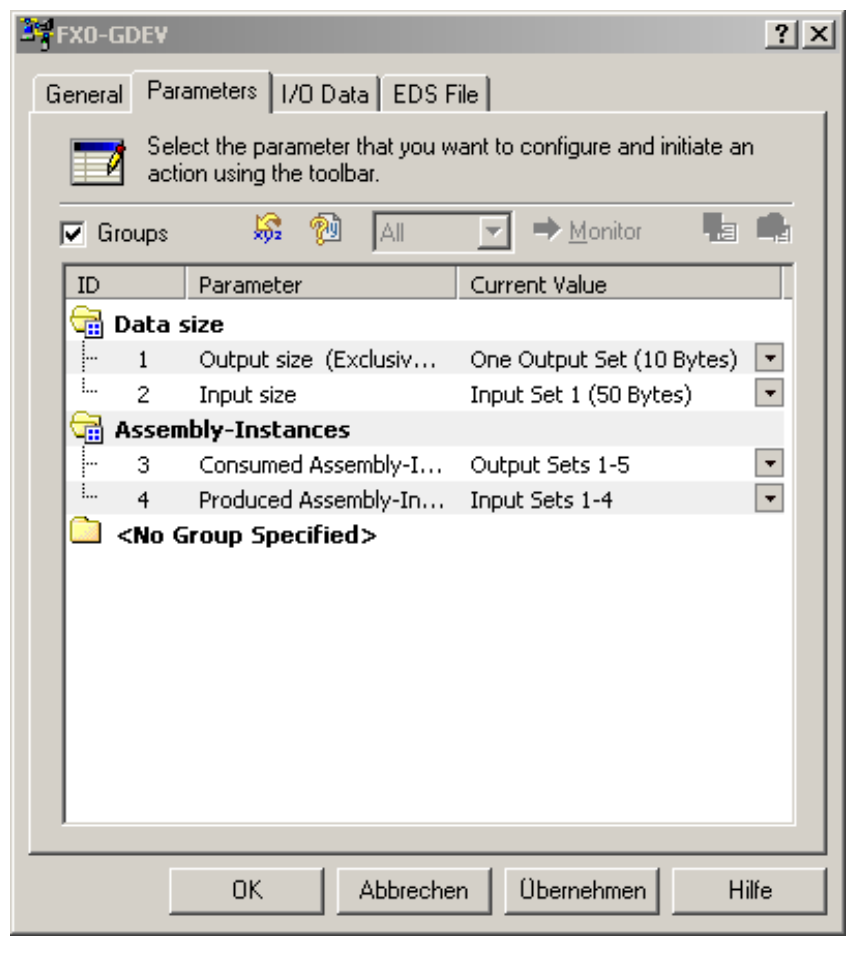

Figure 31: Selecting input data set 1 and output data set 1 with the DeviceNetManager™ software from Allen-Bradley

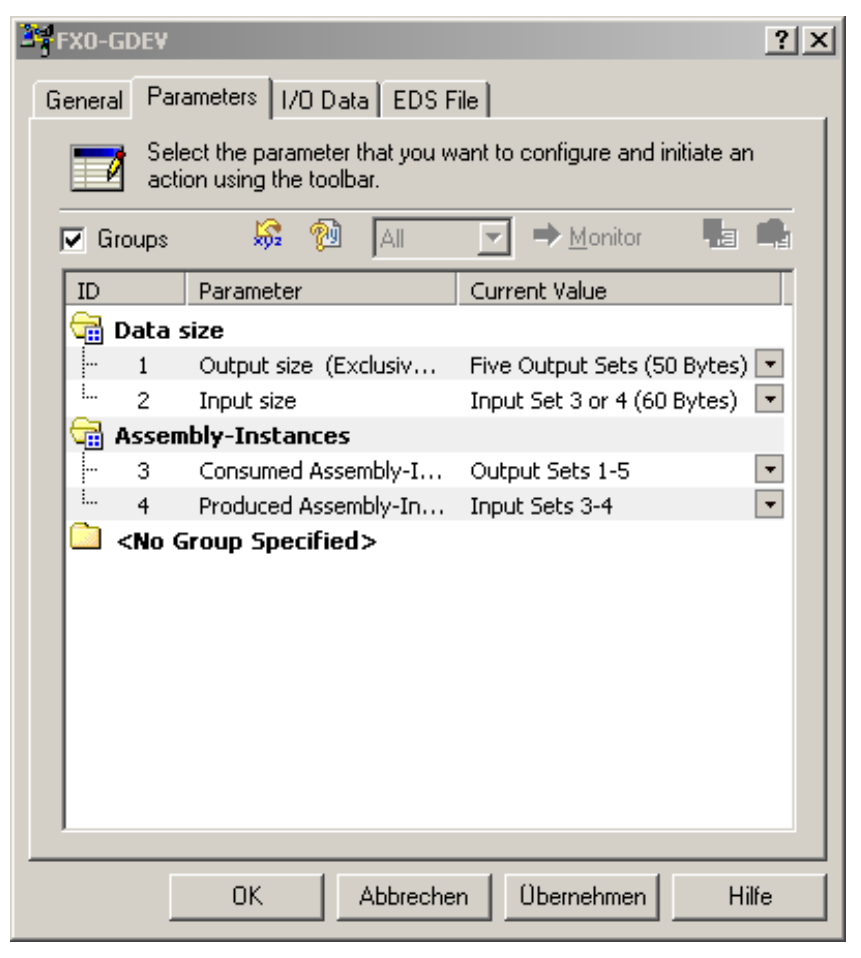

Figure 32: Selecting input data set 3 and output data sets 1–5 with the DeviceNetManager™ software from Allen-Bradley

#### **Further information**

For further information on configuring the gateway, please refer to the operating instructions for the configuration software.

## 6.8 Configuring the FX3-GEPR EFI-pro gateway

You configure the FX3-GEPR EFI-pro gateway via the Safety Designer configuration software from SICK.

#### 

- Version 1.4.0.75 or higher of the Safety Designer configuration software is required.
- The FX3-GEPR cannot be configured with the Flexi Soft Designer configuration software.

### Electronic data sheet (EDS file)

To use the FX3-GEPR in conjunction with a controller other than Flexi Soft, you must first install the EDS file for the FX3-GEPR in the hardware catalog of the configuration tool used for the controller concerned. The FX3-GEPR can then be operated as a target.

The EDS file and the device symbol for integration into a PLC can be found in the following locations:

- On the FX3-GEPR product page of the SICK website: www.sick.com
- In the program directory of the Safety Designer configuration software
- ► Instructions for installing EDS files can be found in the online help system or the user manual for the CIP/CIP Safety<sup>™</sup> configuration tool used.

#### **Further information**

For further information on configuring the gateway, please refer to the operating instructions for the configuration software.

### 6.9 Changing the Telnet password

#### Overview

The following devices with serial numbers ≤ 2311xxxx contain a Telnet server:

- FXO-GMOD
- FX0-GPNT V2
- FX0-GENT V2

The Telnet password for accessing the Telnet server is blank by default. For better security, change the Telnet password before commissioning.

Allowed password length: 15 characters

### Procedure

- 1. Open the Windows command prompt.
- 2. Enter the following commands with appropriate values: \$ telnet <Gateway-IP-Address> Password: <old password> [Enter] passwd <utmost secure password> [Enter] quit [Enter]
- 3. Use the following commands to test whether the new password has been saved. \$ telnet <Gateway-IP-Address> Password: <new password> [Enter]

8012664/1KOF/2023-09-08 | SICK Subject to change without notice

# 7 Commissioning

## 7.1 Thorough check during commissioning and modifications

### Overview

Before commissioning the machine and after making changes, you must check whether the safety functions are fulfilling their planned purpose and whether persons are being adequately protected.

#### Prerequisites

- The system/machine must be inspected, documented and approved by qualified safety personnel before it is commissioned for the first time.
- Before commissioning, make sure that there are no persons in the hazardous area.
- Secure the hazardous area to prevent entry (e.g. by setting up warning signs, attaching barriers, and so on).

#### Thorough check during commissioning and modifications

The thorough check is intended to ensure that the safety functions are fulfilling their planned purpose and whether persons are being adequately protected.

 Carry out the checks specified in the test plan of the manufacturer of the machine and the operating entity.

# 8 Operation

# 8.1 Status signals of the FXO-GENT EtherNet/IP™ gateway

| LED                  |             | Meaning                                                                              |
|----------------------|-------------|--------------------------------------------------------------------------------------|
| PWR                  | 0           | No voltage supply                                                                    |
|                      | ● Green     | Voltage supply is switched on.                                                       |
| LINK/ACT 1           | 0           | No Ethernet connection                                                               |
| LINK/ACT 2           | ● Green     | Ethernet connection active, no data transmission                                     |
|                      | - Green     | Ethernet connection active, data transmission in prog-<br>ress                       |
| STATUS <sup>1)</sup> | 0           | Power up                                                                             |
|                      | ● Green     | Running (process data is being transferred from/to main module)                      |
|                      | 🕀 Green     | 1 Hz: Stopped                                                                        |
|                      | € Red       | 1 Hz: Configuration running/configuration required<br>2 Hz: Serious error on gateway |
|                      | ● Red       | Serious error on another module                                                      |
|                      | - Red/green | Running, but there is no Ethernet connection or it is faulty                         |

Table 21: Meaning of the LED indicators on the FXO-GENT

<sup>1)</sup> On older versions of the FX0-GENT, the STATUS LED is called the MS LED.

# 8.2 Status signals of the FXO-GMOD Modbus TCP gateway

Table 22: Meaning of the LED indicators on the FXO-GMOD

| LED                 |             | Meaning                                                                              |  |
|---------------------|-------------|--------------------------------------------------------------------------------------|--|
| PWR                 | 0           | No voltage supply                                                                    |  |
|                     | • Green     | Voltage supply is switched on.                                                       |  |
| LINK/ACT 1          | 0           | No Ethernet connection                                                               |  |
| LINK/ACT 2          | • Green     | Ethernet connection active, no data transmission                                     |  |
|                     | モ Green     | Ethernet connection active, data transmission in prog-<br>ress                       |  |
| STATUS <sup>1</sup> | 0           | Power up                                                                             |  |
|                     | ● Green     | Running (process data is being transferred from/to main module)                      |  |
|                     | 🕀 Green     | 1 Hz: Stopped                                                                        |  |
|                     | ÷€ Red      | 1 Hz: Configuration running/configuration required<br>2 Hz: Serious error on gateway |  |
|                     | ● Red       | Serious error on another module                                                      |  |
|                     | € Red/green | Running, but there is no Ethernet connection or it is faulty                         |  |

<sup>1</sup> For older device versions, the LED is called MS.

## 8.3 Status signals of the FXO-GPNT PROFINET IO gateway

Table 23: Meaning of the LED indicators on the FXO-GPNT

| LED        |             | Meaning                                                                                                    |
|------------|-------------|----------------------------------------------------------------------------------------------------|
| PWR        | 0           | No voltage supply                                                                                                    |
|            | • Green     | Voltage supply is switched on.                                                                                                    |
| LINK/ACT 1 | 0           | No Ethernet connection                                                                                                    |
| LINK/ACT 2 | • Green     | Ethernet connection active, no data transmission                                                                                        |
|            | - Green     | Ethernet connection active, data transmission in prog-<br>ress                                                                          |
| STATUS     | 0           | Power up                                                                                                    |
|            | ● Green     | Running (process data is being transferred from/to main module)                                                                         |
|            | ÷€ Green    | 1 Hz: Stopped<br>2 Hz: LED flashing at the request of the PROFINET<br>IO master for the purpose of physically identifying the<br>device |
|            | € Red       | 1 Hz: Configuration running/configuration required<br>2 Hz: Serious error on gateway                                                    |
|            | Red         | Serious error on another module                                                                                                    |
|            | - Red/green | Running, but there is no Ethernet connection or it is faulty (can be deactivated, see below)                                            |

### Deactivating the STATUS LED for PROFINET IO communication

If the firmware version is  $\geq$  V2.00.0, you can use the configuration software to stop the STATUS LED from flashing red/green. Otherwise, the LED will flash constantly in the absence of PROFINET IO communication (e.g., if the gateway is being used purely for TCP/IP communication).

For additional information about this, please refer to the operating instructions for the configuration software.

### 8.4 Status signals of the FXO-GETC EtherCAT gateway

Table 24: Meaning of the LED indicators on the FXO-GETC

| LED |                       | Meaning                                                                                                    |
|-----|-----------------------|----------------------------------------------------------------------------------------------------|
| MS  | 0                     | Power up                                                                                                    |
|     | • Green               | The Flexi Soft system is in the "Run" state.                                                                |
|     | 🕀 Green (1 Hz)        | The Flexi Soft system is in the "Stopped" state.                                                            |
|     | - Red (1 Hz)          | Invalid configuration                                                                                       |
|     | - Red (2 Hz)          | Serious error on gateway                                                                                    |
|     | ● Red                 | Serious error on another module                                                                             |
|     | - Red/green           | Remediable external error                                                                                   |
| ERR | 0                     | No error                                                                                                    |
|     | - Red (2.5 Hz)        | Invalid configuration                                                                                       |
|     | - Red (flashes once)  | Pre-operational, caused by system behavior (e.g., config-<br>uration in progress or configuration required) |
|     | - Red (flashes twice) | Timeout (connection broken)                                                                                 |
|     | ● Red                 | System error                                                                                                |

| LED      |                      | Meaning                                                        |
|----------|----------------------|----------------------------------------------------------------|
| RUN      | 0                    | Init                                                           |
|          | - Green (2.5 Hz)     | Pre-operational                                                |
|          | Creen (flashes once) | Safe operational                                               |
|          | • Green              | Operational                                                    |
| Link/Act | 0                    | No EtherCAT connection                                         |
|          | • Green              | EtherCAT connection active, no data transmission               |
|          | 🕀 Green              | EtherCAT connection active, data transmission in prog-<br>ress |

# 8.5 Status signals of the FXO-GPRO PROFIBUS DP gateway

| LED |             | Meaning                                                                                                    |
|-----|-------------|----------------------------------------------------------------------------------------------------|
| BF  | 0           | Connection to DP master established                                                                                                    |
|     | ● Red       | No bus connection: There is a break in the fieldbus cabling, an address error, or the master is not sending/has stopped sending data to the bus |
| MS  | 0           | Voltage supply is switched on, wait for "Bus Off" state                                                                                         |
|     | • Green     | Running                                                                                                    |
|     | 🕀 Green     | Stopped                                                                                                    |
|     | - Red/green | Running, but there is a gateway error                                                                                                    |
|     | € Red       | 1 Hz: Configuration required or currently in progress<br>2 Hz: Serious error on gateway                                                         |
|     | Red         | Serious error on another module                                                                                                    |
| PWR | 0           | No voltage supply                                                                                                    |
|     | • Green     | Voltage supply is switched on, no error                                                                                                    |
|     | • Red       | Serious error.                                                                                                    |

Table 25: Meaning of the LED indicators on the FXO-GPRO

# 8.6 Status signals of the FXO-GCAN CANopen gateway

Table 26: Meaning of the LED indicators on the FXO-GCAN

| LED  |              | Meaning                                                                                        |
|------|--------------|------------------------------------------------------------------------------------------------|
| NS O |              | CANopen status: Stopped (apart from node guarding and heart-<br>beat, if activated)            |
|      | • Green      | CANopen status: Ready for operation (PDO and SDO data exchange)                                |
|      | - Green      | CANopen status: Pre-operational (SDO data exchange only)                                       |
|      | ● Red        | CAN bus OFF (hardware problem on CAN physical layer) or passive error                          |
|      | € Red (1 Hz) | Node guarding has failed (NMT master no longer monitoring slave) or heartbeat consumer failure |

| LED |              | Meaning                                                          |
|-----|--------------|------------------------------------------------------------------|
| MS  | 0            | Power up                                                         |
|     | ● Green      | Executing, FLEXBUS+ and PDO status: all "Good"                   |
|     | 🕀 Green      | Idle (cable not connected or node guarding has failed)           |
|     | Red/green    | Executing, FLEXBUS+ and PDO status: at least one status is "Bad" |
|     | ● Red        | Serious error, caused by emergency bit                           |
|     | - Red (1 Hz) | Configuration required or currently in progress                  |
|     | - Red (2 Hz) | Serious error, caused by the gateway itself                      |
| PWR | 0            | No voltage supply                                                |
|     | ● Green      | Ready for operation, voltage supply is switched on.              |
|     | • Red        | System error                                                     |

# 8.7 Status signals of the FXO-GDEV DeviceNet gateway

|     | 0            |                                                                  |
|-----|--------------|------------------------------------------------------------------|
| LED |              | Meaning                                                          |
| NS  | 0            | Duplicate MAC ID check in progress.                              |
|     | • Green      | Ready for operation                                              |
|     | 🕀 Green      | No connection to the master                                      |
|     | • Red        | Duplicate MAC ID check has failed                                |
|     | - Red (1 Hz) | Connection timeout                                               |
| MS  | 0            | Power up                                                         |
|     | • Green      | Executing, FLEXBUS+ and PDO status: all "Good"                   |
|     | 🕀 Green      | Idle (cable not connected)                                       |
|     | - Red/green  | Executing, FLEXBUS+ and PDO status: at least one status is "Bad" |
|     | ● Red        | Serious error, caused by emergency bit                           |
|     | - Red (1 Hz) | Configuration required or currently in progress                  |
|     | - Red (2 Hz) | Serious error, caused by the gateway itself                      |
| PWR | 0            | No voltage supply                                                |
|     | • Green      | Ready for operation, voltage supply is switched on.              |
|     | Red          | System error                                                     |

Table 27: Meaning of the LED indicators on the FXO-GDEV

## 8.8 Status signals of the FX3-GEPR EFI-pro gateway

## 

Unexpected machine startup

The dangerous state may not be stopped or not be stopped in a timely manner in the event of non-compliance.

 Do not use LED indicators for safety-relevant functions; they must only be used for general diagnostic purposes during commissioning or for troubleshooting. (ODVA SRS105)

| LED        |              | Meaning                                                          |  |
|------------|--------------|------------------------------------------------------------------|--|
| PWR        | 0            | No voltage supply                                                |  |
|            | • Green      | The FX3-GEPR is in the "Run" state.                              |  |
|            | 🕀 Green      | The FX3-GEPR is in the "Stopped" state.                          |  |
|            | - Red (1 Hz) | Configuration required                                           |  |
|            | - Red (2 Hz) | Serious internal error                                           |  |
|            | Red          | Serious error in system                                          |  |
| MS         | 0            | No voltage supply                                                |  |
|            | • Green      | The FX3-GEPR is in the "Run" state.                              |  |
|            | - Green      | The FX3-GEPR is in the "Stopped" state.                          |  |
|            | - Red        | Serious error in system<br>Or:                                   |  |
|            |              | Recoverable configuration error                                  |  |
|            |              | (depending on PWR LED)                                           |  |
|            | Red          | Serious internal error                                           |  |
|            | 🕀 Red/green  | Configuration required                                           |  |
| NS         | 0            | No voltage supply<br>Or:                                         |  |
|            |              | No IP address assigned                                           |  |
|            | 🕀 Green      | The device is online but there is no CIP connection.             |  |
|            | • Green      | The device is online and there is at least one CIP connection.   |  |
|            | - Red        | At least one connection is in the "Timeout" state.               |  |
|            | ● Red        | The assigned IP address is already being used by another device. |  |
|            | - Red/green  | Self-test during power-on<br>Or:                                 |  |
|            |              | The device has detected a network access error.                  |  |
| Link/Act 1 | 0            | No Ethernet connection                                           |  |
| Link/Act 2 | • Green      | Ethernet connection active, no data transmission                 |  |
|            | 🕀 Green      | Ethernet connection active, data transmission in prog-<br>ress   |  |

Table 28: Meaning of the LED indicators on the FX3-GEPR

# 9 Maintenance

# 9.1 Regular thorough check

The thorough check is intended to ensure that the safety functions are fulfilling their planned purpose and whether persons are being adequately protected.

 Carry out the checks specified in the test plan of the manufacturer of the machine and the operating entity.

# 10 Troubleshooting

# 10.1 The FXO-GENT EtherNet/IP™ gateway

Table 29: Troubleshooting the FXO-GENT

| Fault                                                                                                    | Possible cause                                                                                                    | Possible measures                                                                                                    |
|----------------------------------------------------------------------------------------------------|----------------------------------------------------------------------------------------------------|----------------------------------------------------------------------------------------------------|
| The computer is unable<br>to establish a connec-<br>tion to the Flexi Soft<br>gateway.                                                                                   | The supply voltage of the FXO-<br>GENT is too low or missing.<br>The FXO-GENT is not located on<br>the same physical network as the<br>computer.<br>A different subnet mask has been<br>configured in the TCP/IP settings<br>of the computer.<br>The FXO-GENT has been config-<br>ured already at some point and<br>either has a fixed IP address<br>or an IP address that has been<br>assigned by an unrecognized<br>DHCP server. | Switch on the voltage supply.<br>Check the Ethernet cabling and<br>network settings of the computer<br>and make any necessary correc-<br>tions.<br>Set the subnet mask of the com-<br>puter to 255.255.0.0 (as-deliv-<br>ered state of the FX0-GENT).<br>Check the communication set-<br>tings of the FX0-GENT.                                                                                                    |
| The FXO-GENT is not<br>supplying any data.<br>PWR ● Green<br>LINK/ACT ●/→●: Green<br>STATUS <sup>1</sup> ) →: Red/<br>green                                              | The FXO-GENT has been config-<br>ured for transmitting data to the<br>PLC but no Ethernet communica-<br>tion has been established yet or<br>this communication is faulty.<br>Duplicate IP address detected.<br>Another device on the network<br>has the same IP address.                                                                                                    | At least one Ethernet connection<br>must be established. Set up an<br>Ethernet connection on the com-<br>puter and check the Ethernet<br>cabling. Check the Ethernet set-<br>tings for the Flexi Soft system on<br>the PLC and in the configuration<br>software. If no Ethernet communi-<br>cation is required, deactivate the<br>Ethernet connections/PLC interfa-<br>ces on the FXO-GENT.<br>Correct the IP address. Then<br>switch the device off and back on<br>again. |
| The FXO-GENT is not<br>supplying any data.<br>PWR ● Green<br>LINK/ACT ●/:●: Green<br>STATUS <sup>1)</sup><br>:●: Red (1 Hz)                                              | Configuration required.<br>The configuration has not yet<br>been transferred in full.                                                                                                    | Configure the FXO-GENT and<br>transfer the configuration to the<br>device.<br>Wait until the configuration has<br>been fully transferred.                                                                                                    |
| The FXO-GENT is not<br>supplying any data.<br>PWR $\oplus$ Green<br>LINK/ACT $\oplus/ \stackrel{\circ}{\rightarrow} \oplus$ Green<br>STATUS <sup>1)</sup> $\oplus$ Green | No data set has been activated.<br>No Ethernet communication inter-<br>face has been activated.                                                                                                    | Activate at least one data set.                                                                                                    |
| The FXO-GENT is not<br>supplying any data.<br>PWR ● Green<br>LINK/ACT ●/:●: Green<br>STATUS <sup>1)</sup><br>:●: Green (1 Hz)                                            | The FXO-GENT is in the "Stopped" state.                                                                                                    | Start the main module (switch to the "Run" state).                                                                                                    |

| Fault                                                                                                    | Possible cause                                                                                                    | Possible measures                                                                                                    |
|----------------------------------------------------------------------------------------------------|----------------------------------------------------------------------------------------------------|----------------------------------------------------------------------------------------------------|
| The FXO-GENT was<br>functioning correctly<br>following configuration<br>but has suddenly stop-<br>ped supplying data.<br>PWR ● Green<br>LINK/ACT ●/→ Green<br>STATUS <sup>1)</sup> → Red/<br>green | The FXO-GENT is being operated<br>in slave mode, with the IP address<br>assigned by a DHCP server. Fol-<br>lowing a restart of the FXO-GENT<br>or the DHCP server, a different IP<br>address was assigned to the FXO-<br>GENT that is not recognized by the<br>PLC.    | Either assign a fixed IP address to<br>the FXO-GENT or allocate a fixed<br>IP address for the FXO-GENT on<br>the DHCP server (assigned man-<br>ually via the MAC address of the<br>FXO-GENT).                                                                                                    |
| The FXO-GENT is in the<br>"Serious error" state.<br>PWR ● Green<br>LINK/ACT ●/→ Green<br>STATUS <sup>1)</sup><br>→ Red (2 Hz)                                                                      | Internal device error on the FXO-<br>GENT.<br>The FXO-GENT is in an incorrect<br>position.<br>No Flexi Soft gateways are sup-<br>ported by the firmware version of<br>the main module.                                                                                 | Switch the voltage supply for the<br>Flexi Soft system off and then<br>back on again.<br>Check whether the FXO-GPNT is<br>positioned correctly in the Flexi<br>Soft system.<br>Use the configuration software to<br>check the diagnostic messages.<br>Use a main module with the<br>required firmware version.<br>If the fault persists, replace the<br>gateway. |
| The FXO-GENT/<br>Flexi Soft system is<br>in the "Serious error"<br>state.<br>PWR ● Green<br>LINK/ACT :● Green<br>STATUS <sup>1)</sup> ● Red                                                        | The FXO-GENT has not been con-<br>nected correctly to the other<br>Flexi Soft modules.<br>The module connector is contami-<br>nated or damaged.<br>The FXO-GENT is in an incorrect<br>position.<br>There is an internal serious error<br>on another Flexi Soft module. | Plug in the FXO-GENT correctly.<br>Check whether the FXO-GPNT is<br>positioned correctly in the Flexi<br>Soft system.<br>Clean the male and female con-<br>nectors.<br>Switch the voltage supply back on.<br>Check the other Flexi Soft mod-<br>ules.                                                                                                    |

<sup>1)</sup> On older versions of the FXO-GENT, the STATUS LED is called the MS LED.

# 10.2 The FXO-GMOD Modbus TCP gateway

Table 30: Troubleshooting the FXO-GMOD

| Fault                                                                                  | Possible cause                                                                                                    | Possible measures                                                                                                    |
|----------------------------------------------------------------------------------------|----------------------------------------------------------------------------------------------------|----------------------------------------------------------------------------------------------------|
| The computer is unable<br>to establish a connec-<br>tion to the Flexi Soft<br>gateway. | The supply voltage of the FXO-<br>GMOD is too low or missing.<br>The FXO-GMOD is not located on<br>the same physical network as the<br>computer.<br>A different subnet mask has been<br>configured in the TCP/IP settings<br>of the computer.<br>The FXO-GMOD has been config-<br>ured already at some point and<br>either has a fixed IP address<br>or an IP address that has been<br>assigned by an unrecognized<br>DHCP server. | Switch on the voltage supply.<br>Check the Ethernet cabling and<br>network settings of the computer<br>and make any necessary correc-<br>tions.<br>Set the subnet mask of the com-<br>puter to 255.255.0.0 (as-deliv-<br>ered state of the FXO-GMOD).<br>Check the communication set-<br>tings of the FXO-GMOD. |

| Fault                                                                                                    | Possible cause                                                                                                    | Possible measures                                                                                                    |
|----------------------------------------------------------------------------------------------------|----------------------------------------------------------------------------------------------------|----------------------------------------------------------------------------------------------------|
| The FXO-GMOD is not<br>supplying any data.<br>PWR ● green<br>LINK/ACT ●/→ green<br>STATUS <sup>1)</sup> → red/green                                                                             | The FXO-GMOD has been config-<br>ured for transmitting data to the<br>PLC but no Ethernet communica-<br>tion has been established yet or<br>this communication is faulty.<br>Duplicate IP address detected.<br>Another device on the network<br>has the same IP address. | At least one Ethernet connection<br>must be established. Set up an<br>Ethernet connection on the com-<br>puter and check the Ethernet<br>cabling. Check the Ethernet set-<br>tings for the Flexi Soft system on<br>the PLC and in the configuration<br>software. If no Ethernet communi-<br>cation is required, deactivate the<br>Ethernet connections/PLC interfa-<br>ces on the FX0-GMOD.<br>Correct the IP address. Then<br>switch the device off and back on<br>again.<br>On the PLC, check the Modbus<br>port number for Modbus TCP<br>communication. The Modbus port<br>number must be set to 502. (Do<br>not confuse this with the TCP/IP<br>socket port number, which must<br>be set to a value > 1023.) |
| The FXO-GMOD is not<br>supplying any data.<br>PWR ● green<br>LINK/ACT ●/:●: green<br>STATUS <sup>1)</sup> :●: red (1 Hz)                                                                        | Configuration required.<br>The configuration has not yet<br>been transferred in full.                                                                                                    | Configure the FXO-GMOD and<br>transfer the configuration to the<br>device.<br>Wait until the configuration has<br>been fully transferred.                                                                                                    |
| The FXO-GMOD is not<br>supplying any data.<br>PWR $\oplus$ green<br>LINK/ACT $\oplus/\exists f$ green<br>STATUS <sup>1)</sup> $\oplus$ green                                                    | No data set has been activated.<br>No Ethernet communication inter-<br>face has been activated.                                                                                                    | Activate at least one data set.                                                                                                    |
| The FXO-GMOD is not<br>supplying any data.<br>PWR ● green<br>LINK/ACT ●/:●: green<br>STATUS <sup>1</sup> ) :●:<br>green (1 Hz)                                                                  | The FXO-GMOD is in the "Stop-<br>ped" state.                                                                                                    | Start the main module (switch to the "Run" state).                                                                                                    |
| The FXO-GMOD was<br>functioning correctly<br>following configuration<br>but has suddenly stop-<br>ped supplying data.<br>PWR • green<br>LINK/ACT •/:• green<br>STATUS <sup>1)</sup> • red/green | The FX0-GMOD is being operated<br>in slave mode, with the IP address<br>assigned by a DHCP server. Fol-<br>lowing a restart of the FX0-GMOD<br>or the DHCP server, a different IP<br>address was assigned to the FX0-<br>GMOD that is not recognized by<br>the PLC.      | Either assign a fixed IP address to<br>the FXO-GMOD or allocate a fixed<br>IP address for the FXO-GMOD on<br>the DHCP server (assigned man-<br>ually via the MAC address of the<br>FXO-GMOD).                                                                                                    |
| The FXO-GMOD is in the<br>"Serious error" state.<br>PWR I green<br>LINK/ACT I / I for green<br>STATUS 1) I for red (2 Hz)                                                                       | Internal device error on the FX0-<br>GMOD.<br>No Flexi Soft gateways are sup-<br>ported by the firmware version of<br>the main module.                                                                                                    | Switch the voltage supply for the<br>Flexi Soft system off and then<br>back on again.<br>Use the configuration software to<br>check the diagnostic messages.<br>Use a main module with the<br>required firmware version.<br>If the fault persists, replace the<br>gateway.                                                                                                    |

| Fault                                                                                                    | Possible cause                                                                                                    | Possible measures                                                                                                    |
|----------------------------------------------------------------------------------------------------|----------------------------------------------------------------------------------------------------|----------------------------------------------------------------------------------------------------|
| The FXO-GMOD/<br>Flexi Soft system is<br>in the "Serious error"<br>state.<br>PWR ● green<br>LINK/ACT → green<br>STATUS <sup>1</sup> ) ● red | The FX0-GMOD has not been<br>connected correctly to the other<br>Flexi Soft modules.<br>The module connector is contami-<br>nated or damaged.<br>There is an internal serious error<br>on another Flexi Soft module. | Plug in the FX0-GMOD correctly.<br>Clean the male and female con-<br>nectors.<br>Switch the voltage supply back on.<br>Check the other Flexi Soft mod-<br>ules. |

<sup>1)</sup> For older device versions, the LED is called MS.

# 10.3 The FXO-GPNT PROFINET IO gateway

| Table 31: | Troubleshooting t | he FX0-GPNT |
|-----------|-------------------|-------------|
|-----------|-------------------|-------------|

| Fault                                                                                                    | Possible cause                                                                                                    | Possible measures                                                                                                    |
|----------------------------------------------------------------------------------------------------|----------------------------------------------------------------------------------------------------|----------------------------------------------------------------------------------------------------|
| The computer is unable<br>to establish a connec-<br>tion to the Flexi Soft<br>gateway.                                       | The supply voltage of the FXO-<br>GPNT is too low or missing.<br>The FXO-GPNT is not located on<br>the same physical network as the<br>computer.<br>A different subnet mask has been<br>configured in the TCP/IP settings<br>of the computer.<br>The FXO-GPNT has been config-<br>ured already at some point and<br>either has a fixed IP address<br>or an IP address that has been<br>assigned by an unrecognized<br>DHCP server. <sup>1)</sup> | Switch on the voltage supply.<br>Check the Ethernet cabling and<br>network settings of the computer<br>and make any necessary correc-<br>tions.<br>Set the subnet mask of the com-<br>puter to 255.255.0.0 (as-deliv-<br>ered state of the FX0-GPNT).<br>Check the communication set-<br>tings of the FX0-GPNT.<br>Check the IP address of the FX0-<br>GPNT.                                                                                                    |
| The FXO-GPNT is not<br>supplying any data.<br>PWR • Green<br>LINK/ACT •/ : : Green<br>STATUS : : Red/<br>green <sup>1)</sup> | The FXO-GPNT has been config-<br>ured for transmitting data to the<br>PLC but no Ethernet communica-<br>tion has been established yet or<br>this communication is faulty.<br>Duplicate IP address detected.<br>Another device on the network<br>has the same IP address.<br>Incorrectly formatted PROFINET IO<br>device name.                                                                                                    | At least one Ethernet connection<br>must be established. Set up an<br>Ethernet connection on the com-<br>puter and check the Ethernet<br>cabling. Check the Ethernet set-<br>tings for the Flexi Soft system on<br>the PLC and in the configuration<br>software. If no Ethernet communi-<br>cation is required, deactivate the<br>Ethernet connections/PLC interfa-<br>ces on the FXO-GPNT.<br>Correct the IP address. Then<br>switch the device off and back on<br>again.<br>Compare the device name on the<br>PROFINET IO master with the one<br>on the FXO-GPNT. |
| The FXO-GPNT is not<br>supplying any data.<br>PWR ● Green<br>LINK/ACT ●/-♥- Green<br>STATUS -♥- Red (1 Hz)                   | Configuration required.<br>The configuration has not yet<br>been transferred in full.                                                                                                    | Configure the FXO-GPNT and<br>transfer the configuration to the<br>device.<br>Wait until the configuration has<br>been fully transferred.                                                                                                    |
| The FXO-GPNT is not<br>supplying any data.<br>PWR ● Green<br>LINK/ACT ●/→ Green<br>STATUS → Green<br>(1 Hz)                  | No data set has been activated.<br>The Flexi Soft system is in the<br>"Stopped" state.                                                                                                    | Activate at least one data set.<br>Start the main module (switch to<br>the "Run" state).                                                                                                    |

| Fault                                                                                                    | Possible cause                                                                                                    | Possible measures                                                                                                    |
|----------------------------------------------------------------------------------------------------|----------------------------------------------------------------------------------------------------|----------------------------------------------------------------------------------------------------|
| The FXO-GPNT is not<br>supplying any data.<br>PWR ● Green<br>LINK/ACT ●/:●: Green<br>STATUS ●: Green<br>(2 Hz)                                                                                      | LED flashing at the request of the<br>PROFINET IO master for the pur-<br>pose of physically identifying the<br>device.                                                                                                    | Stop the LED from flashing with<br>the SIEMENS SIMATIC Manager<br>software or switch the voltage<br>supply for the Flexi Soft system off<br>and then back on again.                                                                                                    |
| The FXO-GPNT was<br>functioning correctly<br>following configuration<br>but has suddenly stop-<br>ped supplying data.<br>PWR ● Green<br>LINK/ACT ●/ ④ Green<br>STATUS ④ Red/<br>green <sup>1)</sup> | The FXO-GPNT is being operated<br>in slave mode, with the IP address<br>assigned by a DHCP server. Fol-<br>lowing a restart of the FXO-GPNT<br>or the DHCP server, a different IP<br>address was assigned to the FXO-<br>GPNT that is not recognized by the<br>PLC. <sup>1)</sup> | Either assign a fixed IP address to<br>the FXO-GPNT or allocate a fixed<br>IP address for the FXO-GPNT on<br>the DHCP server (assigned man-<br>ually via the MAC address of the<br>FXO-GPNT).                                                                                                    |
| The FXO-GPNT is in the<br>"Serious error" state.<br>PWR ● Green<br>LINK/ACT ●/➔ Green<br>STATUS ➔ Red (2 Hz)                                                                                        | Internal device error on the FX0-<br>GPNT.<br>The FX0-GPNT is in an incorrect<br>position.<br>No Flexi Soft gateways are sup-<br>ported by the firmware version of<br>the main module.                                                                                            | Switch the voltage supply for the<br>Flexi Soft system off and then<br>back on again.<br>Check whether the FXO-GPNT is<br>positioned correctly in the Flexi<br>Soft system.<br>Use the configuration software to<br>check the diagnostic messages.<br>Use a main module with the<br>required firmware version.<br>If the fault persists, replace the<br>gateway. |
| The FXO-GPNT/<br>Flexi Soft system is<br>in the "Serious error"<br>state.<br>PWR ● Green<br>LINK/ACT → Green<br>STATUS ● Red                                                                        | The FXO-GPNT has not been con-<br>nected correctly to the other<br>Flexi Soft modules.<br>The module connector is dirty or<br>damaged.<br>The FXO-GPNT is in an incorrect<br>position.<br>There is an internal serious error<br>on another Flexi Soft module.                     | Plug in the FXO-GPNT correctly.<br>Check whether the FXO-GPNT is<br>positioned correctly in the Flexi-<br>Soft system.<br>Clean the male and female con-<br>nectors.<br>Switch the voltage supply back on.<br>Check the other Flexi Soft mod-<br>ules.                                                                                                    |

1) FX0-GPNT with firmware  $\geq$  V3.00.0 do not support DHCP.

2) If the firmware version is ≥ V2.00.0, you can use the configuration software to stop the STATUS LED from flashing red/green . In this case, the STATUS LED will light up steady ● green if the configuration is valid.

# 10.4 The FXO-GETC EtherCAT gateway

Table 32: Troubleshooting the FXO-GETC

| Fault                                                                                            | Possible cause                                                                        | Possible measures                                                                                                    |
|--------------------------------------------------------------------------------------------------|---------------------------------------------------------------------------------------|----------------------------------------------------------------------------------------------------|
| The computer is unable<br>to establish a connec-<br>tion to the Flexi Soft<br>gateway.           | The supply voltage of the FXO-<br>GETC is too low or missing.                         | Switch on the voltage supply.<br>Check the communication set-<br>tings of the FXO-GETC.                                                   |
| The FXO-GETC is not<br>supplying any data.<br>MS → Red (1 Hz)<br>ERR → Red (2.5 Hz)<br>RUN O OFF | Configuration required.<br>The configuration has not yet<br>been transferred in full. | Configure the FXO-GETC and<br>transfer the configuration to the<br>device.<br>Wait until the configuration has<br>been fully transferred. |

| Fault                                                                                                    | Possible cause                                                                                                    | Possible measures                                                                                                    |
|----------------------------------------------------------------------------------------------------|----------------------------------------------------------------------------------------------------|----------------------------------------------------------------------------------------------------|
| The FXO-GETC is not<br>supplying any data.<br>MS ● Red/green<br>ERR O OFF<br>RUN ÷€: Green (2.5 Hz)             | No input PDO activated.                                                                                                    | Activate an input PDO.                                                                                                    |
| The FXO-GETC is not<br>supplying any data.<br>MS :●: Green (1 Hz)<br>ERR O OFF<br>RUN ● Green                   | The Flexi Soft system is in the<br>"Stopped" state.                                                                                                    | Start the main module (switch to the "Run" state).                                                                                                    |
| The FXO-GETC is not<br>supplying any data.<br>MS ● Green<br>ERR O OFF<br>RUN ● Green                            | The EtherCAT PLC is in the "Stopped" state.                                                                                                    | Start the EtherCAT PLC (switch to the "Run" state).                                                                                                    |
| The FXO-GETC is in the<br>"Serious error" state.<br>MS → Red (2 Hz)<br>ERR ● Red<br>RUN O OFF                   | Internal device error on the FX0-<br>GETC.<br>No Flexi Soft gateways are sup-<br>ported by the firmware version of<br>the main module.                                                                                 | Switch the voltage supply for the<br>Flexi Soft system off and then<br>back on again.<br>Use the configuration software to<br>check the diagnostic messages.<br>Use a main module with the<br>required firmware version.<br>If the fault persists, replace the<br>gateway. |
| The FXO-GETC/<br>Flexi Soft system is<br>in the "Serious error"<br>state.<br>MS ● Red<br>ERR ● Red<br>RUN O OFF | The FXO-GETC has not been con-<br>nected correctly to the other<br>Flexi Soft modules.<br>The module connector is contami-<br>nated or damaged.<br>There is an internal serious error<br>on another Flexi Soft module. | Plug in the FXO-GETC correctly.<br>Clean the male and female con-<br>nectors.<br>Switch the voltage supply back on.<br>Check the other Flexi Soft mod-<br>ules.<br>Use the configuration software to<br>check the diagnostic messages.                                     |

# 10.5 The FXO-GPRO PROFIBUS DP gateway

Table 33: Troubleshooting the FXO-GPRO

| Fault                                                                                    | Possible cause                                                                        | Possible measures                                                                                                    |
|------------------------------------------------------------------------------------------|---------------------------------------------------------------------------------------|----------------------------------------------------------------------------------------------------|
| The computer is unable<br>to establish a connec-<br>tion to the Flexi Soft<br>gateway.   | The supply voltage of the FXO-<br>GPRO is too low or missing.                         | Switch on the voltage supply.<br>Check the communication set-<br>tings of the FXO-GPRO.                                                   |
| The FXO-GPRO is not<br>supplying any data.<br>PWR ● Green<br>BF O OFF<br>MS ➔ Red (1 Hz) | Configuration required.<br>The configuration has not yet<br>been transferred in full. | Configure the FXO-GPRO and<br>transfer the configuration to the<br>device.<br>Wait until the configuration has<br>been fully transferred. |
| The FXO-GPRO is not<br>supplying any data.<br>PWR ● Green<br>BF O OFF<br>MS ● Green      | No data set has been activated.                                                       | Activate at least one data set.                                                                                                    |

| Fault                                                                                                    | Possible cause                                                                                                    | Possible measures                                                                                                    |
|----------------------------------------------------------------------------------------------------|----------------------------------------------------------------------------------------------------|----------------------------------------------------------------------------------------------------|
| The FXO-GPRO is not<br>supplying any data.<br>PWR ● Green<br>BF ○ OFF/● Red<br>MS - € Green (1 Hz)                                                                   | The FXO-GPRO is in the "Stopped" state.                                                                                                    | Start the main module (switch to the "Run" state).                                                                                                    |
| The FXO-GPRO is not<br>supplying any data.<br>PWR ● Green<br>BF O OFF<br>MS ● Green                                                                                  | The PROFIBUS master is in the<br>"Stopped" state.                                                                                                    | Start the PROFIBUS master (switch to the "Run" state).                                                                                                    |
| The FXO-GPRO was<br>functioning correctly<br>following configuration<br>but has suddenly stop-<br>ped supplying data.<br>PWR ● Green<br>BF ● Red<br>MS - ← Red/green | The PROFIBUS hardware address<br>of the FXO-GPRO has been<br>changed.<br>The PROFIBUS cable has been<br>interrupted.                                                                                                 | Check the PROFIBUS address set-<br>tings on the hardware.<br>Check the PROFIBUS cable.<br>Check the PROFIBUS master.                                                                                                    |
| The FXO-GPRO is in the<br>"Serious error" state.<br>PWR ● Green<br>BF ● Red<br>MS → Red (2 Hz)                                                                       | Internal device error on the FXO-<br>GPRO.<br>No Flexi Soft gateways are sup-<br>ported by the firmware version of<br>the main module.                                                                               | Switch the voltage supply for the<br>Flexi Soft system off and then<br>back on again.<br>Use the configuration software to<br>check the diagnostic messages.<br>Use a main module with the<br>required firmware version.<br>If the fault persists, replace the<br>gateway. |
| The FXO-GPRO/<br>Flexi Soft system is<br>in the "Serious error"<br>state.<br>PWR ● Red<br>BF O OFF<br>MS ● Red                                                       | The FXO-GPRO has not been<br>connected correctly to the other<br>Flexi Soft modules.<br>The module connector is contami-<br>nated or damaged.<br>There is an internal serious error<br>on another Flexi Soft module. | Plug in the FXO-GPRO correctly.<br>Clean the male and female con-<br>nectors.<br>Switch the voltage supply back on.<br>Check the other Flexi Soft mod-<br>ules.                                                                                                    |

# 10.6 The FXO-GCAN CANopen gateway

### Table 34: Troubleshooting the FXO-GCAN

| Fault                                                                                      | Possible cause                                                                                                    | Possible measures                                                                                                    |
|--------------------------------------------------------------------------------------------|----------------------------------------------------------------------------------------------------|----------------------------------------------------------------------------------------------------|
| The computer is unable<br>to establish a connec-<br>tion to the Flexi Soft<br>gateway.     | The supply voltage of the FXO-<br>GCAN is too low or missing.                                                                                            | Switch on the voltage supply.<br>Check the communication set-<br>tings of the FXO-GCAN.                                                   |
| The FXO-GCAN is not<br>supplying any data.<br>PWR ● Green<br>NS O OFF<br>MS ⊕ Red (1 Hz)   | Configuration required, the node<br>guarding or heartbeart messages<br>have not been sent.<br>The configuration has not yet<br>been transferred in full. | Configure the FXO-GCAN and<br>transfer the configuration to the<br>device.<br>Wait until the configuration has<br>been fully transferred. |
| The FXO-GCAN is not<br>supplying any data.<br>PWR ● Green<br>NS ● Green<br>MS ⊕ Red (1 Hz) | The configuration has not yet been transferred in full.                                                                                                  | Wait until the configuration has been fully transferred.                                                                                  |

| Fault                                                                                                    | Possible cause                                                                                                    | Possible measures                                                                                                    |
|----------------------------------------------------------------------------------------------------|----------------------------------------------------------------------------------------------------|----------------------------------------------------------------------------------------------------|
| The FXO-GCAN is not<br>supplying any data.<br>PWR ● Green<br>NS ● Green<br>MS ★ Red/green                    | No PDO transmission has taken place since switching on                                                                                                    | Start PD0 transmission.<br>Transmit the PD0 via SD0 6000h<br>or SD0 6200h.                                                                                                    |
| The FXO-GCAN is not<br>supplying any data.<br>PWR ● Green<br>NS ➔ Green<br>MS ➔ Red/green                    | No PDO transmission has taken<br>place since switching on<br>Incorrect data transmission rate<br>(CAN transceiver may be in the<br>"Passive error" state)<br>Wrong node ID or CANopen<br>address<br>The CAN cable has been inter-<br>rupted.           | Start PD0 transmission.<br>Transmit the PD0 via SD0 6000h<br>or SD0 6200h.<br>Check and correct the data trans-<br>mission rate.<br>Check and correct the CANopen<br>address.<br>Check the CANopen cabling.                                                                    |
| The FXO-GCAN is not<br>supplying any data.<br>PWR ● Green<br>NS O OFF/● Red/<br>● Green<br>MS → Green (1 Hz) | The FXO-GCAN is in the "Idle"<br>state. The node guarding or heart-<br>beart messages have not been<br>sent.<br>The Flexi Soft configuration has<br>not been verified and the main<br>module has been stopped.                                         | Start the main module (switch to<br>the "Run" state).<br>Use the configuration software to<br>verify the configuration and start<br>the main module.                                                                                                    |
| The FXO-GCAN is not<br>supplying any data.<br>PWR ● Green<br>NS ● Green<br>MS O OFF                          | Supply voltage too low                                                                                                    | Check the supply voltage.                                                                                                    |
| The FXO-GCAN is not<br>supplying any data.<br>PWR ● Red<br>NS ● Red<br>MS ● Red                              | Brief supply voltage drop                                                                                                    | Check the supply voltage.<br>Reset the Flexi Soft system.                                                                                                    |
| The FXO-GCAN is not<br>supplying any data.<br>PWR ● Green<br>NS ♣ Green (1 Hz)<br>MS ♣ Green (1 Hz)          | Wrong node ID or CANopen<br>address<br>Incorrect data transmission rate<br>(CAN transceiver may be in the<br>"Passive error" state), FXO-GCAN<br>is in the "Idle" state.                                                                               | Check and correct the CANopen<br>address.<br>Check and correct the data trans-<br>mission rate.                                                                                                    |
| The FXO-GCAN is not<br>supplying any data.<br>PWR ● Green<br>NS ● Red<br>MS ➔ Red/green                      | The data transmission rate is<br>incorrect and the FXO-GCAN trans-<br>ceiver is in the "Busoff" state<br>(hardware problem on the physi-<br>cal CAN layer).<br>The CAN cable has been inter-<br>rupted.                                                | Check and correct the data trans-<br>mission rate.<br>Check the CANopen cabling.<br>Reset the Flexi Soft system.                                                                                                    |
| The FXO-GCAN is not<br>supplying any data.<br>PWR ● Green<br>NS ● Green (1 Hz)<br>MS ● Green                 | The CANopen master is in the<br>"Stop" or "Pre-operational" status.<br>Unable to initialize another slave<br>during bus system initialization.<br>The CANopen status of the FXO-<br>GCAN is "Pre-operational".<br>Wrong node ID or CANopen<br>address. | Start the CANopen master (switch<br>to the "Operational" CANopen sta-<br>tus).<br>Check that all the slaves on the<br>bus are switched on.<br>Check the CANopen cabling.<br>Check whether the CAN master<br>starts automatically.<br>Check and correct the CANopen<br>address. |

| Fault                                                                                                    | Possible cause                                                                                                    | Possible measures                                                                                                    |
|----------------------------------------------------------------------------------------------------|----------------------------------------------------------------------------------------------------|----------------------------------------------------------------------------------------------------|
| The FXO-GCAN is not<br>supplying any data.<br>PWR ● Green<br>NS ● Red<br>MS ● Green                            | The FXO-GCAN transceiver is in<br>the "Passive error" state.<br>The CAN cable has been inter-<br>rupted.                                                                                                    | Check the CANopen cabling.<br>Use the configuration software to<br>check the diagnostic messages.<br>Reset the Flexi Soft system.                                                                                                    |
| The FXO-GCAN is not<br>supplying any data.<br>PWR ● Green<br>NS ④ Red (1 Hz)<br>MS ④ Red/green                 | Node guarding or heartbeart con-<br>sumer failure<br>The guarding configuration has<br>been changed.                                                                                                    | Check the CANopen cabling.<br>Check the life guarding time (life<br>time factor $\geq$ 1).<br>Check the heartbeat consumer<br>time (should be $\geq$ 1.5 × heartbeat<br>producer time).<br>Use the configuration software to<br>check the diagnostic messages.<br>Reset the Flexi Soft system. |
| The FXO-GCAN is in the<br>"Serious error" state.<br>PWR ● Green<br>NS ● Red<br>MS → Red (2 Hz)                 | Internal device error on the FX0-<br>GCAN.<br>No Flexi Soft gateways are sup-<br>ported by the firmware version of<br>the main module.                                                                               | Switch the voltage supply for the<br>Flexi Soft system off and then<br>back on again.<br>Use the configuration software to<br>check the diagnostic messages.<br>Use a main module with the<br>required firmware version.<br>If the fault persists, replace the<br>gateway.                     |
| The FXO-GCAN/<br>Flexi Soft system is<br>in the "Serious error"<br>state.<br>PWR ● Red<br>NS O OFF<br>MS ● Red | The FXO-GCAN has not been<br>connected correctly to the other<br>Flexi Soft modules.<br>The module connector is contami-<br>nated or damaged.<br>There is an internal serious error<br>on another Flexi Soft module. | Plug in the FXO-GCAN correctly.<br>Clean the male and female con-<br>nectors.<br>Switch the voltage supply back on.<br>Check the other Flexi Soft mod-<br>ules.                                                                                                    |

# 10.7 The FXO-GDEV DeviceNet gateway

Table 35: Troubleshooting the FXO-GDEV

| Fault                                                                                                 | Possible cause                                                                                                    | Possible measures                                                                                                    |
|----------------------------------------------------------------------------------------------------|----------------------------------------------------------------------------------------------------|----------------------------------------------------------------------------------------------------|
| The computer is unable<br>to establish a connec-<br>tion to the Flexi Soft<br>gateway.                | The supply voltage of the FXO-<br>GDEV is too low or missing.                                                                                            | Switch on the voltage supply.<br>Check the communication set-<br>tings of the FXO-GDEV.                                                   |
| The FXO-GDEV is not<br>supplying any data.<br>PWR ● Green<br>NS O OFF<br>MS <del>●</del> Red (1 Hz)   | Configuration required, the node<br>guarding or heartbeart messages<br>have not been sent.<br>The configuration has not yet<br>been transferred in full. | Configure the FXO-GDEV and<br>transfer the configuration to the<br>device.<br>Wait until the configuration has<br>been fully transferred. |
| The FXO-GDEV is not<br>supplying any data.<br>PWR ● Green<br>NS ● Green<br>MS <del>●</del> Red (1 Hz) | The configuration has not yet been transferred in full.                                                                                                  | Wait until the configuration has been fully transferred.                                                                                  |
| The FXO-GDEV is not<br>supplying any data.<br>PWR ● Green<br>NS ● Green<br>MS → Red/green             | No data transmission has taken place since switching on                                                                                                  | Start data transmission.                                                                                                    |

| Fault                                                                                                    | Possible cause                                                                                                    | Possible measures                                                                                                    |
|----------------------------------------------------------------------------------------------------|----------------------------------------------------------------------------------------------------|----------------------------------------------------------------------------------------------------|
| The FXO-GDEV is not<br>supplying any data.<br>PWR ● Green<br>NS ➔ Green<br>MS ➔ Red/green                           | No data transmission has taken<br>place since switching on<br>Incorrect data transmission rate<br>Wrong node ID or DeviceNet<br>address<br>The cable has been interrupted.                                                                                       | Start data transmission.<br>Check and correct the data trans-<br>mission rate.<br>Check and correct the node ID<br>and DeviceNet address.<br>Check the cabling.                                                                                                    |
| The FXO-GDEV is not<br>supplying any PDO<br>data.<br>PWR ● Green<br>NS O OFF/● Red/<br>● Green<br>MS → Green (1 Hz) | The FXO-GDEV is in the "Idle"<br>state. The node guarding or heart-<br>beart messages have not been<br>sent.<br>The Flexi Soft configuration has<br>not been verified and the main<br>module has been stopped.                                                   | Start the main module (switch to<br>the "Run" state).<br>Use the configuration software to<br>verify the configuration and start<br>the main module.                                                                                                    |
| The FXO-GDEV is not<br>supplying any PDO<br>data.<br>PWR ● Green<br>NS ● Green<br>MS O OFF                          | Supply voltage too low                                                                                                    | Check the supply voltage.                                                                                                    |
| The FXO-GDEV is not<br>supplying any data.<br>PWR ● Red<br>NS ● Red<br>MS ● Red                                     | Brief supply voltage drop                                                                                                    | Check the supply voltage.<br>Reset the Flexi Soft system.                                                                                                    |
| The FXO-GDEV is not<br>supplying any data.<br>PWR ● Green<br>NS ➔ Green (1 Hz)<br>MS ➔ Green (1 Hz)                 | Wrong node ID or DeviceNet<br>address<br>Incorrect data transmission rate<br>The FXO-GDEV is in the "Idle"<br>state.                                                                                                    | Check and correct the node ID<br>and DeviceNet address.<br>Check and correct the data trans-<br>mission rate.                                                                                                    |
| The FXO-GDEV is not<br>supplying any data.<br>PWR ● Green<br>NS ● Red<br>MS ➔ Red/green                             | The data transmission rate is<br>incorrect and the FXO-GDEV trans-<br>ceiver is in the "Busoff" state<br>(hardware problem on the physi-<br>cal DeviceNet layer).<br>The cable has been interrupted.                                                             | Check and correct the data trans-<br>mission rate.<br>Check the cabling.<br>Reset the Flexi Soft system.                                                                                                    |
| The FXO-GDEV is not<br>supplying any data.<br>PWR ● Green<br>NS ● Green (1 Hz)<br>MS ● Green                        | The DeviceNet master is in the<br>"Stopped" or "Pre-operational"<br>state.<br>Unable to initialize another slave<br>during bus system initialization.<br>The DeviceNet status of the FXO-<br>GDEV is "Pre-operational".<br>Wrong node ID or DeviceNet<br>address | Start the DeviceNet master<br>(switch to the "Operational" Devi-<br>ceNet state).<br>Check that all the slaves on the<br>bus are switched on.<br>Check the cabling.<br>Check whether the DeviceNet<br>master starts automatically.<br>Check and correct the DeviceNet<br>address. |
| The FXO-GDEV is not<br>supplying any data.<br>PWR ● Green<br>NS ● Red<br>MS ● Green                                 | The FXO-GDEV transceiver is in<br>the "Passive error" state.<br>The cable has been interrupted.                                                                                                    | Check the cabling.<br>Use the configuration software to<br>check the diagnostic messages.<br>Reset the Flexi Soft system.                                                                                                    |

| Fault                                                                                                    | Possible cause                                                                                                    | Possible measures                                                                                                    |
|----------------------------------------------------------------------------------------------------|----------------------------------------------------------------------------------------------------|----------------------------------------------------------------------------------------------------|
| The FXO-GDEV is not<br>supplying any data.<br>PWR ● Green<br>NS ● Red (1 Hz)<br>MS ● Red/green                 | Node guarding or heartbeart con-<br>sumer failure<br>The guarding configuration has<br>been changed.                                                                                                    | Check the cabling.<br>Check the life guarding time (life<br>time factor $\ge$ 1).<br>Check the heartbeat consumer<br>time (should be $\ge$ 1.5 × heartbeat<br>producer time).<br>Use the configuration software to<br>check the diagnostic messages.<br>Reset the Flexi Soft system. |
| The FXO-GDEV is in the<br>"Serious error" state.<br>PWR ● Green<br>NS ● Red<br>MS - C Red (2 Hz)               | Internal device error on the FX0-<br>GDEV<br>No Flexi Soft gateways are sup-<br>ported by the firmware version of<br>the main module.                                                                                  | Switch the voltage supply for the<br>Flexi Soft system off and then<br>back on again.<br>Use the configuration software to<br>check the diagnostic messages.<br>Use a main module with the<br>required firmware version.<br>If the fault persists, replace the<br>gateway.           |
| The FXO-GDEV/<br>Flexi Soft system is<br>in the "Serious error"<br>state.<br>PWR ● Red<br>NS O OFF<br>MS ● Red | The FXO-GDEV has not been con-<br>nected correctly to the other<br>Flexi Soft modules.<br>The module connector is contami-<br>nated or damaged.<br>There is an internal serious error<br>on another Flexi Soft module. | Plug in the FXO-GDEV correctly.<br>Clean the male and female con-<br>nectors.<br>Switch the voltage supply back on.<br>Check the other Flexi Soft mod-<br>ules.                                                                                                    |

## 10.8 The FX3-GEPR EFI-pro gateway

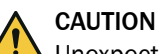

## Unexpected machine startup

The dangerous state may not be stopped or not be stopped in a timely manner in the event of non-compliance.

 Do not use LED indicators for safety-relevant functions; they must only be used for general diagnostic purposes during commissioning or for troubleshooting. (ODVA SRS105)

# i) NOTE

- In online mode, the current status of the diagnostic bits of the FX3-GEPR is displayed under Configuration.
- Error messages and the diagnostic history of the FX3-GEPR are displayed under Diagnostics.
- The status of each configured incoming connection of the FX3-GEPR can be found in the logic editor of the main module under Inputs => GEPR => Status as a diagnostic bit and can be evaluated in the logic program.

#### Table 36: Troubleshooting the FX3-GEPR

| Fault                                                                | Possible cause                                                                                                    | Possible measures                                            |
|----------------------------------------------------------------------|----------------------------------------------------------------------------------------------------|--------------------------------------------------------------|
| The Flexi Soft gateway<br>cannot be found in the<br>Safety Designer. | The supply voltage of the FXO-<br>GEPR is too low or missing.<br>The Ethernet connection has been<br>interrupted. | Switch on the voltage supply.<br>Check the Ethernet cabling. |

| Fault                                                                                                    | Possible cause                                                                                                    | Possible measures                                                                                                    |
|----------------------------------------------------------------------------------------------------|----------------------------------------------------------------------------------------------------|----------------------------------------------------------------------------------------------------|
| The FX3-GEPR is not<br>supplying any data.<br>PWR ●/→ Green<br>MS ●/→ Green<br>NS → Green                          | The FX3-GEPR has been config-<br>ured for transmitting data but no<br>connection has been established<br>yet.<br>The Ethernet cabling is not correct<br>or the configuration is incompati-<br>ble with the communication part-<br>ner which means that the connec-<br>tion is rejected. | Check the Ethernet cabling.<br>Check the diagnostic entries of<br>the FX3-GEPR for information<br>about a rejected connection.<br>Check and retransmit the config-<br>uration of both connection part-<br>ners.                                                                                                    |
| The FX3-GEPR is not supplying any data. NS O OFF                                                                   | The Ethernet connection has been interrupted.                                                                                                    | Check the Ethernet cabling.                                                                                                    |
| The FX3-GEPR is not<br>supplying any data.<br>PWR 🔆 Red (1 Hz)<br>MS 🔆 Red/green                                   | Configuration required.<br>The configuration has not yet<br>been transferred in full.                                                                                                    | Configure the FX3-GEPR and<br>transfer the configuration to the<br>device.<br>Wait until the configuration has<br>been fully transferred.                                                                                                    |
| The FX3-GEPR is not<br>supplying any data.<br>PWR ● Green<br>Link/Act ●/:●: Green<br>MS :●: Red (1 Hz)<br>NS ● Red | There is a second device with an identical IP address on the net-<br>work.                                                                                                    | Correct the IP address of the FX3-<br>GEPR and then switch the device<br>off and back on again, or change<br>the IP address of the other device.                                                                                                    |
| The FX3-GEPR is not<br>supplying any data.<br>PWR ●/                                                               | At least one EFI-pro or CIP connec-<br>tion has reached the maximum<br>data age limit or has timed out.                                                                                                    | Check the physical connection<br>running to the connected devices.<br>Check the data transmission rate<br>and network delay parameters for<br>the connections.<br>Check the compatibility of the<br>minimum RPIs that have been set<br>for the devices.<br>Use the configuration software to<br>check the diagnostic messages. |
| The FX3-GEPR is not<br>supplying any data.<br>PWR ● Green<br>Link/Act ●/→ Green<br>MS ● Green<br>NS ● Green        | The FX3-GEPR is in the "Run"<br>state. The assemblies have not<br>been configured correctly (e.g.,<br>assemblies configured incorrectly<br>in the logic).                                                                                                    | Configure the FX3-GEPR correctly<br>and transfer the configuration to<br>the device.                                                                                                    |
| The FX3-GEPR is not<br>supplying any data.<br>PWR → Green (1 Hz)<br>MS → Green (1 Hz)                              | The FX3-GEPR is in the "Stopped" state.                                                                                                    | Start the main module (switch to the "Run" state).                                                                                                    |
| The FX3-GEPR is in the<br>"Serious error" state.<br>PWR ♣ Red (2 Hz)<br>Link/Act ♠/♣ Green<br>MS ♠ Red             | Internal device error on the FX3-<br>GEPR                                                                                                    | Use the configuration software to<br>check the diagnostic messages.<br>Switch the voltage supply for the<br>Flexi Soft system off and then<br>back on again.<br>If the fault persists, replace the<br>gateway.                                                                                                    |

| Fault                                                                                                    | Possible cause                                                                                                    | Possible measures                                                                                                    |
|----------------------------------------------------------------------------------------------------|----------------------------------------------------------------------------------------------------|----------------------------------------------------------------------------------------------------|
| The FX3-GEPR/<br>Flexi Soft system is<br>in the "Serious error"<br>state.<br>PWR ● Red<br>MS : €: Red (2 Hz) | The FX3-GEPR has not been con-<br>nected correctly to the other<br>Flexi Soft modules.<br>The module connector is dirty or<br>damaged.<br>There is an internal serious error<br>on another Flexi Soft module. | Plug in the FXO-GEPR correctly.<br>Clean the male and female con-<br>nectors.<br>Switch the voltage supply back on.<br>Check the other Flexi Soft mod-<br>ules. |

# 11 Decommissioning

11.1 Removal

### Procedure

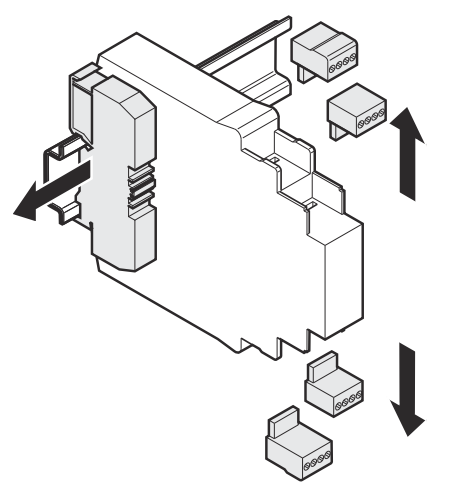

Figure 33: Detaching the plug-in terminals

1. Remove the plug-in terminals along with the wiring and the end pieces.

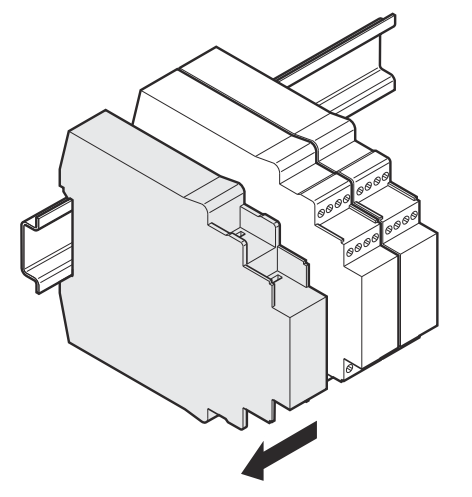

Figure 34: Disconnecting the plug connections

2. Slide the modules apart one by one in the direction of the arrow until the sidemounted plug connection is disconnected.
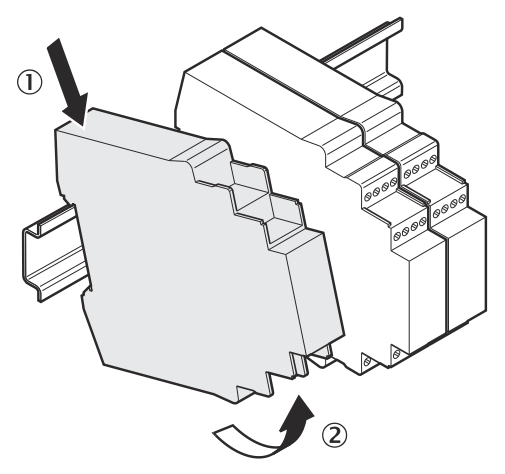

Figure 35: Removing the modules from the DIN mounting rail

3. Push the module down at the back (①). With the module still pushed down, move it in the direction of the arrow to remove it from the DIN mounting rail (②).

# 11.2 Disposal

# Procedure

 Always dispose of unusable devices in accordance with national waste disposal regulations.

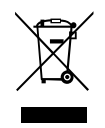

# **Complementary information**

SICK will be glad to help you dispose of these devices on request.

# **12** Technical data

# 12.1 Data sheet

## Overview

This technical data applies to all gateways.

#### General data

Table 37: General data

| Protection class (IEC 61140) | III          |
|------------------------------|--------------|
| Immunity to interference     | EN 61000-6-2 |
| Emitted interference         | EN 61000-6-4 |

# Interfaces

Table 38: Interfaces

| FLEXBUS+ | 10-pin male connector for internal safety bus (left) |
|----------|------------------------------------------------------|
|          | 10-pin female connector (right)                      |

# **Electrical data**

Table 39: Supply circuit (e.g., via FLEXBUS+)

| Supply voltage                                      | 24 V DC (16.8 V DC 30 V DC) |
|-----------------------------------------------------|-----------------------------|
| Power consumption                                   |                             |
| FXO-GPRO, FXO-GCAN, FXO-GDEV                        | Max. 1.6 W                  |
| FXO-GENT V2, FXO-GMOD V2, FXO-<br>GPNT V2           | Max. 2.4 W                  |
| FXO-GETC, FXO-GENT V3, FXO-<br>GMOD V3, FXO-GPNT V3 | Max. 3 W                    |
| FX3-GEPR                                            | Max. 3.5 W                  |

#### Mechanical data

Table 40: Mechanical data

| Housing material                                                           | Polycarbonate                                           |
|----------------------------------------------------------------------------|---------------------------------------------------------|
| Housing color                                                              |                                                         |
| FXO-GENT, FXO-GMOD, FXO-GPNT,<br>FXO-GPRO, FXO-GETC, FXO-GCAN,<br>FXO-GDEV | Light gray                                              |
| FX3-GEPR                                                                   | Colza yellow                                            |
| Weight                                                                     |                                                         |
| FXO-GENT, FXO-GMOD, FXO-GPNT                                               | 125 g (± 10%)                                           |
| FXO-GPRO, FXO-GETC, FXO-GCAN,<br>FXO-GDEV                                  | 150 g (± 10%)                                           |
| FX3-GEPR                                                                   | 135 g (± 10%)                                           |
| Mounting rail                                                              | Mounting rail according to EN 60715 (DIN mounting rail) |

# Ambient data

Table 41: Ambient data

| Enclosure rating (IEC 60529)       | IP20                                  |
|------------------------------------|---------------------------------------|
| Ambient operating temperature      | -25 +55 °C                            |
| Storage temperature                | -25 +70 °C (≤ 24 h)                   |
| Air humidity                       | ≤ 95%, non-condensing                 |
| Operating altitude                 | Max. 2,000 m above sea level (80 kPa) |
| Vibration resistance               | 10 500 Hz / 5 g (EN 60068-2-6)        |
| Shock resistance, continuous shock | 10 g, 16 ms (EN 60068-2-29)           |
| Shock resistance, single shock     | 30 g, 11 ms (EN 60068-2-27)           |

# 12.2 Technical data for gateways

# 12.2.1 EtherNet/IP™, Modbus TCP, PROFINET IO

#### Interfaces

Table 42: Interfaces

|                                                                                                    | FXO-GENT, FXO-GMOD, FXO-GPNT                                                                            |  |
|----------------------------------------------------------------------------------------------------|----------------------------------------------------------------------------------------------------|--|
| Fieldbus                                                                                                 | EtherNet/IP™, Modbus TCP, PROFINET IO                                                                   |  |
| Integrated switch                                                                                        | 3-port layer-2 managed switch with Auto-MDI-<br>X for automatic detection of crossed Ethernet<br>cables |  |
| Connection type                                                                                          | RJ45 female connector                                                                                   |  |
| Transmission rate                                                                                        | 10 Mbit/s (10Base-T) or 100 Mbit/s (100Base-TX), auto sensing                                           |  |
| Configuration interface to FX0-GENT, FX0-GENT                                                            | TCP port 9000<br>UDP port 30718                                                                         |  |
| Update rate (heartbeat rate)                                                                             | Configurable from 40 to 65,535 ms                                                                       |  |
| Update rate for change of state (COS)                                                                    |                                                                                                    |  |
| FX0-GENT with firmware < V3.00.0<br>FX0-GMOD with firmware < V3.00.0<br>FX0-GPNT with firmware < V3.00.0 | 10 ms                                                                                                   |  |
| FX0-GENT with firmware ≥ V3.00.0<br>FX0-GMOD with firmware ≥ V3.00.0<br>FX0-GPNT with firmware ≥ V3.00.0 | Min. 1 ms                                                                                               |  |
| Default settings for addressing                                                                          |                                                                                                    |  |
| FX0-GENT with firmware < V3.00.0<br>FX0-GMOD with firmware < V3.00.0<br>FX0-GPNT with firmware < V3.00.0 | IP: 192.168.250.250<br>Subnet mask: 255.255.0.0<br>Default gateway: 0.0.0.0                             |  |
| FX0-GENT with firmware ≥ V3.00.0<br>FX0-GMOD with firmware ≥ V3.00.0<br>FX0-GPNT with firmware ≥ V3.00.0 | No default settings for addressing                                                                      |  |
| MAC address                                                                                              | Printed on the type label, e.g.:<br>00:06:77:02:00:A7                                                   |  |

#### 12.2.2 EtherCAT

#### Interfaces

Table 43: Interfaces

|                                            | FXO-GETC                                 |
|--------------------------------------------|------------------------------------------|
| Fieldbus                                   | EtherCAT                                 |
| Connection type                            | RJ45 female connector                    |
| Configuration interface to FX0-GETC        | TCP port 9000 and UDP port 30718 via EoE |
| EtherCAT application cycle time            | 4 ms                                     |
| Process data watchdog time                 | ≥ 5 ms                                   |
| Process data interface (PDI) watchdog time | ≥ 55 ms                                  |

#### 12.2.3 PROFIBUS DP

# Interfaces

Table 44: Interfaces

|                                                                 | FX0-GPRO                     |
|-----------------------------------------------------------------|------------------------------|
| Fieldbus                                                        | PROFIBUS-DP-V0               |
| Interface level                                                 | RS-485                       |
| Connection type                                                 | 9-pin D-SUB female connector |
| Slave address (via rotary switch)                               | 199                          |
| Slave address (via configuration software) $^{\mbox{\tiny 1)}}$ | 3 125                        |
| Data transmission rate (automatic adjustment)                   | Max. 12 MBaud                |
| Max. data transmission rate with stan                           | dard cable                   |
| 100 m                                                           | 12,000 kbit/s                |
| 200 m                                                           | 1,500 kbit/s                 |
| 400 m                                                           | 500 kbit/s                   |
| 1,000 m                                                         | 187.5 kbit/s                 |
| 1,200 m                                                         | 93.75 kbit/s                 |

 $^{1)}$   $\,$  You can only set the slave address via software, if the hardware address setting is "00".

For information on the cable parameters, see "The FXO-GPRO PROFIBUS DP gateway", page 28.

## 12.2.4 CANopen

## Interfaces

Table 45: Interfaces

|                                                                 | FXO-GCAN                          |  |
|-----------------------------------------------------------------|-----------------------------------|--|
| Fieldbus                                                        | CANopen DS 301                    |  |
| Interface level                                                 | CAN 5 V                           |  |
| Connection type                                                 | 5-pin female open-style connector |  |
| Slave address (via rotary switch)                               | 199                               |  |
| Slave address (via configuration software) $^{\mbox{\tiny 1)}}$ | 1 127                             |  |
| Max. data transmission rate with stand                          | dard cable                        |  |
| 20 m                                                            | 1,000 kbit/s                      |  |

|       | FXO-GCAN   |
|-------|------------|
| 40 m  | 800 kbit/s |
| 100 m | 500 kbit/s |
| 250 m | 250 kbit/s |
| 500 m | 125 kbit/s |

<sup>1)</sup> You can only set the slave address via software, if the hardware address setting is "00".

For information on the cable parameters, see "The FXO-GCAN CANopen gateway", page 29.

#### 12.2.5 DeviceNet

#### Interfaces

Table 46: Interfaces

|                                                                 | FX0-GDEV                          |
|-----------------------------------------------------------------|-----------------------------------|
| Fieldbus                                                        | DeviceNet                         |
| Interface level                                                 | CAN 5 V                           |
| Connection type                                                 | 5-pin female open-style connector |
| Slave address (via rotary switch)                               | 163                               |
| Slave address (via configuration software) $^{\mbox{\tiny 1)}}$ | 0 63                              |
| Max. data transmission rate with standard cable                 |                                   |
| 100 m                                                           | 500 kbit/s                        |
| 250 m                                                           | 250 kbit/s                        |
| 500 m                                                           | 125 kbit/s                        |

<sup>1)</sup> You can only set the slave address via software, if the hardware address setting is "00".

For information on the cable parameters, see "The FX0-GDEV DeviceNet gateway", page 30.

# 12.2.6 EFI-pro

## Safety-related parameters

The data apply to an ambient temperature of +40 °C.

Table 47: Safety-related parameters

|                                                                          | FX3-GEPR               |
|--------------------------------------------------------------------------|------------------------|
| Safety integrity level (IEC 61508)<br>Safety integrity level (IEC 62061) | SIL 3                  |
| Category (ISO 13849)                                                     | Category 4             |
| Performance level (ISO 13849)                                            | PL e                   |
| PFH <sub>D</sub>                                                         | 0.3 × 10 <sup>-9</sup> |
| PFD <sub>avg</sub>                                                       | 2.5 × 10 <sup>-5</sup> |
| $T_M$ (mission time, ISO 13849)                                          | 20 years               |

#### Interfaces

Table 48: Interfaces

|                                                                  | FX3-GEPR                  |
|------------------------------------------------------------------|---------------------------|
| Interfaces for process data, configu-<br>ration, and diagnostics | 2 × RJ45 female connector |

|                                                 | FX3-GEPR                                                                                                    |
|-------------------------------------------------|----------------------------------------------------------------------------------------------------|
| Configuration and diagnostic inter-<br>face     | High-speed USB 2.0, mini USB connection                                                                                                    |
| Configuration interface                         |                                                                                                    |
| On FX3-GEPR                                     | TCP port 2122<br>UDP port 30718                                                                                                    |
| On computer with Safety Designer                | TCP port 2123<br>UDP port 30719                                                                                                    |
| Communication protocols                         | EFI-pro, EtherNet/IP™ (CIP, CIP Safety™), CoLa 2.0                                                                                                    |
| Integrated switch                               | 3-port layer-2 managed switch with Auto-MDI-X for auto-<br>matic detection of crossed Ethernet cables                                                                                                    |
| Transmission rate                               | 10 Mbit/s (10Base-T) or 100 Mbit/s (100Base-TX), auto sensing                                                                                                    |
| Data packets per second<br>(Packets per second) | 3,000 PPS                                                                                                    |
| Requested Packet Interval (RPI)                 |                                                                                                    |
| producing                                       | 4 500 ms (multiple of 4 ms)                                                                                                    |
| consuming                                       | 4 500 ms (multiple of 1 ms)                                                                                                    |
| Max. number of RX/TX data bytes                 | 48/50 bytes                                                                                                    |
| Max. number of safe connections                 | 10 EFI-pro/EtherNet/IP <sup>™</sup> CIP Safety <sup>™</sup> consuming<br>10 EFI-pro/EtherNet/IP <sup>™</sup> CIP Safety <sup>™</sup> producing<br>2 EFI-pro/EtherNet/IP <sup>™</sup> CIP Safety <sup>™</sup> consuming (4 bytes<br>or 10 bytes)<br>2 EFI-pro/EtherNet/IP <sup>™</sup> CIP Safety <sup>™</sup> producing (4 bytes<br>or 10 bytes) |
| Default settings for addressing                 | IP: 0.0.0.0<br>Subnet mask: 0.0.0.0<br>Default gateway: 0.0.0.0                                                                                                    |
| MAC address                                     | Printed on the type label, example: 00:06:77:02:00:A7                                                                                                    |

# 12.3 Dimensional drawings

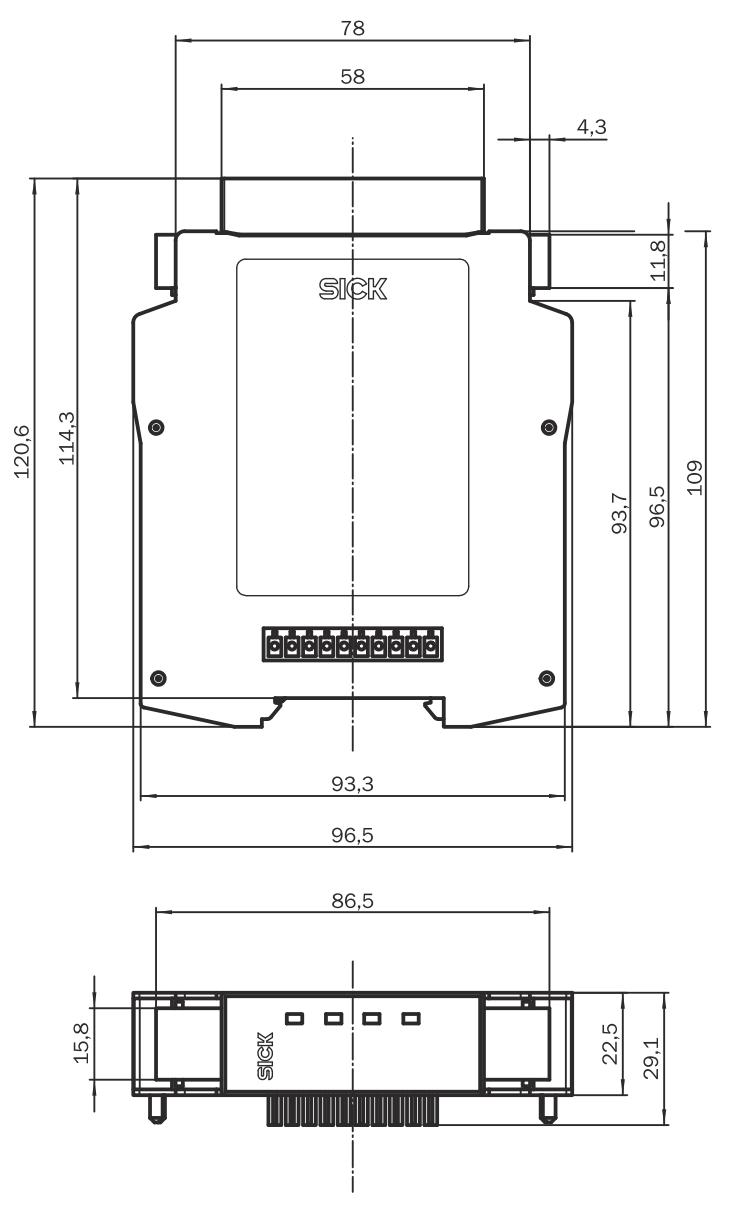

Figure 36: Dimensional drawing for FXO-GENT, FXO-GMOD, FXO-GPNT and FXO-GETC (mm)

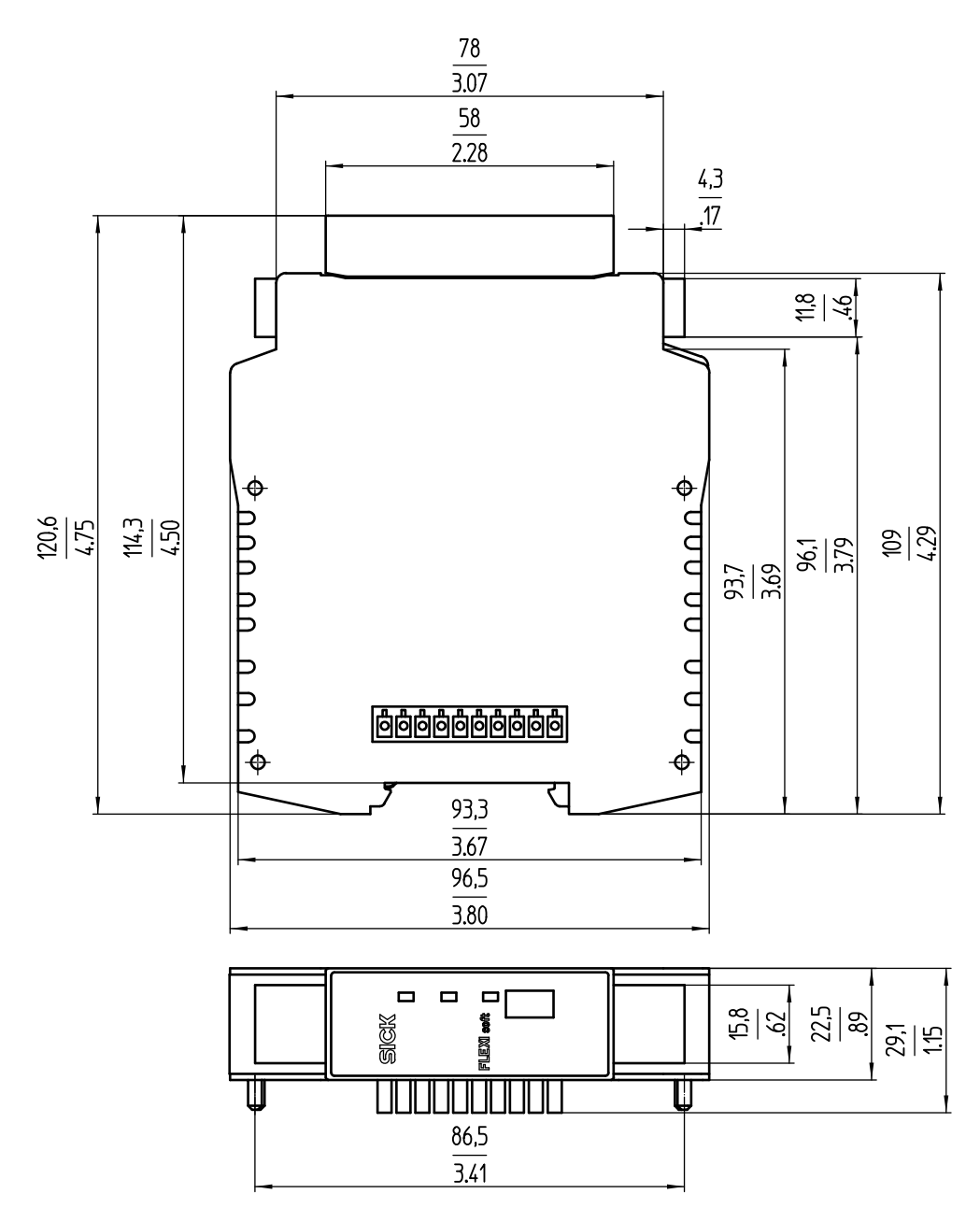

Figure 37: Dimensional drawing for FX3-GEPR (mm/in)

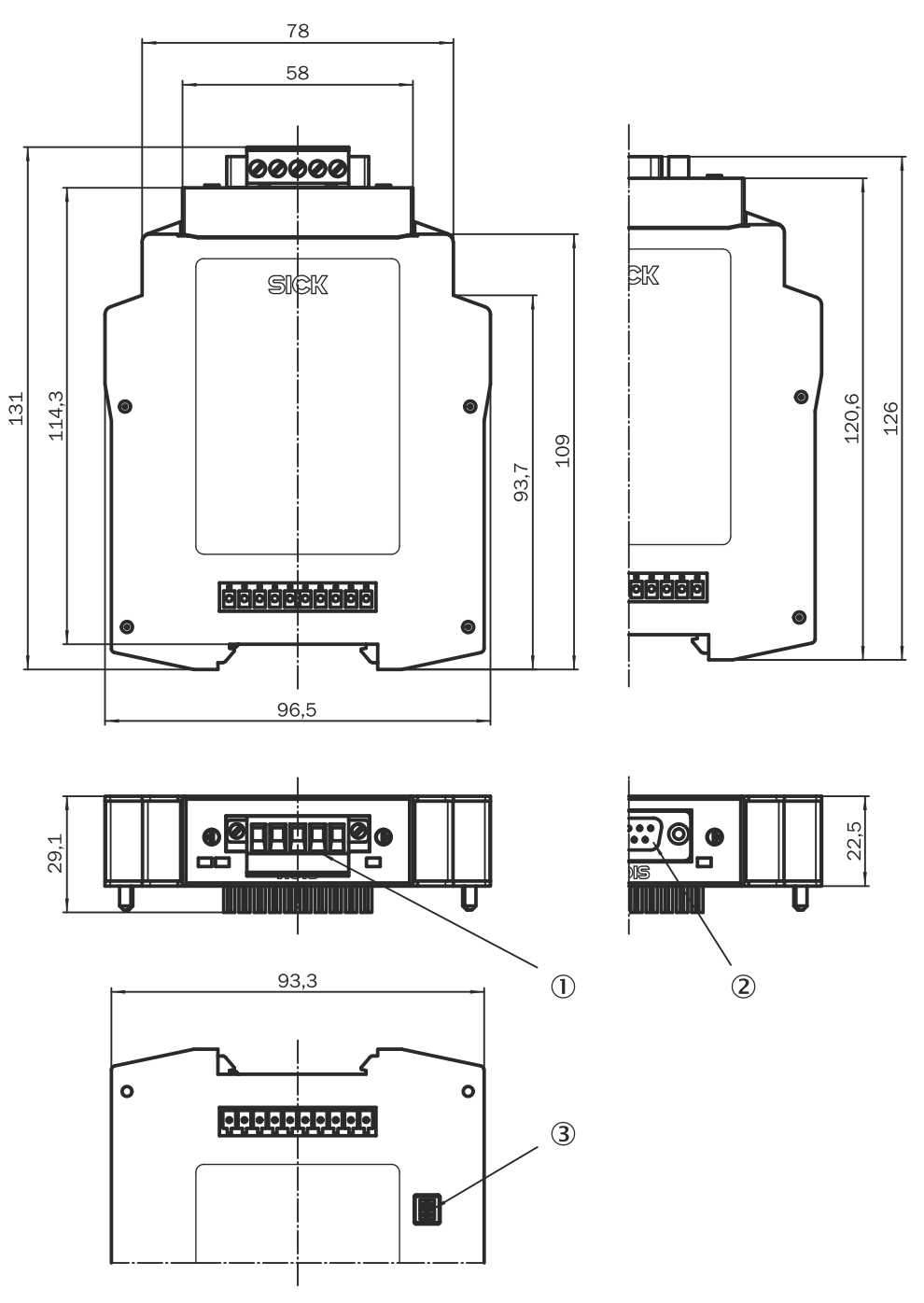

Figure 38: Dimensional drawing for FXO-GPRO, FXO-GCAN and FXO-GDEV (mm)

- () FX0-GCAN and FX0-GDEV only
- 2 FX0-GPR0 only
- 3 FX0-GCAN and FX0-GDEV only

# **13** Ordering information

#### Table 49: Ordering information for gateways

| Part                        | Protective coating <sup>1)</sup> | Type code         | Part number |
|-----------------------------|----------------------------------|-------------------|-------------|
| The V3 EtherNet/IP™ gateway | No                               | FX0-GENT00000     | 1044072     |
|                             | Yes                              | FX0-GENT00010     | 1121596     |
| The V2 EtherNet/IP™ gateway | No                               | FX0-GENT00030     | 1099830     |
| The V3 Modbus® TCP gateway  | No                               | FXO-<br>GMOD00000 | 1044073     |
|                             | Yes                              | FXO-<br>GMOD00010 | 1127717     |
| The V2 Modbus® TCP gateway  | No                               | FX0-<br>GM0D00030 | 1130282     |
| The V3 PROFINET IO gateway  | No                               | FX0-GPNT00000     | 1044074     |
|                             | Yes                              | FX0-GPNT00010     | 1121597     |
| The V2 PROFINET IO gateway  | No                               | FX0-GPNT00030     | 1099832     |
| EtherCAT gateway            | No                               | FX0-GETC00000     | 1051432     |
|                             | Yes                              | FX0-GETC00010     | 1127487     |
| PROFIBUS DP gateway         | No                               | FX0-GPR000000     | 1044075     |
|                             | Yes                              | FX0-GPR000010     | 1121598     |
| CANopen gateway             | No                               | FX0-GCAN00000     | 1044076     |
|                             | Yes                              | FX0-GCAN00010     | 1118379     |
| DeviceNet gateway           | No                               | FX0-GDEV00000     | 1044077     |
| CC-Link gateway             | No                               | FX0-GCC100200     | 1085195     |
| EFI-pro gateway             | No                               | FX3-GEPR00000     | 1069070     |
|                             | Yes                              | FX3-GEPR00010     | 1112296     |

1) For more challenging ambient conditions (e.g., resistance to sulfur).

# 14 List of abbreviations

#### ACR

Automatic Configuration Recovery = a function that allows automatic recovery or duplication of the configuration for connected EFI-enabled safety sensors such as laser scanners or light curtains

## CIP

**Common Industrial Protocol** 

#### COB-ID

Communication Object Identifier = address of the communication object

# CoLa

Command Language = SICK-specific configuration and diagnostic protocol

# COS

Change Of State = e.g., of a process image

# CSV

**Comma Separated Values** 

# EDS

Electronic Data Sheet

#### EFI

Enhanced Function Interface = safe SICK device communication

# EIP

EtherNet/IP<sup>™</sup> = CIP over Ethernet

# EoE

Ethernet over EtherCAT

# h

Hexadecimal notation (e.g., 72h = 114)

### INT

Integer = 2 bytes = 1 word

#### Node ID

Node identifier

# OUNID

Originator Unique Node Identifier

# PDO

Process Data Object

# RPI

Requested Packet Interval = data transmission rate requested by the target device

#### SCID

Safety Configuration Identifier

# SD0

Service Data Object

SINT

Short integer = 1 byte SNCT Safety Network Configuration Tool SNN Safety Network Number PLC Programmable Logic Controller TUNID Target Unique Node Identifier UDINT Unsigned double integer = 4 bytes = 2 words UINT Unsigned integer = 2 bytes = 1 word USINT Unsigned short integer = 1 byte

# 15 Annex

# 15.1 Conformities and certificates

You can obtain declarations of conformity, certificates, and the current operating instructions for the product at www.sick.com. To do so, enter the product part number in the search field (part number: see the entry in the "P/N" or "Ident. no." field on the type label).

## 15.1.1 EU declaration of conformity

#### Excerpt

The undersigned, representing the manufacturer, herewith declares that the product is in conformity with the provisions of the following EU directive(s) (including all applicable amendments), and that the standards and/or technical specifications stated in the EU declaration of conformity have been used as a basis for this.

- ROHS DIRECTIVE 2011/65/EU
- EMC DIRECTIVE 2014/30/EU

#### 15.1.2 UK declaration of conformity

#### Excerpt

The undersigned, representing the following manufacturer herewith declares that this declaration of conformity is issued under the sole responsibility of the manufacturer. The product of this declaration is in conformity with the provisions of the following relevant UK Statutory Instruments (including all applicable amendments), and the respective standards and/or technical specifications have been used as a basis.

- Restriction of the Use of Certain Hazardous Substances in Electrical and Electronic Equipment Regulations 2012
- Electromagnetic Compatibility Regulations 2016

# 16 List of figures

| 1.        | Interfaces and status indicators on the FXO-GENT with firmware V1.xx.x or V2.x                                                                                                    | x.x                |
|-----------|----------------------------------------------------------------------------------------------------|--------------------|
|           |                                                                                                    | . 15               |
| 2.        | Interfaces and status indicators on the FX0-GENT with firmware ≥ V3.00.0                                                                                                    | 16                 |
| З.        | Interfaces and status indicators on the FXO-GMOD with firmware V1.xx.x or V2.                                                                                                    | xx.x               |
|           |                                                                                                    | .17                |
| 4.        | Interfaces and status indicators on the FX0-GMOD with firmware ≥ V3.00.0                                                                                                    | . 17               |
| 5.        | Interfaces and status indicators on the FX0-GPNT with firmware V1.xx.x or V2.x                                                                                                    | x.x                |
| _         |                                                                                                    | . 18               |
| 6.        | Interfaces and status indicators on the FXO-GPNT with firmware $\geq$ V3.00.0                                                                                                    | 19                 |
| 7.        | Interfaces and status indicators on the FX0-GETC                                                                                                    | . 19               |
| 8.        | Interfaces and status indicators on the FXO-GPRO                                                                                                    | 21                 |
| 9.        | Interfaces and status indicators on the FX0-GCAN                                                                                                    | 22                 |
| 10.       | Interfaces and status indicators on the FX0-GDEV                                                                                                    | 23                 |
| 11.       | Interfaces and status indicators on the FX3-GEPR.                                                                                                    | 24                 |
| 12.       | Mounting the module on the DIN mounting rail                                                                                                    |                    |
| 13.       | Attaching the end pieces                                                                                                    | . 20               |
| 14.       | The FAU-GPRU bus cable                                                                                                    | . 28               |
| 15.<br>16 | CANOPERI DUS CADIE                                                                                                    | .29                |
| 10.<br>17 | DEVICEINET IO gotowow in DEOEINET IO HW Config                                                                                                    | ⊥3<br>⊿ר           |
| ⊥/.<br>10 | Configuring the EVO CONT undate time                                                                                                    |                    |
| 10.<br>10 | Entoring the device name for the EYO CONT                                                                                                    | 26 .               |
| 19.<br>20 | Assigning the device name for the EYO CPNT                                                                                                    | . 30               |
| 20.<br>21 | DEVELOPMENT DE CONCENTRATION CONTRATION DE LA CONTRATION DE CONTRATION DE CONTRATICO DE CONTRATICO DE CONTRATICO D | . 37               |
| 21.<br>22 | Example of a PROFIBUS DP configuration in the SIEMENS SIMATIC Manager so                                                                                                    | 40<br>ft_          |
| 22.       | ware                                                                                                    | <u>1</u>           |
| 23        | DIP switch settings on the FXO-GCAN                                                                                                    | 42                 |
| 20.       | CoDeSvs window for editing the PIC configuration                                                                                                    | . <u>-</u> 2<br>43 |
| 25        | Appending a CAN master with CoDeSvs 2.3                                                                                                    | 44                 |
| 26        | Appending the FX0-GCAN with CoDeSys 2.3                                                                                                    | 44                 |
| 27.       | Configuring PDOs with CoDeSvs 2.3.                                                                                                    | . 45               |
| 28.       | PDO properties dialog window in CoDeSvs 2.3                                                                                                    | . 45               |
| 29.       | DIP switch settings on the FX0-GDEV                                                                                                    | 46                 |
| 30.       | Example of how to configure the communication type with the                                                                                                    |                    |
|           | DeviceNetManager™ software from Allen-Bradlev                                                                                                    | 48                 |
| 31.       | Selecting input data set 1 and output data set 1 with the DeviceNetManager™                                                                                                    |                    |
|           | software from Allen-Bradley                                                                                                    | 49                 |
| 32.       | Selecting input data set 3 and output data sets 1-5 with the DeviceNetManage                                                                                                    | er™                |
|           | software from Allen-Bradley                                                                                                    | 50                 |
| 33.       | Detaching the plug-in terminals                                                                                                    | 72                 |
| 34.       | Disconnecting the plug connections                                                                                                    | .72                |
| 35.       | Removing the modules from the DIN mounting rail                                                                                                    | 73                 |
| 36.       | Dimensional drawing for FXO-GENT, FXO-GMOD, FXO-GPNT and FXO-GETC (mm                                                                                                    | ) 79               |
| 37.       | Dimensional drawing for FX3-GEPR (mm/in)                                                                                                    | 80                 |
| 38.       | Dimensional drawing for FXO-GPRO, FXO-GCAN and FXO-GDEV (mm)                                                                                                    | .81                |
|           |                                                                                                    |                    |

# 17 List of tables

| 1.  | Overview of the Flexi Soft documentation                                     | 6   |
|-----|------------------------------------------------------------------------------|-----|
| 2.  | Target groups and selected sections of these operating instructions          | 8   |
| 3.  | Device variants and their main features                                      | .14 |
| 4.  | Firmware versions of the Ethernet gateways                                   | 14  |
| 5.  | Number of possible TCP/IP connections                                        | 20  |
| 6.  | Pin assignment of the D-SUB female connector on the FXO-GPRO                 | 28  |
| 7.  | Cable parameters for the FXO-GPRO                                            | .28 |
| 8.  | Maximum length of cable in accordance with the data transmission rate of the |     |
|     | FX0-GPR0                                                                     | .29 |
| 9.  | Female open-style connector and pin assignment on the FXO-GCAN               | 29  |
| 10. | Maximum length of cable in accordance with the data transmission rate of the |     |
|     | FXO-GCAN                                                                     | .30 |
| 11. | Female open-style connector and pin assignment on the FX0-GDEV               | 30  |
| 12. | Maximum lengths of cables for the FXO-GDEV                                   | .31 |
| 13. | Versions of the EDS file for the FX0-GENT                                    | .32 |
| 14. | Versions of the GSDML file for the FX0-GPNT                                  | 33  |
| 15. | PROFIBUS DP address switches on the FX0-GPR0                                 | .38 |
| 16. | Versions of the GSD file for the FX0-GPR0                                    | 38  |
| 17. | CANopen address switches on the FXO-GCAN                                     | 41  |
| 18. | DIP switch settings on the FXO-GCAN                                          | 42  |
| 19. | DeviceNet address switches on the FX0-GDEV                                   | 46  |
| 20. | DIP switch settings on the FXO-GDEV                                          | .46 |
| 21. | Meaning of the LED indicators on the FXO-GENT                                | .53 |
| 22. | Meaning of the LED indicators on the FXO-GMOD                                | 53  |
| 23. | Meaning of the LED indicators on the FXO-GPNT                                | .54 |
| 24. | Meaning of the LED indicators on the FXO-GETC                                | 54  |
| 25. | Meaning of the LED indicators on the FXO-GPRO                                | 55  |
| 26. | Meaning of the LED indicators on the FXO-GCAN                                | 55  |
| 27. | Meaning of the LED indicators on the FXO-GDEV                                | .56 |
| 28. | Meaning of the LED indicators on the FX3-GEPR                                | .57 |
| 29. | Troubleshooting the FXO-GENT                                                 | .59 |
| 30. | Troubleshooting the FXO-GMOD                                                 | 60  |
| 31. | Troubleshooting the FXO-GPNT                                                 | .62 |
| 32. | Troubleshooting the FXO-GETC                                                 | 63  |
| 33. | Troubleshooting the FXO-GPRO                                                 | .64 |
| 34. | Troubleshooting the FXO-GCAN                                                 | .65 |
| 35. | Troubleshooting the FXO-GDEV                                                 | .67 |
| 36. | Troubleshooting the FX3-GEPR                                                 | .69 |
| 37. | General data                                                                 | 74  |
| 38. | Interfaces                                                                   | 74  |
| 39. | Supply circuit (e.g., via FLEXBUS+)                                          | .74 |
| 40. | Mechanical data                                                              | 74  |
| 41. | Ambient data                                                                 | .75 |
| 42. | Interfaces                                                                   | 75  |
| 43. | Interfaces                                                                   | 76  |
| 44. | Interfaces                                                                   | 76  |
| 45. | Interfaces                                                                   | 76  |
| 46. | Interfaces                                                                   | 77  |
| 47. | Safety-related parameters                                                    | 77  |
| 48. | Interfaces                                                                   | 77  |
| 49. | Ordering information for gateways                                            | .82 |

Australia Phone +61 (3) 9457 0600 1800 33 48 02 - tollfree E-Mail sales@sick.com.au

Austria Phone +43 (0) 2236 62288-0 E-Mail office@sick.at

Belgium/Luxembourg Phone +32 (0) 2 466 55 66 E-Mail info@sick.be

Brazil Phone +55 11 3215-4900 E-Mail comercial@sick.com.br

Canada Phone +1 905.771.1444 E-Mail cs.canada@sick.com

Czech Republic Phone +420 234 719 500

E-Mail sick@sick.cz **Chile** Phone +56 (2) 2274 7430 E-Mail chile@sick.com

China Phone +86 20 2882 3600 E-Mail info.china@sick.net.cn

Denmark Phone +45 45 82 64 00 E-Mail sick@sick.dk

Finland Phone +358-9-25 15 800 E-Mail sick@sick.fi

France Phone +33 1 64 62 35 00 E-Mail info@sick.fr

Germany Phone +49 (0) 2 11 53 010 E-Mail info@sick.de

Greece Phone +30 210 6825100 E-Mail office@sick.com.gr

Hong Kong Phone +852 2153 6300 E-Mail ghk@sick.com.hk

Detailed addresses and further locations at www.sick.com

Hungary

Phone +36 1 371 2680 E-Mail ertekesites@sick.hu India

Phone +91-22-6119 8900 E-Mail info@sick-india.com

Israel Phone +972 97110 11 E-Mail info@sick-sensors.com

Italy Phone +39 02 27 43 41 E-Mail info@sick.it

Japan Phone +81 3 5309 2112 E-Mail support@sick.jp

Malaysia Phone +603-8080 7425 E-Mail enquiry.my@sick.com

Mexico Phone +52 (472) 748 9451 E-Mail mexico@sick.com

Netherlands Phone +31 (0) 30 204 40 00 E-Mail info@sick.nl

New Zealand Phone +64 9 415 0459 0800 222 278 - tollfree E-Mail sales@sick.co.nz

Norway Phone +47 67 81 50 00 E-Mail sick@sick.no

Poland Phone +48 22 539 41 00 E-Mail info@sick.pl

Romania Phone +40 356-17 11 20 E-Mail office@sick.ro

Singapore Phone +65 6744 3732 E-Mail sales.gsg@sick.com

Slovakia Phone +421 482 901 201 E-Mail mail@sick-sk.sk Slovenia Phone +386 591 78849 E-Mail office@sick.si

South Africa Phone +27 10 060 0550 E-Mail info@sickautomation.co.za

South Korea Phone +82 2 786 6321/4 E-Mail infokorea@sick.com

Spain Phone +34 93 480 31 00 E-Mail info@sick.es

Sweden Phone +46 10 110 10 00 E-Mail info@sick.se

Switzerland Phone +41 41 619 29 39 E-Mail contact@sick.ch

Taiwan Phone +886-2-2375-6288 E-Mail sales@sick.com.tw

Thailand Phone +66 2 645 0009 E-Mail marcom.th@sick.com

Turkey Phone +90 (216) 528 50 00 E-Mail info@sick.com.tr

United Arab Emirates Phone +971 (0) 4 88 65 878 E-Mail contact@sick.ae

United Kingdom Phone +44 (0)17278 31121 E-Mail info@sick.co.uk

USA

Phone +1 800.325.7425 E-Mail info@sick.com

Vietnam Phone +65 6744 3732 E-Mail sales.gsg@sick.com

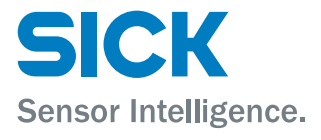